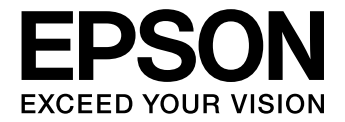

# PX-5002

# 取扱説明書2

本書ではプリンタドライバやユーティリティの使い方を説明し ています。また、さまざまな印刷の目的に応じた設定方法を詳 しく説明しています。ご使用の目的に応じて、必要な章を参照 してください。

#### 取扱説明書の種類と使い方

本製品には次の取扱説明書が付属しています。

| 取扱説明書 1<br>セットアップと<br>使い方編(本書)  | 本製品を使用可能な状態にするための準<br>備作業や、基本的な操作方法、日常お使<br>いいただく上で必要な事項などについて<br>説明しています。本製品の近くに置いて<br>ご活用ください。                                                                                                    |
|---------------------------------|----------------------------------------------------------------------------------------------------|
| 取扱説明書2<br>詳細編<br>(PDF マニュアル)    | プリンタドライバやユーティリティの使<br>い方を説明しています。また、さまざま<br>な印刷の目的に応じた設定方法を詳しく<br>説明しています。目的に応じて必要な章<br>をお読みください。<br>本製品添付のプリンタソフトウェア CD-<br>ROM からインストールできます。この<br>ファイルをお読みいただくには、Adobe<br>Reader やプレビュー (Mac OS X) な<br>どの PDF 閲覧用ソフトウェアが必要で<br>す。 |
| 取扱説明書<br>ネットワーク編<br>(PDF マニュアル) | ネットワークプリンタとして使用するた<br>めの情報を記載しています。                                                                                                    |

#### マークの意味

本書中では、いくつかのマークを用いて重要な事項を記載して います。これらのマークが付いている記述は必ずお読みくださ い。それぞれのマークには次のような意味があります。

!注意

この表示を無視して誤った取り扱いをすると、プ リンタ本体が損傷したり、プリンタ本体、プリン タドライバやユーティリティが正常に動作しな くなる場合があります。この表示は、本製品をお 使いいただく上で必ずお守りいただきたい内容 を示しています。

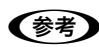

Þ

補足説明や参考情報を記載しています。

関連した内容の参照ページを示しています。

#### 掲載画面

- 本書の画面は実際の画面と多少異なる場合があります。また、OSの違いや使用環境によっても異なる画面となる場合がありますので、ご注意ください。
- 本書に掲載する Windows の画面は、特に指定がない限り Windows Vista の画面を使用しています。
- 本書に掲載する Mac OS X の画面は、特に指定がない限り Mac OS X v10.5 の画面を使用しています。

#### Windows の表記

Microsoft<sup>®</sup> Windows<sup>®</sup> 2000 Operating System 日本語版 Microsoft<sup>®</sup> Windows<sup>®</sup> XP Home Edition Operating System 日本語版 Microsoft<sup>®</sup> Windows<sup>®</sup> XP Professional Operating System 日本語版 Microsoft<sup>®</sup> Windows Vista<sup>®</sup> Operating System 日本語版 本書では、上記各オペレーティングシステムをそれぞれ 「Windows 2000」、「Windows XP」、「Windows Vista」 と表記しています。またこれらの総称として「Windows」を 使用しています。

#### Mac OS の表記

Mac OS X v10.3.9 ~ v10.5 本書では、上記各オペレーティングシステムを「Mac OS X」 と表記しています。

#### 商標

Apple の名称、TrueType、Mac、Mac OS、OpenTransport、 Bonjour、QuickTime は Apple Inc. の商標または登録商標 です。

Microsoft、Windows は米国マイクロソフトコーポレーションの米国およびその他の国における登録商標です。

Adobe、Adobe Reader、Adobe Photoshop、Adobe Photoshop Elements、Lightroom、Adobe Illustrator は Adobe Systems Incorporated (アドビシステムズ社)の商標です。

その他の製品名は各社の商標または登録商標です。

#### ご注意

- 本書の内容の一部または全部を無断転載することを禁止します。
- 本書の内容は将来予告なしに変更することがあります。
- 本書の内容にご不明な点や誤り、記載漏れなど、お気付きの点がありましたら弊社までご連絡ください。
- 運用した結果の影響については前項に関わらず責任を負い かねますのでご了承ください。
- 本製品が、本書の記載に従わずに取り扱われたり、不適当 に使用されたり、弊社および弊社指定以外の、第三者によっ て修理や変更されたことなどに起因して生じた障害等の責 任は負いかねますのでご了承ください。
- 弊社純正品以外および弊社品質認定品以外の、オプション または消耗品を装着し、それが原因でトラブルが発生した 場合は、保証期間内であっても責任は負いかねますのでご 了承ください。ただし、この場合の修理などは有償で行い ます。

# もくじ

| プリンタソフトウェア<br>の使い方(Windows)5                                                            |
|-----------------------------------------------------------------------------------------|
| <b>プリンタソフトウェアの構成</b>                                                                    |
| EPSON ブリンタウィンドウ !3 6<br>MAXART リモートパネル 6                                                |
| <b>プリンタドライバの設定画面の表示 7</b><br>アプリケーションソフトから表示する … 7<br>プリンタアイコンから表示する … 8                |
| プリンタドライバのヘルプの表示                                                                         |
| プリンタドライバを使った印刷の流れ10                                                                     |
| 印刷状況の確認 … 10<br>印刷の中止方法 … 11<br>印刷中に問題が発生したとき … 12                                      |
| プリンタドライバの項目をカスタマイズ 13<br>プリンタドライバの設定を保存… 13<br>表示項目の整理… 13<br>設定の書き出し / 取り込み… 15        |
| ユーティリティの使い方16                                                                           |
| EPSON プリンタウィンドウ !3 … 17<br>ノズルチェックとヘッドクリーニング … 20<br>ギャップ調整 … 20<br>MAXART リモートパネル … 21 |
| プリンタソフトウェアの削除                                                                           |
| プリンタドライバの削除 22<br>MAXART リモートパネルの削除 23                                                  |

#### プリンタソフトウェア プリンタソフトウェアの構成.......25 プリンタドライバ ... 25 EPSON Printer Utility3 ... 25 EPSON プリンタウィンドウ ... 25 MAXART リモートパネル ... 25 [用紙設定] 画面を表示する ... 26 [印刷] 画面を表示する ... 26 プリンタドライバの設定 ... 28 印刷状況の確認 ... 28 印刷の中止方法 ... 29 印刷中に問題が発生したとき ... 29 EPSON プリンタウィンドウ ... 31 ノズルチェックとヘッドクリーニング ... 32 ギャップ調整 ... 32 MAXART リモートパネル ... 33 プリンタソフトウェアの削除......34 プリンタドライバの削除 ... 34 MAXART リモートパネルの削除 ... 35

| 目的別印刷                                                                                                    | .36 |
|----------------------------------------------------------------------------------------------------|-----|
| オートフォトファイン !EX                                                                                                    |     |
| (Windows/Mac OS X v10.5)                                                                                                    | 37  |
| Windows での設定 37<br>Mac OS X v10.5 での設定 38                                                                                   |     |
| 自動 / 手動カラー調整                                                                                                    | 40  |
| Windows での設定 40<br>Mac OS X での設定 41                                                                                         |     |
| モノクロ写真印刷                                                                                                    | 43  |
| Windows での設定 43<br>Mac OS X での設定 44                                                                                         |     |
| フチなし印刷                                                                                                    | 46  |
| フチなし印刷の種類 … 46<br>フチなし印刷対応用紙 … 47<br>アプリケーションソフト側の設定 … 47<br>プリンタドライバ側の設定 … 48<br>アプリケーションごとの設定例 … 51                       |     |
| 拡大 / 縮小印刷                                                                                                    | 60  |
| フィットページ印刷(Windows のみ)… 60<br>任章倍率設定印刷 61                                                                                    |     |
| 割付印刷                                                                                                    | 63  |
| Windows での設定 63<br>Mac OS X での設定 63                                                                                         | 00  |
| ポスター印刷(フチなし)                                                                                                    | 64  |
| 印刷結果のつなぎ合わせ方 65                                                                                                    |     |
| ポスター印刷(フチあり)                                                                                                    | 66  |
|                                                                                                    | 67  |
|                                                                                                    | 69  |
| Windows での設定 69                                                                                                    | 00  |
| Mac OS X での設定 70                                                                                                    |     |
| エプソン製以外の用紙への印刷                                                                                                    | 72  |
| プリンタでのユーザー用紙設定 72                                                                                                    |     |
| カラーマネジメント印刷                                                                                                    | 75  |
| ドライバ ICM 補正の設定(Windows)… 76<br>ホスト ICM 補正の設定(Windows)… 77<br>ColorSync の設定(Mac OS X)… 78<br>アプリケーションソフトの<br>カラーマネジメント設定… 79 |     |
| 索引                                                                                                    | 81  |
|                                                                                                    |     |

# 1

# プリンタソフトウェア の使い方(Windows)

ここでは、本製品に添付されているプリンタソフトウェアの概要を説明します。

| プリンタソフトウェアの構成      | 6 |
|--------------------|---|
| プリンタドライバの設定画面の表示   | 7 |
| プリンタドライバのヘルプの表示    | 9 |
| プリンタドライバを使った印刷の流れ  |   |
| プリンタドライバの項目をカスタマイズ |   |
| ユーティリティの使い方        |   |
| プリンタソフトウェアの削除      |   |
|                    |   |

# プリンタソフトウェアの構成

本製品には、プリンタを活用するために以下のソフトウェアが添付されています。これらのソフトウェアはソフトウェア CD-ROM に収録されています。インストール方法は『取扱説明書 1 セットアップと使い方編』(冊子)をご覧ください。 各ソフトウェアの詳細は各ソフトウェアのオンラインヘルプをご覧ください。

- プリンタドライバ
- EPSON プリンタウィンドウ!3
- MAXART リモートパネル

# プリンタドライバ

プリンタドライバは、アプリケーションソフトからの印刷 指示に従ってプリンタに印刷を行わせるためのソフト ウェアです。

プリンタドライバの主な機能は以下の通りです。

- アプリケーションソフトから受け取った印刷データ を、プリンタで印刷できるデータに変換してプリンタ に送ります。
- プリンタドライバの設定画面で用紙種類や用紙サイズ など印刷条件を設定します。

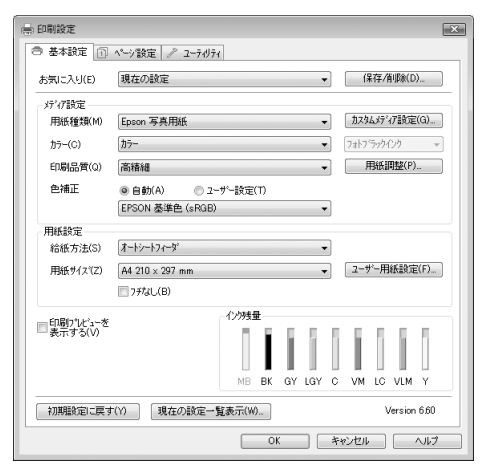

 プリンタドライバの [ユーティリティ] タブからノズ ルチェックやヘッドクリーニングなどのメンテナンス 機能を実行します。

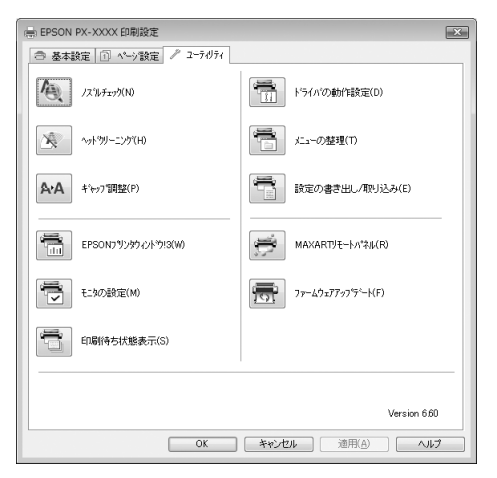

### EPSON プリンタウィンドウ!3

インク残量やプリンタのエラーなどを表示します。プリン タドライバの [ユーティリティ] タブから実行します。通 常はプリンタドライバのインストール時に自動的にイン ストールされます。

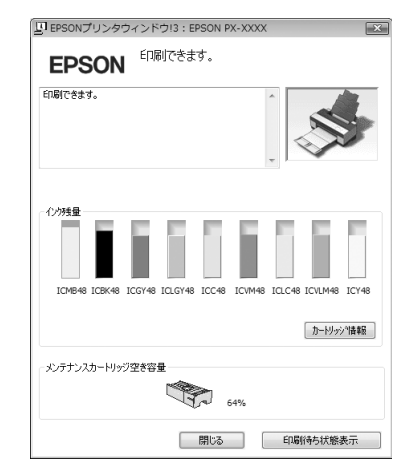

### MAXART リモートパネル

プリンタの各種メンテナスを行うソフトウェアの集まり です。MAXART リモートパネルを使用すると、強力な ヘッドクリーニングや用紙ごとの詳細な印刷品質の調整 ができます。プリンタドライバの [ユーティリティ] タブ から実行します。通常はプリンタドライバのインストール 時に自動的にインストールされます。

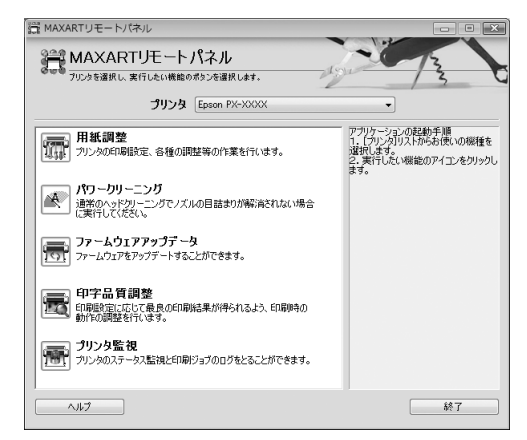

# プリンタドライバの設定画面の表示

プリンタドライバの設定画面は、以下の2つの方法で表示できます。

- アプリケーションソフトから表示する方法
- プリンタアイコンから表示する方法

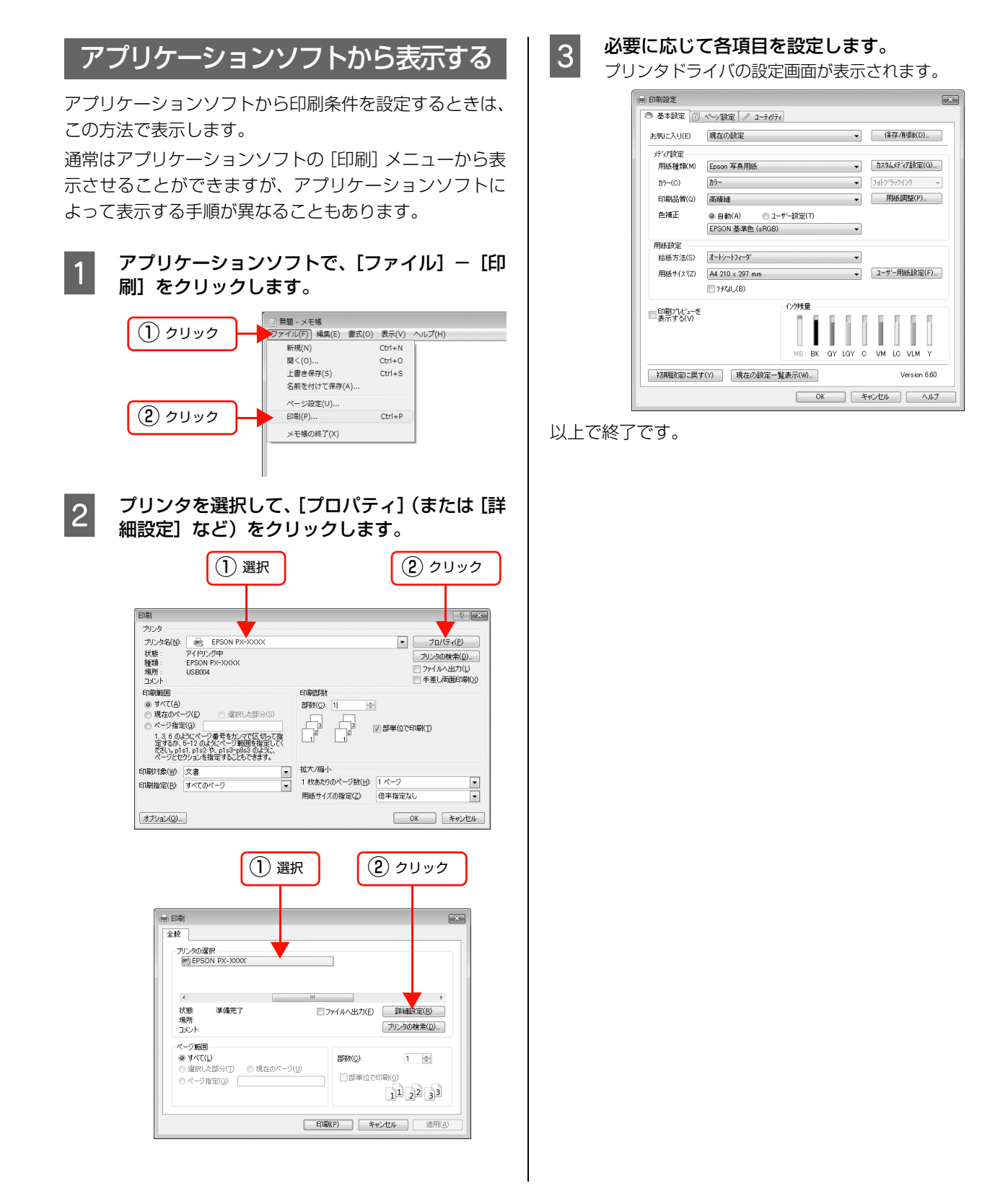

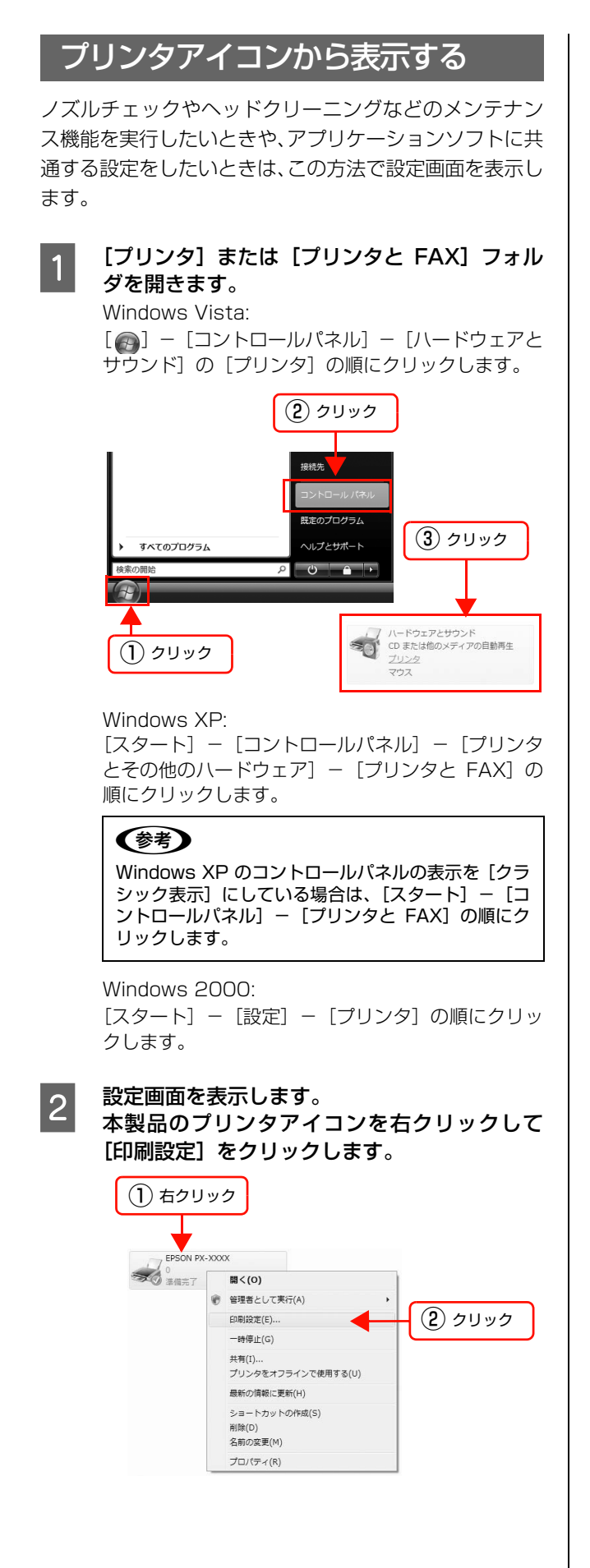

## 3 必要に応じて各項目設定します。

プリンタドライバの設定画面が表示されます。ここでの設定が、アプリケーションソフトからプリンタドライバを表示したときの初期設定になります。

| お気に入り(F)                 | 現在の設定<br>・ (保存/削除(D).                                                                                                    |
|--------------------------|----------------------------------------------------------------------------------------------------|
| 03/40/(5/07              | NAME AND ADDRESS OF A DESCRIPTION OF A DESCRIPTION OF A D |
| が祝設定                     |                                                                                                    |
| 用紙種類(M)                  | Epson 写真用紙 ····································                                                                                                    |
| 力ラー(C)                   | カラー                                                                                                    |
| 印刷品質(Q)                  | 高精細 - 用紙調整(P)                                                                                                    |
| 色補正                      | ● 自動(A) ○ 2-サ'-設定(T)                                                                                                    |
|                          | EPSON 基準色 (sRGB) 👻                                                                                                    |
| 用紙設定                     |                                                                                                    |
| 給紙方法(S)                  | オートシートフィーダ ・                                                                                                    |
| 用紙サイス*(Z)                | A4 210×297 mm - ユーザー用紙設定()                                                                                                    |
|                          |                                                                                                    |
|                          | インク残量                                                                                                    |
| □ 4mm)//L3-72<br>表示する(V) |                                                                                                    |
|                          | MB BK GY LGY C VM LC VLM                                                                                                    |
|                          | M III TANDO Version 6                                                                                                    |

以上で終了です。

# プリンタドライバのヘルプの表示

プリンタドライバの各画面、各項目の詳細はプリンタドライバのオンラインヘルプをご覧ください。

#### ヘルプの表示方法 1

プリンタドライバの設定画面の [ヘルプ] をクリックしま す。ヘルプが表示されます。この場合は、目次を使ってヘ ルプのすべてを見ることができます。

| = 印刷設定                                                    |                  |          |         |               | ×        |
|-----------------------------------------------------------|------------------|----------|---------|---------------|----------|
| 基本設定                                                      | ページ設定 / ユーテイリ:   | ia.      |         |               |          |
| お気に入り(E)                                                  | 現在の設定            |          | •       | 保存/削除(        | D)       |
| が祝設定                                                      | -                |          |         | 4-6- (-2 m28- | 7(0)     |
| 用紙種類(M)                                                   | Epson 写真用紙       |          | -       | ガスタムメナトイプ目的ス  | E(G)     |
| 力ラー(C)                                                    | カラー              |          | - 7     | はトフラックインク     | Ŧ        |
| 印刷品質(Q)                                                   | 高精細              |          | •       | 用紙調整(F        | ')       |
| 色補正                                                       | ●自動(A) ○ 2       | ーザー設定(T) |         |               |          |
|                                                           | EPSON 基準色 (sRGB  | )        | •       |               |          |
| 用紙設定                                                      | t-kir-k7.r-b'    |          | -       |               |          |
| 田純サイマジア)                                                  | A4 210 × 207 mm  |          |         | 7-#~= 用紙報:    | 2(F)     |
| 750.712 (27                                               | PH4 210 X 237 mm |          | •       |               |          |
| - FORIDYLE's - M                                          |                  | イン防理     |         |               |          |
| <ul> <li>         ・・・・・・・・・・・・・・・・・・・・・・・・・・・・・</li></ul> |                  | 111      |         | 6.5.6         | 5        |
|                                                           |                  |          |         |               |          |
|                                                           |                  | MB BK GY | IGY C   | VM LC VLM     | Y        |
| 初期設定に戻す                                                   | (Y) 現在の設定-       | ·覧表示(₩)  |         | Versio        | n 6.60   |
|                                                           |                  |          | 1 45 10 | dan 🛛         | A117     |
|                                                           |                  |          |         |               |          |
|                                                           |                  |          |         |               | <b>T</b> |
|                                                           |                  | イレ       |         | ク             | リック      |
|                                                           |                  | $\sim$   |         |               |          |
| B EPSC                                                    | DN プリンタドライバへ     | ルプ       |         |               |          |
| 何日                                                        |                  |          |         |               |          |
| > > > 7                                                   | ページへ戻る > 基本設定    |          |         | <u> </u>      |          |
| 基本                                                        | 設定               |          |         |               |          |
| ● お気                                                      | 司に入り             |          |         |               |          |
| ● 保存                                                      | 字 / 削除<br>#新#酒   |          |         |               |          |
| <ul> <li>⑦ カス</li> </ul>                                  | タムメディア設定         |          |         |               |          |
| ● カラ<br>の ぐ                                               | -<br>-           |          |         |               |          |
| €D.F                                                      | 同品質              |          |         |               |          |
| ● 用約                                                      | 氏詞整<br>#正        |          |         |               |          |
| ♥ 給給                                                      | 氏方法              |          |         |               |          |
| (1) 日月<br>(1) 月前                                          | F視聴設定<br>低サイズ    |          |         |               |          |
| 0                                                         | ザー用紙設定           |          |         |               |          |
| - 10 フチ                                                   | 7aU              |          |         | *             |          |

#### ヘルプの表示方法 2

知りたい項目上で右クリックして、[ヘルプ]をクリックします。

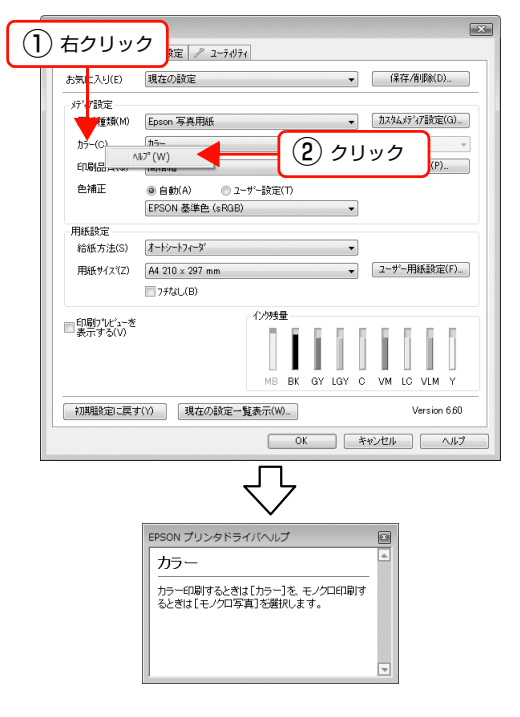

#### ヘルプの表示方法3

画面の右上にある??アイコンをクリックして、マウス カーソルが??に変わったら、知りたい項目をクリックし ます (Windows 2000/Windows XP)。

| 2 クリック                       | )設定<br>定 <i>P</i> 2-7-071                                                  | ×?                  |  |  |
|------------------------------|----------------------------------------------------------------------------|---------------------|--|--|
| お気に入り(E)                     | 現在の設定                                                                      | (保存/前邶秋( <u>D</u> ) |  |  |
| - メディア゙ţj定<br>用 <u></u> 類(M) | EPSON 写真用紙 V                                                               | ™ 1 クリック            |  |  |
| カラ-(©)                       | h7- 🗸                                                                      | フォトフ ラックインク         |  |  |
| 印刷品質(Q)                      | 高積細                                                                        | 用紙調整(P)             |  |  |
| 色補正                          | <ul> <li>● 自動(A)</li> <li>○ 2~ザ~設定(J)</li> <li>EPSON 基準色 (sRGB)</li> </ul> |                     |  |  |
| 用紙設定                         |                                                                            |                     |  |  |
| 給紙方法(S)                      | オートシートフィーダ 🗸                                                               |                     |  |  |
| 用紙サイス(乙)                     | A4 210 × 297 mm 💌                                                          | ユーザー用紙設定(E)         |  |  |
|                              | 774U(B)                                                                    |                     |  |  |
| □印刷ワルビューを<br>表示する(⊻)         | MB BK GY LGY C                                                             | M LG LM Y           |  |  |
| 初期設定に戻す                      | W                                                                          | Version 6.50        |  |  |
|                              | OK キャンセル                                                                   | 適用(A) へルプ           |  |  |
|                              |                                                                            |                     |  |  |

# プリンタドライバを使った印刷の流れ

アプリケーションソフトからエプソン製プリンタドライバを使って印刷する手順は以下の通りです。

## プリンタドライバの設定

アプリケーションソフトで印刷する印刷データを作成します。

印刷する前には、プリンタドライバの設定画面を開き、用 紙サイズや用紙種類などの設定を再確認します。

| 🖶 印刷設定                      | ×                                                                                               |
|-----------------------------|-------------------------------------------------------------------------------------------------|
| ◎ 基本設定 🗊                    | ペーシ該定 // ユーティリティ                                                                                |
| お気に入り(E)                    | 現在の設定 < (保存/削除(D)                                                                               |
| が祝設定                        |                                                                                                 |
| 用紙種類(M)                     | Epson 写真用紙                                                                                      |
| 力ラー(C)                      | カラー ・ フォトフラックインク *                                                                              |
| 印刷品質(Q)                     | 高精細 • 用紙調整(P)                                                                                   |
| 色補正                         | <ul> <li>         自動(A)         <ul> <li>             ユーザー設定(T)         </li> </ul> </li> </ul> |
|                             | EPSON 基準色 (sRGB) V                                                                              |
| 用紙設定                        |                                                                                                 |
| 給紙方法(S)                     | オートシートフィーダ ・                                                                                    |
| 用紙サイス"(Z)                   | A4 210 × 297 mm マローザー用紙設定(F)                                                                    |
|                             | 77%(_(B)                                                                                        |
|                             | - 1299度量                                                                                        |
| <ul> <li>表示する(V)</li> </ul> |                                                                                                 |
|                             |                                                                                                 |
|                             | MB BK GY LGY C VM LC VLM Y                                                                      |
| 初期設定に戻す                     | (Y) 現在の設定一覧表示(W) Version 6.60                                                                   |
|                             | OK キャンセル ヘルプ                                                                                    |

# 印刷状況の確認

印刷を開始すると、以下の画面で印刷状況を確認できま す。

#### プログレスメータ

コンピュータでの印刷データの処理状況を確認したり、プリンタのインク残量などを確認したり、印刷の中止などができます。プログレスメータは EPSON プリンタウィンドウ!3 がインストールされていないと表示されません。

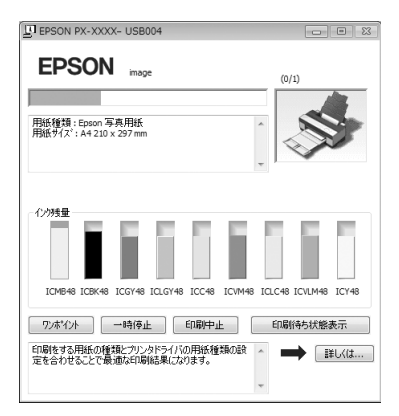

#### 印刷キュー

印刷データの情報や印刷待ちデータなどを確認できるほか、印刷の中止などができます。印刷キューはタスクバーのプリンタアイコンをダブルクリックすると表示されます。この機能はWindowsのOSとしての機能です。

| ドキュメント名 | 状態  | 所有者         | ページ数 | サイズ           | 受付時刻                | ボート    |
|---------|-----|-------------|------|---------------|---------------------|--------|
| 🖻 image | 印刷中 | publication | 1/1  | 630 KB/704 KB | 15:13:09 2009/03/16 | USB004 |
|         |     |             |      |               |                     |        |
|         |     |             |      |               |                     |        |

#### 印刷の中止方法 コンピュータ側で中止する ここでは、印刷を中止する方法を説明します。 印刷を中止する データの転送中はコンピュータ側で、プリンタがデータを 受け取って印刷しているときはプリンタ側で印刷を中止 プログレスメータが表示されていることを確認 1 できます。 します。 [印刷中止] をクリックします。 2 プリンタ側で中止する EPSON PX-XXXX- USB004 EPSON mage 【リセット】ボタン(前)を3秒以上押します。 (0/1) 印刷が中止され、用紙が排出されます。排紙方法は印刷し 用紙種類: Epson 写真用紙 用紙サイズ: A4 210 x 297 mm ている用紙の種類によって異なります。 ∠ ア 取扱説明書 1 セットアップと使い方編(冊子) 「印刷の中止」 インウ残量 Menu (0) $\triangleright$ 75ポイント 一時停止 印刷中止 印刷待ち状態表示 A+A Í $\nabla$ 3100 ÷ クリック 3 秒以上押す (参考) (参考) • プログレスメータは、EPSON プリンタウィンド ウ!3がインストールされているときのみ表示され 上記の操作では、コンピュータの印刷待ちデータを削除する ます。 ことはできません。印刷待ちデータを削除するときは次項の • プログレスメータは、コンピュータからプリンタ 「コンピュータ側で中止する」をご覧ください。 への印刷データの送信状況を表示しています。印 刷データの送信が完了すると表示は消えます。 • すでにプリンタに送られてしまった印刷データは 削除できません。送信済みの印刷データはプリン 夕側で印刷を中止してください。

#### 印刷待ちのデータを削除する

コンピュータ内に蓄積されている印刷待ちのデータを削 除する方法は、以下の通りです。

| 1 | タスクバーのプリンタアイコンをダブルクリッ<br>クして印刷キューを表示します。                                                                                                    |  |
|---|----------------------------------------------------------------------------------------------------|--|
|   | < 🖨 17:00<br>ダブルクリック                                                                                                    |  |
| 2 | 【プリンタ】- 【すべてのドキュメントの取り消<br>し】をクリックします。<br>特定の印刷データだけを削除する場合は、印刷データ<br>を選択し、[ドキュメント] メニューの [キャンセル]<br>をクリックしてください。<br>① クリック                                                                                                    |  |
|   | アリンタ(P)     Fキュメント(D)     表示(V)       接続(D)     オージ数     サイズ       受け換算の     ジョン     第二次       (P)     (P)     (P)       (P)     (P)     (P)        (P)     (P) </td |  |
|   | <ul> <li>それぞれの印刷データは、コンピュータからプリンタへの印刷データの送信状況を表示しています。印刷データの送信が完了すると表示は消えます。</li> <li>すでにプリンタに送られてしまった印刷データは削除できません。送信済みの印刷データはプリンタ側で印刷を中止してください。</li> </ul>                                                                                                    |  |

以上で終了です。

### 印刷中に問題が発生したとき

問題が発生したり、インクカートリッジ交換が必要になる と、EPSON プリンタウィンドウ!3 にエラーメッセージ が表示されます。

[対処方法] が表示されているときは、クリックすると対 処方法が表示されます。

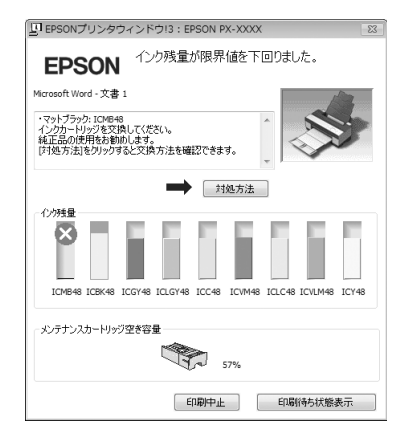

# プリンタドライバの項目をカスタマイズ

印刷目的や使い勝手に合わせて、設定を保存したり各設定の表示項目を変更したりできます。また、設定をファイルとし て書き出し、複数のコンピュータに同一のプリンタドライバの環境を作ることができます。

| プリンタドライバの設定を保存                                                                                                    | 1 [基本設定] 画面の [メディア設定] の各設定を<br>変更します。                                                                                                    |
|----------------------------------------------------------------------------------------------------|----------------------------------------------------------------------------------------------------|
| 最大 100 件まで保存できます。                                                                                                    | ● EPSON PX-2000公司制設定 ● 基本設定 ① 13/3元 / - 232元 / 2 ->-3/3元 + 21-1.1(5) ほたが252 / 2 ->-3/3元 (ほたんのおか)                                                                                                    |
| お気に入りとして保存                                                                                                    |                                                                                                    |
| プリンタドライバの全項目を保存できます。                                                                                                    | 印刷品質(2) 最高額積縮<br>● 自動(点) ② 2-サー設定(1)<br>(純素期度(2→15%) ・                                                                                                    |
| 1 [基本設定]画面と [ページ設定]画面の各設定<br>を変更します。                                                                                                    | /用は設定<br>約65万次(5) <u>ターリンーツ</u> ・<br>田はタイ21(2) (39-元素素タイ2 <sup>2</sup> ・<br>                                                                                                    |
| 2 [基本設定] 画面または [ページ設定] 画面の<br>[保存 / 削除] をクリックします。                                                                                                    | 2<br>[カスタムメディア設定]をクリックします。<br>■ EPSON PX-XXXX日期設定 ■■                                                                                                    |
| ● 印刷設置     ● 基本設定 ① ペッ2設定 ② 2-7-05-0     あ 完に入り(E) 週左の設定 ● (存存: #5%の)。     ゲ/存設定     用紙 種類(M) Epson 写典用紙     の方示     つ、方方・     つ、方方・     つ、方方・     つ、う方     の、(A) の 2-9-1-設定(7)     EFSON 基準色(aRGB) ●     用紙類類(P)。     电補正 ◎ 自動(A) ③ 2-9-1-設定(7)     EFSON 基準色(aRGB) ●     用紙類類(P)。     用紙類類(P)。     和 210 × 207 mm     ① 744J_(B) | ・       ・       ・       ・       ・       ・       ・       ・       ・       ・       ・       ・       ・       ・       ・       ・       ・       ・       ・       ・       ・       ・       ・       ・       ・       ・       ・       ・       ・       ・       ・       ・       ・       ・       ・       ・       ・       ・       ・       ・       ・       ・       ・       ・       ・       ・       ・       ・       ・       ・       ・       ・       ・       ・       ・       ・       ・       ・       ・       ・       ・       ・       ・       ・       ・       ・       ・       ・       ・       ・       ・       ・       ・       ・       ・       ・       ・       ・       ・       ・       ・       ・       ・       ・       ・       ・       ・       ・       ・       ・       ・       ・       ・       ・       ・       ・       ・       ・       ・       ・       ・       ・       ・       ・       ・       ・       ・       ・       ・       ・       ・       ・       ・       ・       ・       ・       ・       ・       ・ |
| 3<br>3<br>3<br>3<br>5<br>5<br>5<br>5<br>5<br>5<br>5<br>5<br>5<br>5                                                                                                    | 3<br>3<br>3<br>4<br>4<br>5<br>5<br>5<br>5<br>5<br>5<br>5<br>5<br>5<br>5<br>5<br>5<br>5                                                                                                    |
| 保存した設定は [お気に入り] から呼び出すことができます。                                                                                                    | 保存した設定は「用紙種類」から呼び出9ことかできま9。<br>以上で終了です。                                                                                                    |
| 以上(〒2)ビタ。                                                                                                    | 表示項目の整理                                                                                                    |
| カスタムメディアとして保存                                                                                                    | Lお気に入り」、L用紙植類」、L用紙サイズ」の表示項目を<br>整理できます。                                                                                                    |
| [基本設定] 画面の [メディア設定] にある各項目の設定                                                                                                    |                                                                                                    |

を保存できます。

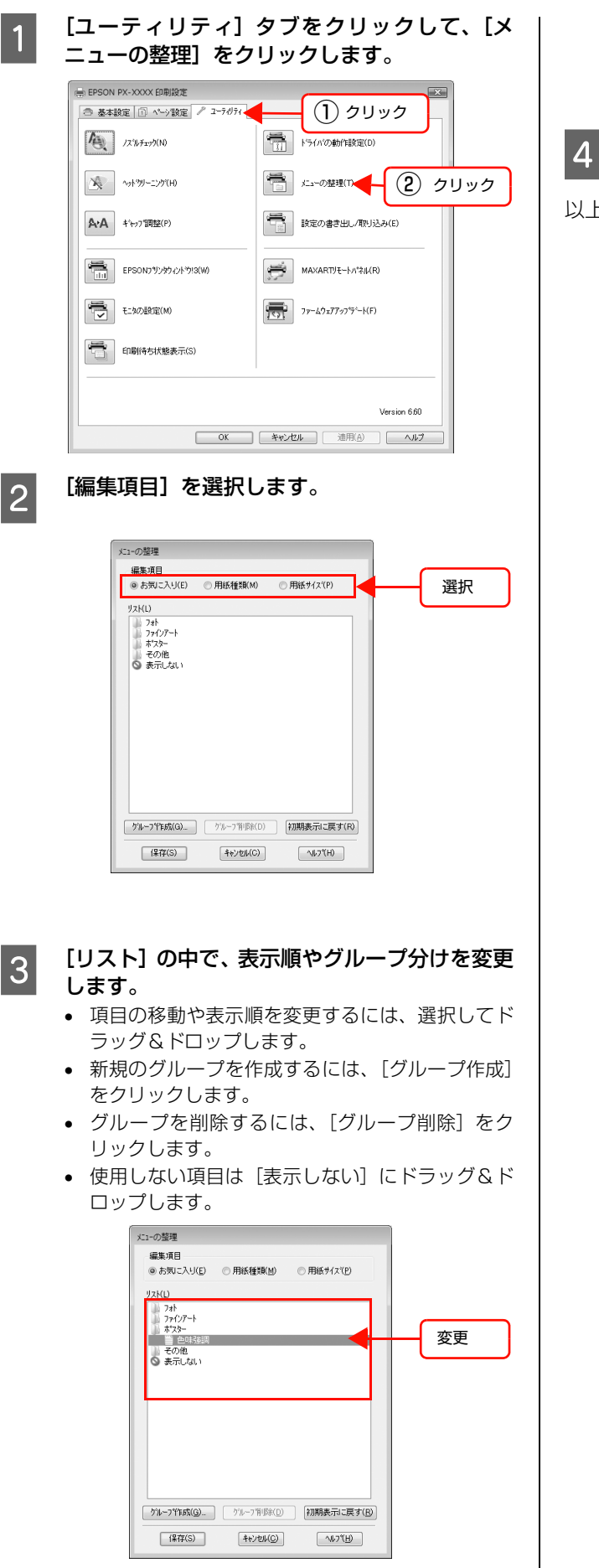

#### 参考

登録されている項目そのものは削除できません。

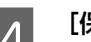

#### [保存] をクリックします。

以上で終了です。

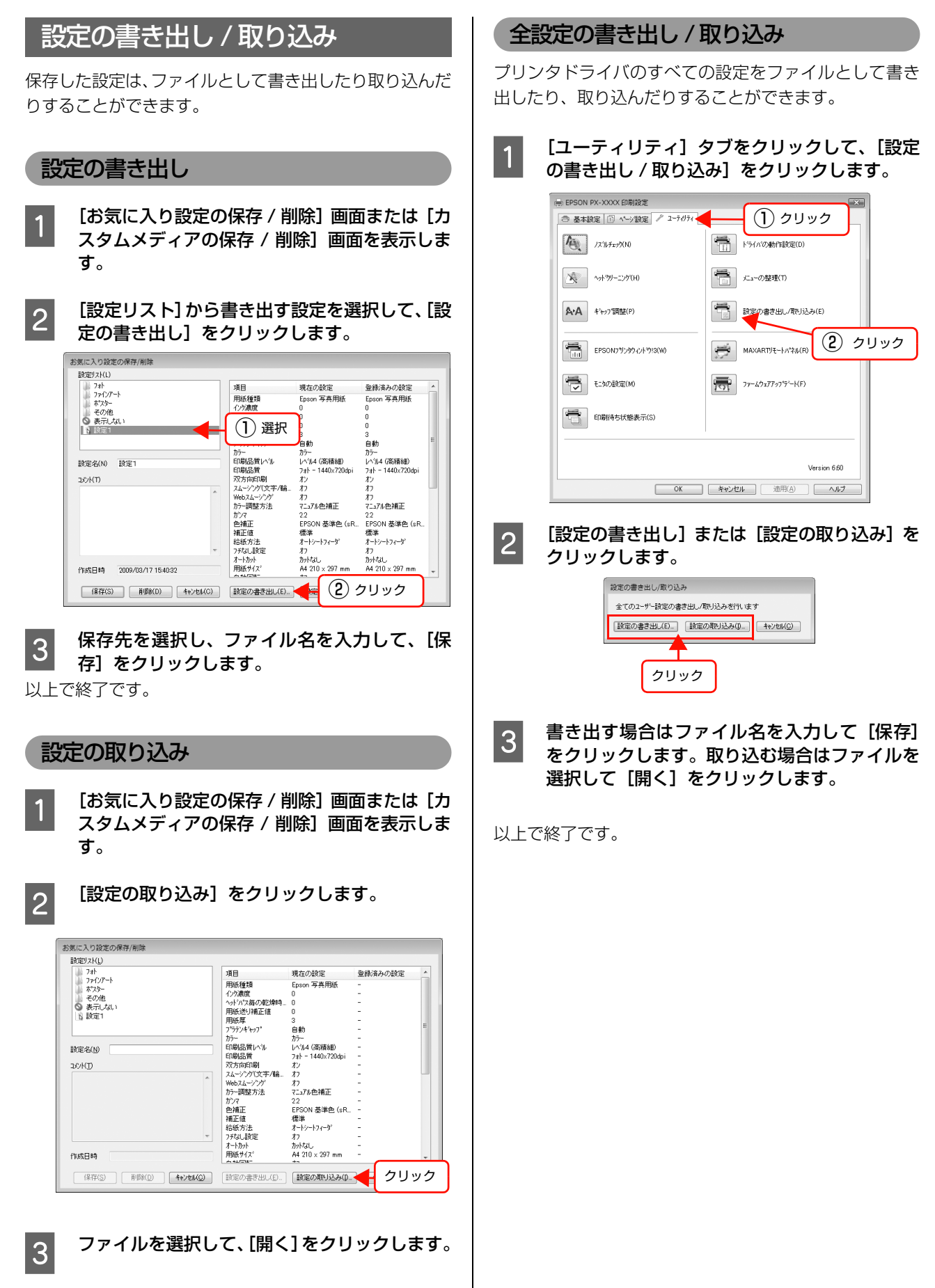

以上で終了です。

# ユーティリティの使い方

プリンタドライバの [ユーティリティ] タブから、以下の メンテナンス機能を実行することができます。

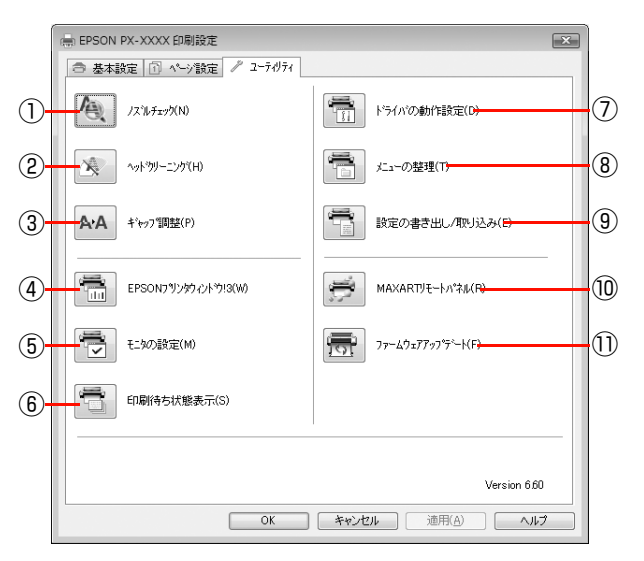

#### ①ノズルチェック

ノズルチェックパターンを印刷してプリントヘッドのノ ズルの目詰まりを確認します。

プリントヘッドのノズルが目詰まりしていると、印刷がか すれたり変な色で印刷されたりします。ノズルが目詰まり している場合は、ヘッドクリーニングを実行します。

#### ②ヘッドクリーニング

プリントヘッドの表面を清掃し、ノズルの目詰まりを解消 します。

#### ③ギャップ調整

印刷時のギャップ(ずれ)を調整します。本製品は高速で 印刷するために、プリントヘッドが左右どちらに移動する ときにもインクを吐出しています。この印刷方式を「双方 向印刷」と呼びます。双方向印刷をしているときに、まれ に、右から左へ移動するときの印刷位置と左から右へ移動 するときの印刷位置がずれて、縦の罫線がずれたり、ぼけ たりしたような印刷結果になることがあります。このよう なずれを修正します。

#### ④ EPSON プリンタウィンドウ !3

インク残量やプリンタからのエラー情報などを表示しま す。EPSON プリンタウィンドウ!3 がインストールされ ていると起動できます。

#### ⑤モニタの設定

EPSON プリンタウィンドウ!3 の動作環境を設定できます。

#### ⑥印刷待ち状態表示

印刷待ちデータの一覧(印刷キュー)画面を表示します。 印刷待ちデータの一覧(印刷キュー)画面では、印刷待ち データの情報や印刷待ちデータの削除、再印刷などが実行 できます。

#### ⑦ドライバの動作設定

プリンタドライバの基本動作に関する各種機能が設定で きます。

#### ⑧メニューの整理

[お気に入り]、[用紙種類]、[用紙サイズ] それぞれの表 示項目を整理します。よく使う項目順に並べ替えたり、グ ループ分けの変更ができます。使用しない設定は非表示に しておくこともできます。

#### ⑨設定の書き出し / 取り込み

プリンタドライバのすべての設定をファイルに保存したり、ファイルから取り込みます。複数のコンピュータに同 ーのプリンタドライバの環境を作ることができるので、同 じ設定で印刷したいときに便利です。

#### 10 MAXART リモートパネル

プリンタの各種メンテナンスを行うソフトウェアを起動 します。MAXART リモートパネルがインストールされて いると起動できます。

#### ①ファームウェアアップデート

MAXART リモートパネルを起動し、ファームウェアを最 新の状態に(アップデート)します。あらかじめエプソン のホームページから最新のファームウェアファイルをダ ウンロードしておく必要があります。

### EPSON プリンタウィンドウ!3

EPSON プリンタウィンドウ!3は、プリンタの状態を確認して、エラーメッセージやインク残量などを画面上に表示す るユーティリティです。プリンタの詳しい状態を知るには、[プリンタ詳細ウィンドウ]を開きます。印刷開始と同時に プリンタの状態をモニタし始め、問題があればエラーメッセージを表示します。対処方法を表示させることもできます。 また、プリンタドライバの設定画面や Windows のタスクバーから呼び出して、プリンタの状態を確かめることもできます。 ます。

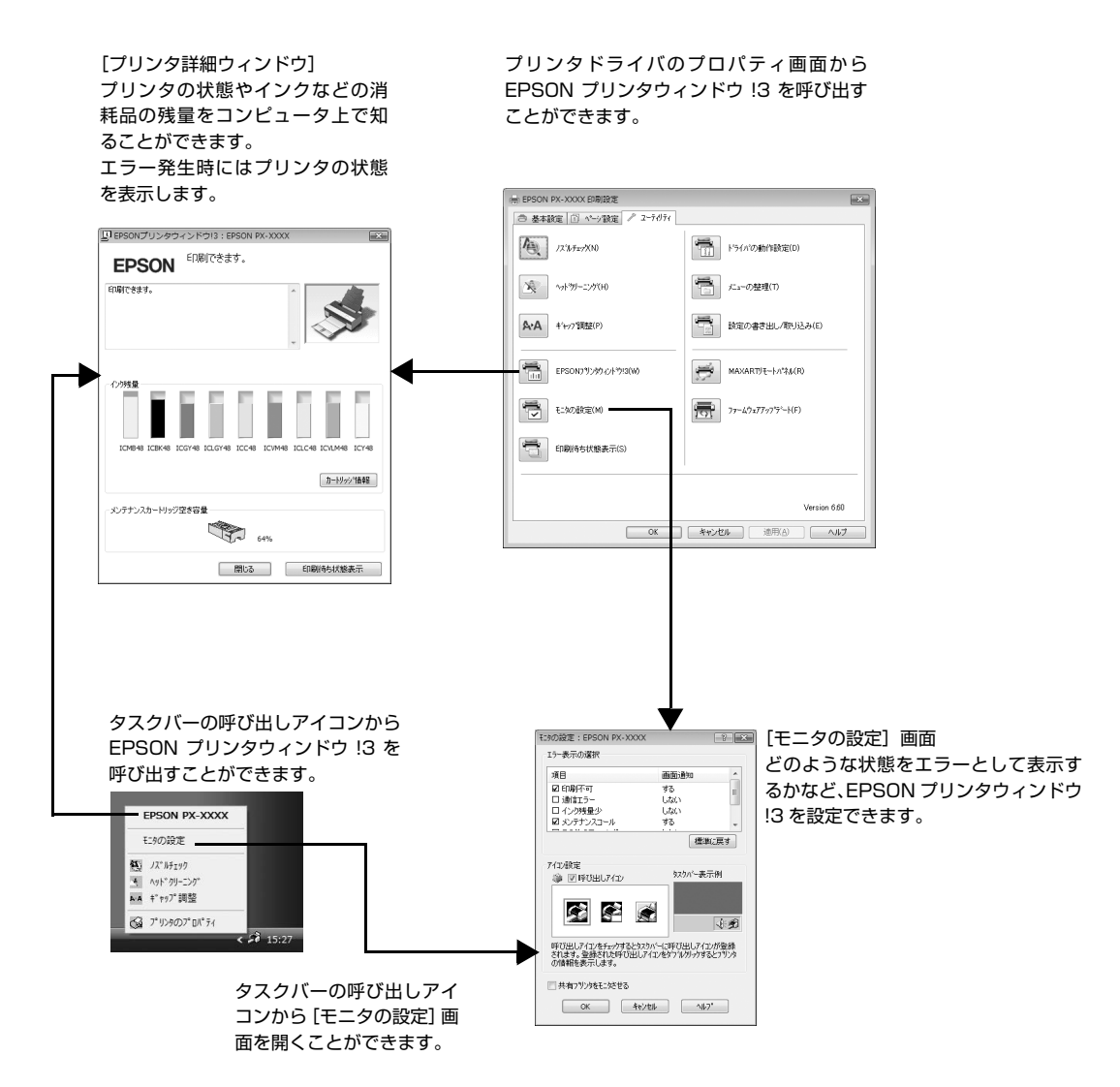

#### EPSON プリンタウィンドウ!3の起動方法

EPSON プリンタウィンドウ!3 は 2 通りの方法で起動 できます。このウィンドウは、消耗品などの詳細な情報も 表示します。

#### [方法 1]

プリンタドライバのプロパティ画面を開き、[ユーティリ ティ]の[EPSON プリンタウィンドウ!3] ボタンをク リックします。

| → EPSON PX-XXXX 印刷設定                           |                            |
|------------------------------------------------|----------------------------|
| 〇 基本設定 ① ページ設定                                 | 2-74J71                    |
| ノスネルチェック(N)                                    | ドライハの動作設定(D)               |
| ◆ットウリーニンウ(H)                                   | ★ニューの整理(T)                 |
| <b>入・入</b> キ <sup>*</sup> ャッフ 調整(P)            | 読定の書き出し/取り込み(E)            |
| EPSON7ליעלילאיאיאיאיאיאיאיאיאיאיאיאיאיאיאיאיאי | V) () (R) MAXARTJモートパネル(R) |
|                                                | 77-49x7797%~-(F)           |
| 印刷 印刷 新市 ち 状態表示 (S)                            |                            |
|                                                |                            |
|                                                | Version 6.60               |
|                                                | OK キャンセル 適用(A) ヘルプ         |

#### [方法 2]

[モニタの設定] 画面で [呼び出しアイコン] を選択する と、Windows のタスクバーに EPSON プリンタウィン ドウ!3 の呼び出しアイコンが表示されます。このアイコ ンを右クリックして、メニューからプリンタ名をクリック します。

▲字 本書 19 ページ「[モニタの設定] 画面」 《 13:19 ダブルクリック または 『EPSON PX-XXXX ( ) (2) クリック 「こうの設定 「」 パリック」 15:27 (1) 右クリック

#### EPSON プリンタウィンドウ!3の見方

EPSON プリンタウィンドウ!3の[プリンタ詳細]ウィ ンドウは、プリンタの詳細な情報を表示します。

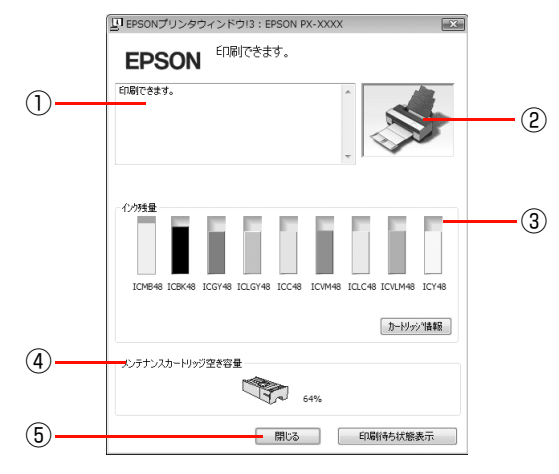

#### ①メッセージ

プリンタの状態を知らせたり、エラーが発生するとその状況や対処方法を表示します。

#### 2 プリンタ

プリンタの状態をグラフィックで表示します。

#### ③インク残量

インクカートリッジのインク残量の目安を表示します。

#### ④メンテナンスカートリッジ空き容量

メンテナンスカートリッジ空き容量の割合(%)を表示します。

#### ⑤ [閉じる]

ウィンドウを閉じます。

#### **参考**

インクが少なくなり印刷できない状況になったり、何らかの 問題が起こると、EPSON プリンタウィンドウ!3の[プリン タ詳細]ウィンドウにエラーメッセージが表示されます。メッ セージに従って対処してください。

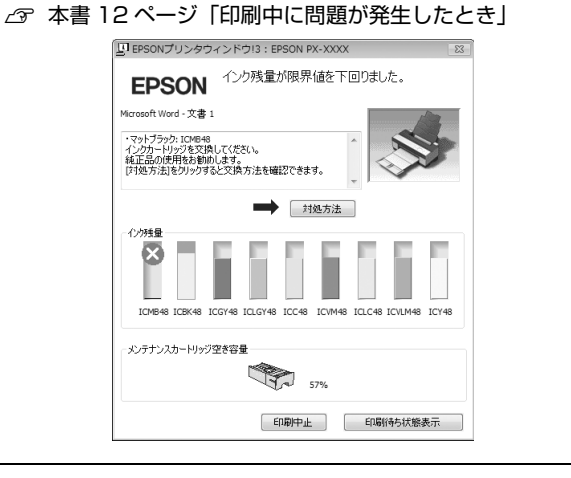

#### モニタの設定

EPSON プリンタウィンドウ!3のモニタ機能を設定します。どのような場合にエラー表示するか、共有プリンタを モニタするかなどを設定します。

[モニタの設定] 画面を開く方法は、2 通りあります。

#### [方法 1]

プリンタドライバのプロパティ画面を開き、[ユーティリ ティ]の[モニタの設定]をクリックします。

| EPSON    | PX-XXXX 印刷設定          |                  | × |
|----------|-----------------------|------------------|---|
| 〇 基本書    | 設定 🗊 ヘ⁰ジ設定 🖉 ユーティリティ  |                  | _ |
| <b>A</b> | /ズルチェッウ(N)            | ドライハで)動作設定(D)    |   |
| Ŕ        | ∿ታትማሁ~ <u>=</u> >ም(H) | ビューの基理(T)        |   |
| A·A      | ギャップ調整(P)             | 設定の書き出し/取り込み(E)  |   |
|          | EPSONフウリンタウィンドウ!3(W)  | MAXARTJモートパネル(R) |   |
|          | モニタの設定(M)             | 77-49±77975-H(F) |   |
| <u></u>  | 印刷待ち状態表示(S)           |                  |   |
|          |                       |                  |   |
|          |                       | Version 6.60     |   |
|          | ОК                    |                  |   |

#### [方法 2]

[方法 1] で開いた [モニタの設定] 画面で [呼び出しア イコン]を選択すると、WindowsのタスクバーにEPSON プリンタウィンドウ!3の呼び出しアイコンが表示されま す。このアイコンを右クリックして、メニューから [モニ タの設定] をクリックします。

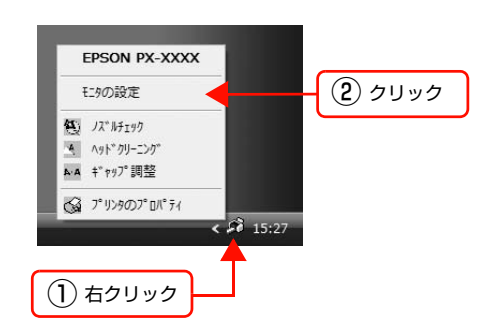

#### [モニタの設定]画面

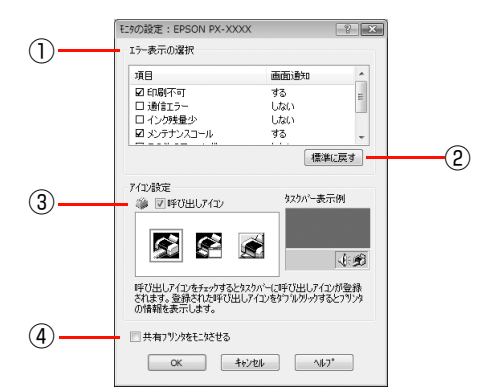

#### ①エラー表示の選択

プリンタがどのようなエラー状態のときに画面通知する かを選択します。通知が必要な項目をチェックします。

#### 2 [標準に戻す]

[エラー表示の選択]を標準(初期)設定に戻すときにク リックします。

#### ③ アイコン設定

[呼び出しアイコン]をチェックすると、EPSON プリン タウィンドウ!3の呼び出しアイコンがタスクバーに表示 されます。表示するアイコンを選択できます。 タスクバーに表示されたアイコンを右クリックすると、メ

ニューが表示されて [モニタの設定] 画面を開くことができます。

#### ④共有プリンタをモニタさせる

チェックすると、ほかのコンピュータから共有プリンタを モニタさせることができます。 *C* 取扱説明書 ネットワーク編(電子マニュアル)

### ノズルチェックとヘッドクリーニング

プリントヘッドのノズルが目詰まりしていると、印刷がか すれたり変な色で印刷されたりします。ノズルチェック機 能を使ってノズルの目詰まりを確認し、ノズルが目詰まり している場合は、プリントヘッドをクリーニングします。 ノズルチェックとプリントヘッドのクリーニングは、プリ ンタ本体だけでもできますが、コンピュータから実行する こともできます。ノズルチェックとヘッドクリーニングの 実行方法は以下を参照してください。

∠⑦ 取扱説明書 1 セットアップと使い方編(冊子)「プリントヘッドの調整」

### ギャップ調整

ギャップ調整機能は、印刷時のギャップ(ずれ)を調整します。

ギャップ調整は、プリンタの操作パネルからも実行できま すが、より精度の高い調整をするためにコンピュータから 実行することをお勧めします。MAXART リモートパネル からギャップ調整すると、より厳密に調整できます。

#### 参考

印刷速度より印刷品質を重視するときは「双方向印刷」では なく「単方向印刷」をお勧めします。 「双方向印刷」をする / しないは、プリンタドライバの[手動 設定] (Windows) / [詳細設定] (Mac OS X) で設定します。

## MAXART リモートパネル

プリンタの各種メンテナンスが行えます。目的に応じてメ ニューを選択してください。

詳細は [ヘルプ] をクリックしてください。

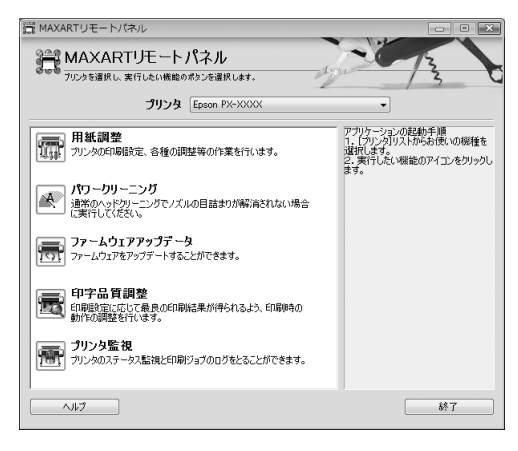

#### 用紙調整

用紙調整には以下のメニューがあります。

#### 自動調整

印刷ギャップ調整/ノズルチェック/クリーニングを自動 で行うメニューがあります。

#### ユーザー用紙登録

使用する用紙に合わせて印刷関連の設定を調整し、その設 定をプリンタに登録できます。

#### ユーザー用紙切替

ユーザー用紙登録で行った設定を呼び出し、プリンタで使 用するユーザー用紙設定を切り替えます。

日時設定 プリンタ内部の日時を設定します。

#### プリンタ情報

プリンタで保存している情報を表示したり、ステータス シートの印刷ができます。

#### ギャップ調整<双方向印刷>

ギャップ調整シートを印刷し、印刷結果を確認して、双方 向印刷時のプリントヘッドのズレを色ごとに修正できま す。

#### パワークリーニング

通常より強力なヘッドクリーニングをします。 プリンタドライバや、プリンタの操作パネルなどから行う 通常のヘッドクリーニングでノズルの目詰まりが解消し ないときにのみ実行します。

#### ファームウェアアップデータ

プリンタ本体を制御しているプログラムであるファーム ウェアファイルをプリンタに送り、プリンタのファーム ウェアを最新の状態に(アップデート)します。

#### 印字品質調整

用紙種類、給紙装置、印刷品質の印刷設定に応じて、最良 の印刷結果が得られるように印刷時の動作を調整し、プリ ンタに登録できます。ここでは、用紙送り量の調整ができ ます。

#### プリンタ監視

プリンタの状態を確認して、エラーメッセージやインク残 量などを画面上に表示できます。

また、プリントジョブ情報の履歴や、プリンタの保守情報 (発生したサービスコール)の履歴を一覧表示することも できます。

# プリンタソフトウェアの削除

プリンタソフトウェアの削除方法は以下の通りです。

 !注意
 Windows XP/Windows Vista で削除する場合は、「コンピュータの管理者」アカウント(管理者権限のあるユー ザー)でログオンしてください。なお、Windows Vista で削除するときに、管理者のパスワードまたは確認を求め られることがあります。パスワードが求められたときは、パスワードを入力して操作を続行してください。
 Windows 2000 で削除する場合は、管理者権限のあるユーザー(Administrators グループに属するユーザー)で ログオンしてください。

| 4 本製品のアイコンをクリックして、[OK] をク<br>リックします。                                         |
|------------------------------------------------------------------------------|
| <u>(</u> ) לעעל                                                              |
| 注 EPSON プリンタ ユーティリティ アシインストール 80<br>プリンク機種 (アプリケーションー覧)<br>ビスCONT #7/C500005 |
| バージョン756J                                                                    |
|                                                                              |
| ( <u>2</u> ) クリック                                                            |
| 5 この後は、画面の指示に従って操作を続けます。<br>削除を確認するメッセージが表示されたら [は<br>い] または [OK] をクリックします。  |
| 以上で終了です。<br>プリンタドライバを再インストールする際は、コンピュー<br>夕を再起動してから行ってください。                  |
|                                                                              |

# MAXART リモートパネルの削除

MAXART リモートパネルは、一般のアプリケーションソ フトと同様に [コントロールパネル] の [プログラムのア ンインストール] で削除できます。詳細は、MAXART リ モートパネルのオンラインヘルプをご覧ください。

# **2** プリンタソフトウェア の使い方(Mac OS X)

ここでは、本製品に添付されているプリンタソフトウェアの概要を説明します。

| プリンタソフトウェアの構成     | 25 |
|-------------------|----|
| プリンタドライバの設定画面の表示  | 26 |
| プリンタドライバのヘルプの表示   | 27 |
| プリンタドライバを使った印刷の流れ | 28 |
| ユーティリティの使い方       |    |
| プリンタソフトウェアの削除     | 34 |

# プリンタソフトウェアの構成

本製品には、プリンタを活用するために以下のソフトウェアが添付されています。これらのソフトウェアはソフトウェア CD-ROM に収録されています。インストール方法は『取扱説明書 1 セットアップと使い方編』(冊子)をご覧ください。 各ソフトウェアの詳細は各ソフトウェアのオンラインヘルプをご覧ください。

- プリンタドライバ
- EPSON Printer Utility3
- EPSON プリンタウィンドウ
- MAXART リモートパネル

# プリンタドライバ

プリンタドライバは、アプリケーションソフトからの印刷 指示に従ってプリンタに印刷させるためのソフトウェア です。主な機能は以下の通りです。

- アプリケーションソフトから受け取った印刷データ を、プリンタで印刷できるデータに変換してプリンタ に送ります。
- プリンタドライバの設定画面で用紙種類や用紙サイズ など印刷条件を設定します。

| プリンタ:  | EPSON PX-XXXX                                |
|--------|----------------------------------------------|
| プリセット: | 標準                                           |
| 部数:    | 1 「丁合い                                       |
| ページ:   | <ul> <li>すべて</li> <li>開始: 1 終了: 1</li> </ul> |
| 用紙サイズ: | A4 21.00 × 29.70 cm                          |
| 方向:    |                                              |
|        | テキストエディット                                    |
|        | ☑ ヘッダとフッタをプリント                               |
|        |                                              |
|        |                                              |
|        | (キャンセル) ブリント                                 |

### **EPSON Printer Utility3**

ノズルチェックやヘッドクリーニングなどのメンテナン ス機能を実行します。[EPSON Printer Utility3] は、 Mac OS X のハードディスクの[アプリケーション]フォ ルダに登録されています。

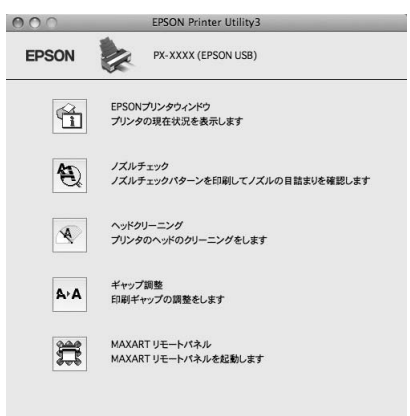

### EPSON プリンタウィンドウ

インク残量やプリンタのエラーなどを表示します。 [EPSON Printer Utility3] から実行します。

| PXXXX (EPSON USE)                                                                                                    | 000               | プリンタウィンドウ                     |
|----------------------------------------------------------------------------------------------------|-------------------|-------------------------------|
| プリンタウィンドウ<br>インク発展<br>1 2 3 4 5 6 7 8 9<br>使用ブラックインク = フォトブラック<br>カートリッジをクリックすると情報を表示します。<br>メンデナンスカートリッジ交言容置<br>反新<br>2 56%<br>更新<br>0 K                                                                                                    | EPSON             | PX-XXXX (EPSON USB)           |
| 1       2       3       4       5       6       7       8       9         オートリッジをクリックすると情報を表示します。    Xンデナンスカートリッジを含む          メンデナンスカートリッジを含む             56%    Em OK                                                                                                    | プリンタウィンド<br>インク残量 | ¢                             |
| 1       2       3       4       5       6       7       8       9         カロブラウインク = フォトブラック       カートリッジをクリックすると情報を表示します。         メンテナンスカートリッジを容響       56%         更新       0       0       0       0       0       0       0       0       0       0       0       0       0       0       0       0       0       0       0       0       0       0       0       0       0       0       0       0       0       0       0       0       0       0       0       0       0       0       0       0       0       0       0       0       0       0       0       0       0       0       0       0       0       0       0       0       0       0       0       0       0       0       0       0       0       0       0       0       0       0       0       0       0       0       0       0       0       0       0       0       0       0       0       0       0       0       0       0       0       0       0       0       0       0       0       0       0       0 | 122704            |                               |
| 1       2       3       4       5       6       7       8       9         カロブラックインク = フォトブラック       カートリッジをクリックすると情報を表示します。         メンデナンスカートリッジ改革解       5%       5%         更新       0K                                                                                                    |                   |                               |
| 1     2     3     4     5     6     7     8     9       ウェブラックインク = フォトブラック     カートリッジをクリックすると情報を表示します。       メンデナンスカートリッジ交き容量       シンデナンスカートリッジ交き容量       反新       Q新                                                                                                    |                   |                               |
| 1 2 3 4 5 6 7 8 9<br>使用ブラックインク=フォトブラック<br>カートリッジをクリックすると情報を表示します。<br>メンテナンスカートリッジ及き容量<br>56%<br>更新 OK                                                                                                    |                   |                               |
| カートリッジをクリックすると情報を表示します。<br>メンデナンスカートリッジ交き容量<br>56%<br>更新 OK                                                                                                    | 1 2 使用プラッ:        | 3 4 5 6 7 8 9<br>クインク=フォトプラック |
| メンテナンスカートリッジ空き容量<br>56%<br>更新 OK                                                                                                    | カートリ              | リッジをクリックすると情報を表示します。          |
| メンテナンスカートリッジ改き容量<br>56%<br>更新 OK                                                                                                    |                   |                               |
| 56%<br>(更新) (OK                                                                                                    | メンテナンスカ           | カートリッジ空き容量                    |
|                                                                                                    |                   | 56%                           |
| (更新) (OK                                                                                                    |                   |                               |
|                                                                                                    |                   | 更新 OK                         |

## MAXART リモートパネル

プリンタの各種メンテナンスを行うソフトウェアの集ま りです。MAXART リモートパネルを使用すると、強力な ヘッドクリーニングや用紙ごとの詳細な印刷品質の調整 ができます。[EPSON Printer Utility3] から実行しま す。通常はプリンタドライバのインストール時に自動的に インストールされます。

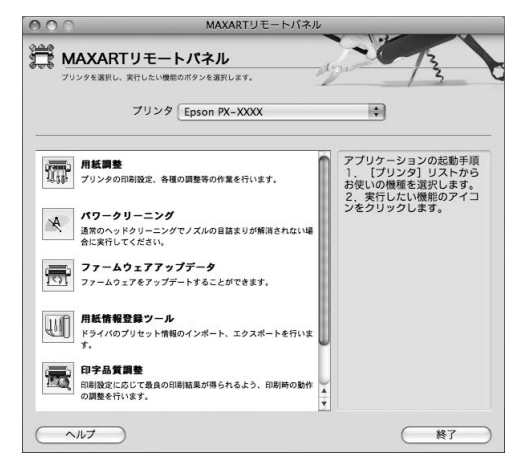

# プリンタドライバの設定画面の表示

プリンタドライバの設定画面には、以下の2種類があり、それぞれ表示手順が異なります。

#### • [用紙設定]画面

用紙に関する設定(用紙種類や用紙サイズなど)を行う画面です。

#### • [印刷]画面

印刷品質に関する設定を行う画面です。

アプリケーションソフトによって画面を表示する手順が異なることもあります。この場合は、アプリケーションソフトの 取扱説明書をご覧ください。

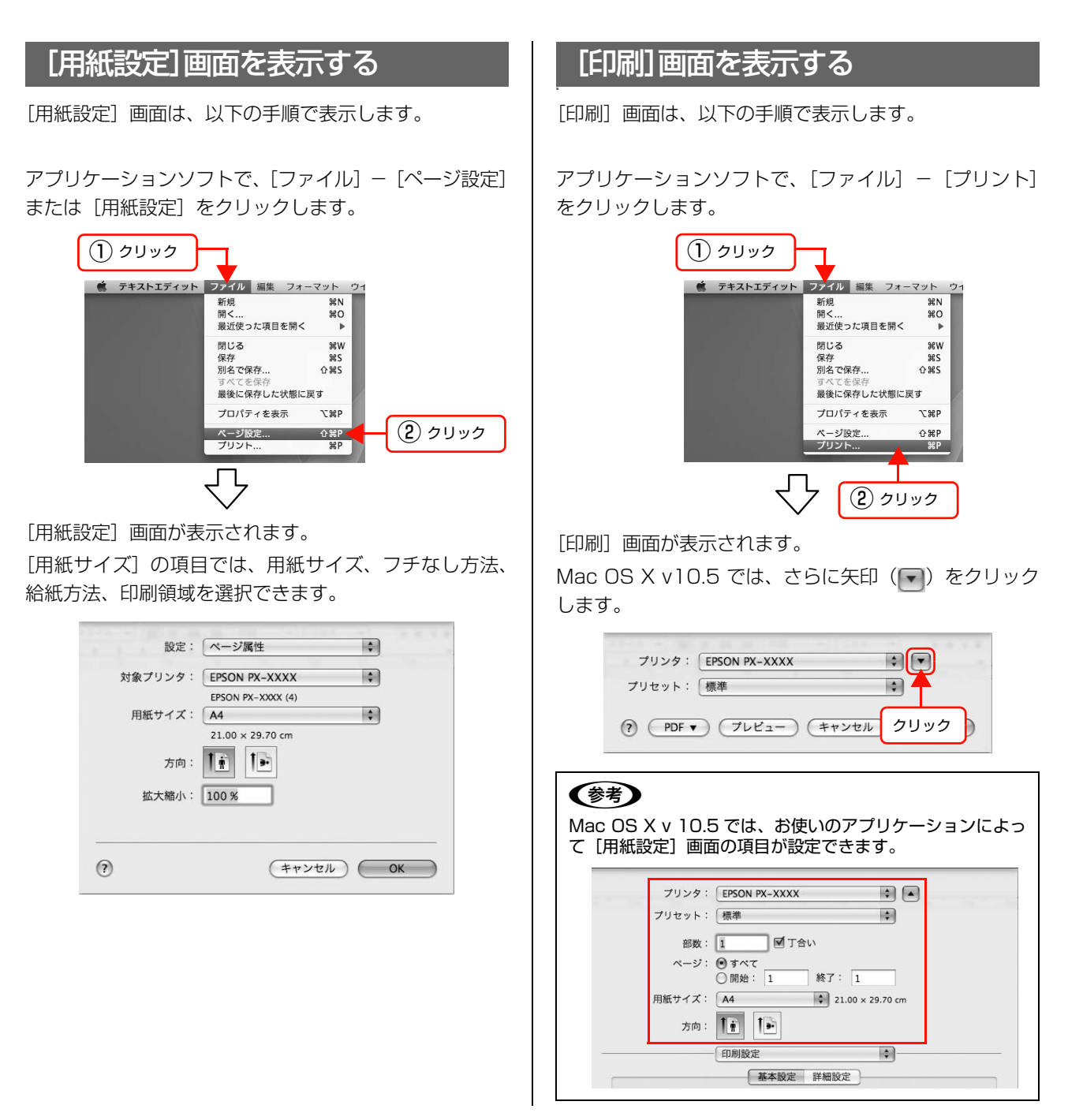

# プリンタドライバのヘルプの表示

プリンタドライバの各画面、各項目の詳細はプリンタドライバのオンラインヘルプをご覧ください。

#### ヘルプの表示方法

プリンタドライバの設定画面の ??をクリックします。ヘルプが表示されます。

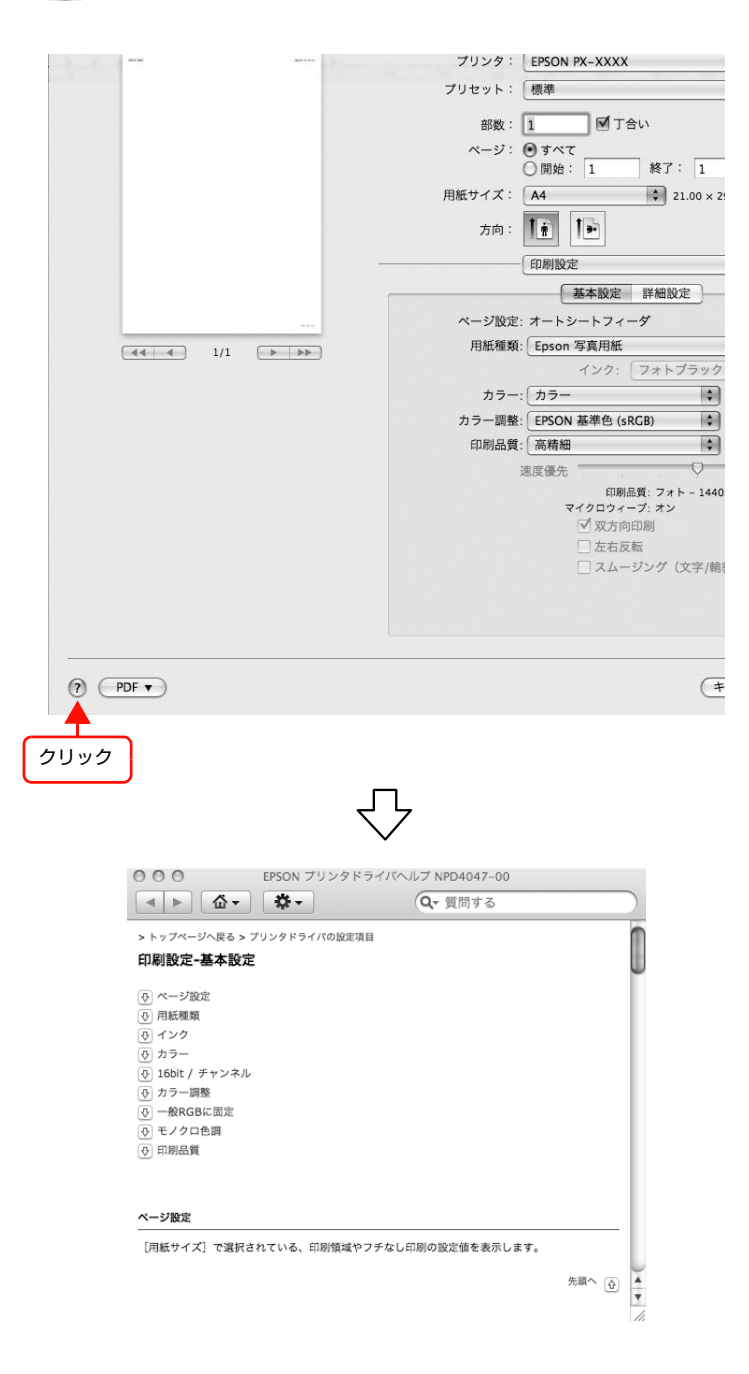

# プリンタドライバを使った印刷の流れ

アプリケーションソフトからエプソン製プリンタドライバを使って印刷する手順は以下の通りです。

### プリンタドライバの設定

アプリケーションソフトで印刷する印刷データを作成します。

印刷する前には、プリンタドライバの設定画面を開き、用 紙サイズや用紙種類などの設定を再確認します。

| x         x         x                                                                                                    |
|----------------------------------------------------------------------------------------------------|
| 対象プリンタ: EPSON PX-XXXX<br>EPSON PX-XXXX (4)<br>用紙サイズ: A4<br>21.00 × 29.70 cm<br>方向:                                                                                                    |
| EPSON PX-XXXX (4)<br>用紙サイズ: A4<br>21.00 × 29.70 cm<br>方向: ① ① ① ①<br>拡大縮小: 100 %<br>で<br>アリンタ: EPSON PX-XXXX ② ④<br>アリンタ: EPSON PX-XXXX ③<br>ごの 丁リセット: 標準<br>診数: ① ⑦ 丁合い<br>ページ: ④ すべて<br>① 開始: 1 終7: 1<br>用紙サイズ: A4<br>章 21.00 × 29.70 cm<br>方向: ① ①                                                                                                    |
| <ul> <li>用紙サイズ: A4</li> <li>21.00 × 29.70 cm</li> <li>方向: 100 %</li> <li>拡大縮小: 100 %</li> <li>ブリンタ: EPSON PX-XXXX</li> <li>アリンタ: 標準</li> <li>アリセット: 標準</li> <li>部数: 1 ダ 丁合い</li> <li>ページ: 9 すペて</li> <li>一回始: 1 終7: 1</li> <li>用紙サイズ: A4</li> <li>21.00 × 29.70 cm</li> <li>方向: 101 101</li> </ul>                                                                                                    |
| 21.00 × 29.70 cm         方向:         ()         拡大縮小:         100 %         ()         ()         ()         ()         ()         ()         ()         ()         ()         ()         ()         ()         ()         ()         ()         ()         ()         ()         ()         ()         ()         ()         ()         ()         ()         ()         ()         ()         ()         ()         ()         ()         ()         ()         ()         ()         ()         ()         ()         ()         ()         ()         ()         ()         ()         ()         ()         ()      ()        () </th                                                                                                    |
| 方向:       1         拡大縮小:       100 %         弦大縮小:       100 %         アリンタ:       EPSON PX-XXXX         アリンタ:       EPSON PX-XXXX         アリンタ:       原準         アリンタ:       原準         アリンタ:       原準         アリンタ:       原準         アリンタ:       原準         アリンタ:       原準         アリンタ:       原準         アリセット:       標準         市数:       「         町数:       1         原告:       1         原告:       1         原告:       1         原告:       1         原告:       1         原告:       1         原告:       1         1       1         月飯サイズ:       1         月面:       1                                                                                                    |
| 拡大縮小:       100 %         ア       キャンセル         フリンタ:       EPSON PX-XXXX         アリセット:       標準         アリセット:       標準         部数:       「「「」「」「」」         部数:       「「」「」「」」         前数:       「」「」「」「」」         前数:       「」「」「」「」」         前数:       「」「」「」「」」         前数:       「」」「「」」         前数:       「」」「」 「」」         月瓶サイズ:       A4       \$ 21.00 x 29.70 cm         方向:       「」」「」」                                                                                                    |
| <ul> <li>拡大幅小: 100 %</li> <li>アリンタ: EPSON PX-XXXX ・</li> <li>アリセット: 標準</li> <li>部数: 1 「「」「」」</li> <li>部数: 1 「「」「」」</li> <li>前数: 1 「」「」「」</li> <li>前数: 1 「」「」」</li> <li>第二 「」」</li> <li>第二 「」</li> <li>第二 「」</li> <li>第二 「</li></ul> |
| アリンタ:     EFSON PX-XXXX     ・       アリセット:     標準     ・       部数:     「「「」「」「」」       部数:     「」「「」」「「」」       部数:     「」「」「」「」」       前数:     「」「」「」」       前数:     「」」「」「」」       前数:     「」」「」「」」       前数:     「」」「」「」」       前数:     「」」「「」」       前数:     「」」「」」       前面:     「」」」                                                                                                    |
| アリンタ:     EPSON PX-XXXX     ・       アリセット:     標準     ・       部数:     「「「」「」「」」       部数:     「」「「」「」」       前数:     「」「」「」「」」       前数:     「」「」「」」       前数:     「」」「」「」」       前数:     「」」「」「」」       前数:     「」」「」「」」       前数:     「」」「」「」」       方向:     「」」」                                                                                                    |
| アリンタ:     EPSON PX-XXXX     ・       アリセット:     標準     ・       部数:     「「「」「」「」」「」」       部数:     「」「「」「」」       前数:     「」「」「」「」」       前数:     「」「」「」」       前数:     「」」「」「」」       前数:     「」「」「」」       前数:     「」」「」「」」       前数:     「」」「」「」」       前数:     「」」「」」       前数:     「」」「」」       前方:     「」」」                                                                                                    |
| プリセット: 標準<br>部数: 1 ■ 「丁合い<br>ページ: ●すべて<br>一 開始: 1 終了: 1<br>用紙サイズ: A4<br>方向: 1 ↓ 1 ↓                                                                                                    |
| ブリンタ:       EPSON PX-XXXX       ↓         ブリセット:       標準       ↓         部数:       1       ダブロンクシングロングロングロングロングロングロングロングロングロングロングロングロングロン                                                                                                    |
| プリンタ: EPSON PX-XXXX ↓<br>プリセット: 標準<br>部数: 1   ● 丁合い<br>ページ: ● すべて<br>● 開始: 1   終了: 1<br>用紙サイズ: A4<br>方向: 1 ↓                                                                                                    |
| プリセット: 標準<br>部数: 1                                                                                                    |
| 部数: 1 「「丁合い<br>ページ: ④すべて<br>○開始: 1 終了: 1<br>用紙サイズ: A4<br>方向: 1 1                                                                                                    |
| 部数: 1 図 T合い<br>ページ: ● すべて<br>● 開始: 1 終了: 1<br>用紙サイズ: A4 21.00 × 29.70 cm<br>方向: 1 1                                                                                                    |
| ページ: ④ すべて<br>○開始: 1 終了: 1<br>用紙サイズ: A4<br>方向: 1: 1: 21.00 × 29.70 cm                                                                                                    |
| 「加速·」 「<br>用紙サイズ: A4<br>方向: 1 1 21.00 × 29.70 cm                                                                                                    |
| 方向: 1前 1 1 1 1 1 1 1 1 1 1 1 1 1 1 1 1 1 1                                                                                                    |
| 方向:「「」」「」                                                                                                    |
|                                                                                                    |
| 印刷設定 🗘                                                                                                    |
| 基本設定詳細設定                                                                                                    |
| ページ設定: オートシートフィーダ (*) [1]                                                                                                    |
| 用紙種類: Epson 写真用紙 🗘                                                                                                    |
| インク: フォトプラック 🗘                                                                                                    |
| カラー: カラー 🗘 🗆 16 bit/チャンネル                                                                                                    |
| カラー調整: EPSON 基準色 (sRGB) 🛛 🗘 一般RGBに固定                                                                                                    |
| 印刷品質: 高精細                                                                                                    |
| 速度優先 日質優先                                                                                                    |
| 印刷品質: フォト – 1440x720dpi                                                                                                    |
| マイクロウィーク: オク                                                                                                    |
| □ 左右反転                                                                                                    |
| □ スムージング(文字/輪郭)                                                                                                    |
|                                                                                                    |
|                                                                                                    |
|                                                                                                    |

### 印刷状況の確認

印刷が開始されると [Dock] 内に [プリンタ] アイコン が表示されます。このアイコンをクリックすると印刷状況 が表示されます。

| か衣示 | えてれま              | 9。                         |                                                          |                            |                      |                     |
|-----|-------------------|----------------------------|----------------------------------------------------------|----------------------------|----------------------|---------------------|
| 1   | [Docl<br>します      | <] 内の []<br>。              | プリング                                                     | タ] アイ                      | コンをクロ                | リック                 |
|     |                   | 54<br>1                    | 2U.v                                                     | 2                          |                      |                     |
| 2   | 印刷状<br>印刷待<br>中止な | 、況が表示さ<br>すちデータな<br>こども行えま | されます<br>よどが研<br>ます。                                      | け。印刷<br>雑認でき               | データの<br>るほか、F        | 青報や<br>印刷の          |
|     |                   |                            | <ul> <li>4</li> <li>を EPSO</li> <li>ブリンタを一時停止</li> </ul> | N PX-XXXX (1 個の<br>値<br>情報 | ジョブ)<br>ユーティリテ       | (<br>6<br>4 サプライのレヘ |
|     | 5                 | *image.<br>ページ 1)          | jpg"をプリント中<br>/1。                                        | 80                         |                      |                     |
|     | 6                 | 状況 名前<br>デリント中 image.jpg   |                                                          | ユーザ                        | 時間<br>09/03/18 11:08 | 完了                  |

#### ① [削除]

印刷中のデータおよびスプールファイルリストの中から 選択された印刷データを削除します。

#### ②[保留]

印刷中のデータおよびスプールファイルリストの中から 選択された印刷データを一時保留状態にします。

#### ③[再開]

保留状態を解除します。保留状態になっている印刷データ を選択して、ボタンをクリックします。

#### ④ [プリンタを一時停止]

[プリンタを一時停止]を選択すると、すべての印刷を停止します。印刷データは、Mac OS X を終了してもすべて保持されます。一時停止中に [プリンタを再開]をクリックすると、印刷を開始します。

#### ⑤ 状態表示部

印刷中のジョブの名称や進行状況などを表示します。

⑥スプールファイルリスト

印刷待ちのジョブを表示します。

#### 印刷の中止方法

ここでは、印刷を中止する方法を説明します。 データの転送中はコンピュータ側で、プリンタがデータを

受け取って印刷しているときはプリンタ側で印刷を中止 できます。

#### プリンタ側で中止する

#### 【リセット】ボタン(前)を3秒以上押します。

印刷が中止され、用紙が排出されます。排紙方法は印刷している用紙の種類によって異なります。

∠ ⑦ 取扱説明書 1 セットアップと使い方編(冊子)「印刷 の中止」

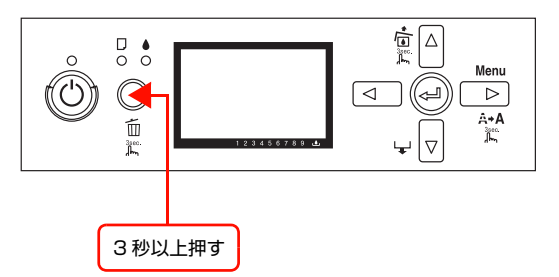

#### 参考

上記の操作では、コンピュータの印刷待ちデータを削除する ことはできません。印刷待ちデータを削除するときは次項の 「コンピュータ側で中止する」をご覧ください。

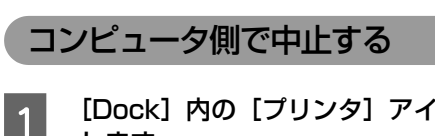

[Dock] 内の [プリンタ] アイコンをクリック します。

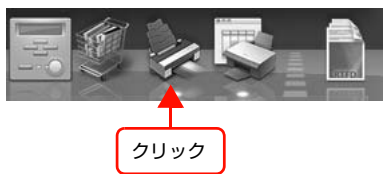

#### 2 中止したい印刷データをクリックして、[削除] をクリックします。

これで印刷が中止されます。

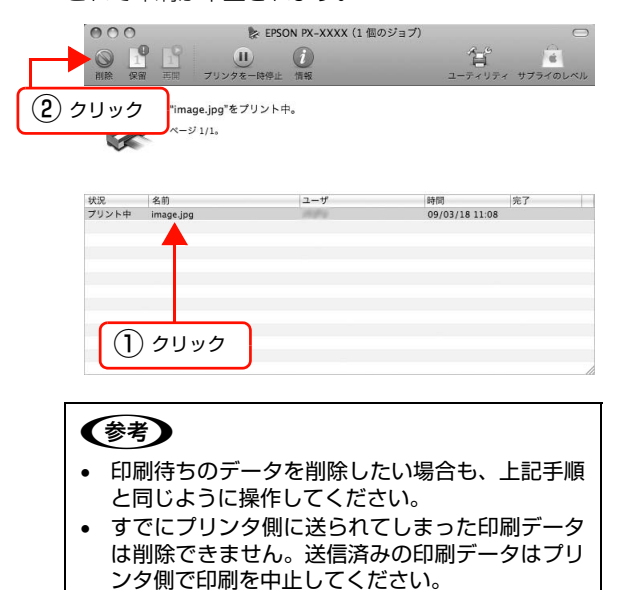

### 印刷中に問題が発生したとき

印刷中にエラーが発生した場合はエラーメッセージが表示されます。詳細なエラー対処方法がわからない場合は印刷を中止して、EPSON プリンタウィンドウを起動して確認してください。

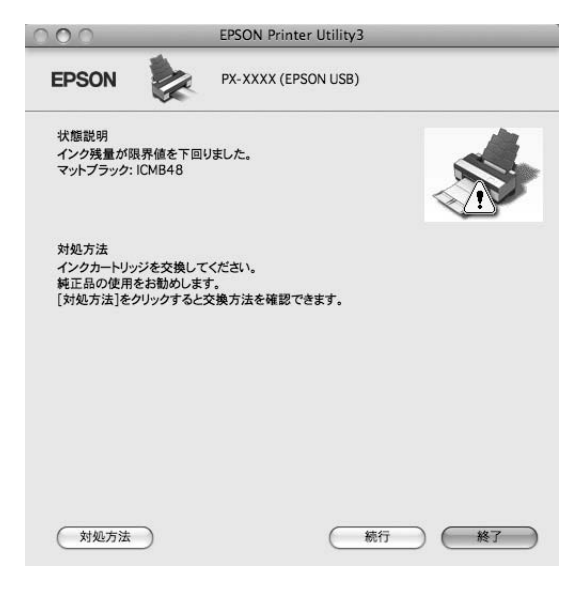

# ユーティリティの使い方

[EPSON Printer Utility3]から、以下のメンテナンス機能を実行することができます。

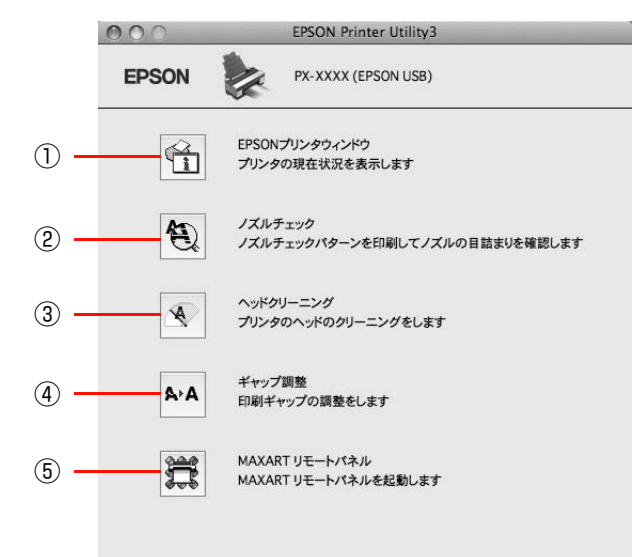

#### ① EPSON プリンタウィンドウ

インク残量やプリンタからのエラー情報などを表示します。

#### ②ノズルチェック

ノズルチェックパターンを印刷してプリントヘッドのノズルの目詰まりを確認します。 プリントヘッドのノズルが目詰まりしていると、印刷がかすれたり変な色で印刷されたりします。ノズルが目詰まりして いる場合は、ヘッドクリーニングを実行します。

#### ③ヘッドクリーニング

プリントヘッドの表面を清掃し、ノズルの目詰まりを解消します。

#### ④ギャップ調整

印刷時のギャップ(ずれ)を調整します。本製品は高速で印刷するために、プリントヘッドが左右どちらに移動するとき にもインクを吐出しています。この印刷方式を「双方向印刷」と呼びます。双方向印刷をしているときに、まれに、右か ら左へ移動するときの印刷位置と左から右へ移動するときの印刷位置がずれて、縦の罫線がずれたり、ぼけたりしたよう な印刷結果になることがあります。このようなずれを修正します。

#### ⑤ MAXART リモートパネル

プリンタの各種メンテナンスを行うソフトウェアを起動します。MAXART リモートパネルがインストールされていると 起動できます。

### EPSON プリンタウィンドウ

EPSON プリンタウィンドウは、プリンタの状態を確認 して、エラーメッセージやインク残量などを画面上に表示 するユーティリティです。

#### 参考

エラーメッセージ(プリンタのエラー)は、EPSON プリン タウィンドウの画面を開いていなくても、エラーが発生する と自動的に画面上に表示されます。

#### EPSON プリンタウィンドウの起動方法

EPSON プリンタウィンドウの起動は、以下の手順で行います。

[EPSON Printer Utility3] 画面を開いて [EPSON プ リンタウィンドウ] をクリックします。

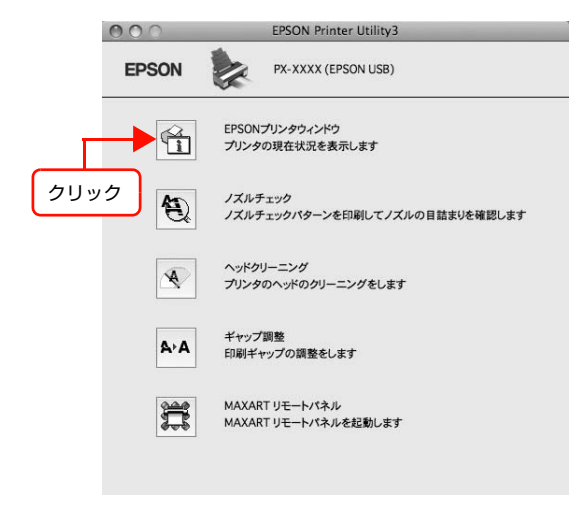

#### EPSON プリンタウィンドウの見方

|                                                                                                    | 000                | プリンタウィンドウ                          |
|----------------------------------------------------------------------------------------------------|--------------------|------------------------------------|
|                                                                                                    | EPSON              | PX-XXXX (EPSON USB)                |
|                                                                                                    | プリンタウィンドウ<br>インク残量 |                                    |
| <u>()</u>                                                                                                    |                    |                                    |
| Ċ                                                                                                    |                    |                                    |
|                                                                                                    |                    | <b>3</b> 4 5 6 7 8 9               |
|                                                                                                    | 使用ブラックイン<br>カートリッジ | /ク = フォトプラック<br>/をクリックすると情報を表示します。 |
|                                                                                                    |                    |                                    |
| (2) —                                                                                                    | メンテナンスカート          | リッジ空き容量                            |
| <ul> <li>Image: A set of the set of the</li></ul> |                    | 56%                                |
| (3) —                                                                                                    |                    | (更新 ) ( OK )                       |

#### ①インク残量

インクカートリッジのインク残量の目安を表示します。

#### ② メンテナンスタンク空き容量

メンテナンスタンク空き容量の割合(%)を表示します。

#### ③ [更新]

最新のプリンタの状態を取得して画面を更新します。

#### (4) [OK]

EPSON プリンタウィンドウを終了します。

#### 参考

印刷中にエラーが発生した場合はエラーメッセージが表示されます。詳細なエラー対処方法がわからない場合は印刷を中止して、EPSON プリンタウィンドウを起動して確認してください。 ∠3 本書 29 ページ「印刷中に問題が発生したとき」

| 0 0                                 | EPSON Printer Utility3                      |
|-------------------------------------|---------------------------------------------|
| EPSON                               | PX-XXXX (EPSON USB)                         |
| 状態説明<br>インク残量が限界<br>マットブラック: IC     | R値を下回Uました。<br>MB48                          |
| 対処方法                                |                                             |
| 420カートリッシュ<br>純正品の使用を3<br>[対処方法]をクリ | そ交換してください。<br>お勧めします。<br>リックすると交換方法を確認できます。 |

### ノズルチェックとヘッドクリーニング

プリントヘッドのノズルが目詰まりしていると、印刷がか すれたり変な色で印刷されたりします。ノズルチェック機 能を使ってノズルの目詰まりを確認し、ノズルが目詰まり している場合は、プリントヘッドをクリーニングします。 ノズルチェックとプリントヘッドのクリーニングは、プリ ンタ本体だけでもできますが、コンピュータから実行する こともできます。ノズルチェックとヘッドクリーニングの 実行方法は以下をご覧ください。

23 取扱説明書 1 セットアップと使い方編(冊子)「プリントヘッドの調整」

### ギャップ調整

ギャップ調整機能は、印刷時のギャップ(ずれ)を調整します。

ギャップ調整は、プリンタの操作パネルからも実行できま すが、より精度の高い調整を行うためにコンピュータから 実行することをお勧めします。MAXART リモートパネ ルからギャップ調整すると、より厳密に調整できます。

ギャップ調整の実行方法は以下をご覧ください。

∠ 取扱説明書 1 セットアップと使い方編(冊子)「プリントヘッドのギャップ調整」

#### 参考

印刷速度より印刷品質を重視するときは「双方向印刷」では なく「単方向印刷」をお勧めします。 「双方向印刷」をする / しないは、プリンタドライバの[手動 設定](Windows) / [詳細設定] (Mac OS X) で設定します。

### MAXART リモートパネル

プリンタの各種メンテナンスが行えます。目的に応じてメ ニューを選択してください。

詳細は [ヘルプ] をクリックしてください。

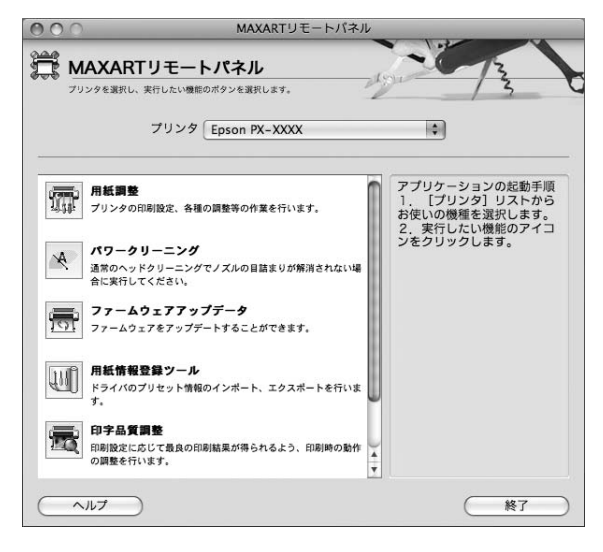

#### 用紙調整

用紙調整には以下のメニューがあります。

#### 自動調整

印刷ギャップ調整/ノズルチェック/クリーニングを自動 で行うメニューがあります。

#### ユーザー用紙登録

使用する用紙に合わせて印刷関連の設定を調整し、その設 定をプリンタに登録できます。

#### ユーザー用紙切替

ユーザー用紙登録で行った設定を呼び出し、プリンタで使 用するユーザー用紙設定を切り替えます。

#### 日時設定

プリンタ内部の日時を設定します。

#### プリンタ情報

プリンタで保存している情報を表示したり、ステータス シートの印刷ができます。

#### ギャップ調整<双方向印刷>

ギャップ調整シートを印刷し、印刷結果を確認して、双方 向印刷時のプリントヘッドのズレを色ごとに修正できま す。

#### パワークリーニング

通常より強力なヘッドクリーニングをします。 プリンタドライバや、プリンタの操作パネルなどから行う 通常のヘッドクリーニングで、ノズルの目詰まりが解消し ないときにのみ実行します。

#### ファームウェアアップデータ

プリンタ本体を制御しているプログラムであるファーム ウェアファイルをプリンタに送り、プリンタのファーム ウェアを最新の状態に(アップデート)します。

#### 用紙情報登録ツール

印刷時に表示される [プリント] 画面の [プリセット (ソ フトウェアなどに登録されている設定値)]の設定をエク スポート (書き出し)またはインポート (取り込み)でき ます。次回同じ設定で印刷するときに、設定を簡単に呼び 出せます。

#### 印字品質調整

用紙種類、給紙装置、印刷品質の印刷設定に応じて、最良 の印刷結果が得られるように印刷時の動作を調整し、プリ ンタに登録できます。ここでは、用紙送り量の調整ができ ます。

#### プリンタ監視

プリンタの状態を確認して、エラーメッセージやインク残 量などを画面上に表示できます。

また、プリントジョブ情報の履歴や、プリンタの保守情報 (発生したサービスコール)の履歴を一覧表示することも できます。

# プリンタソフトウェアの削除

プリンタソフトウェアの削除方法は以下の通りです。

## プリンタドライバの削除

プリンタドライバと EPSON Printer Utility3 を削除します。

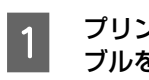

2

プリンタの電源を切り、インターフェイスケー ブルを外します。 起動しているすべてのアプリケーションソフト を終了します。

3 ハードディスクアイコンをダブルクリックしま す。

> ダブルクリック Macintosh HD

#### 4 ユーティリティを起動します。 Mac OS X v10.5: [アプリケーション] - [システム環境設定] - [プ リントとファクス] をダブルクリックします。

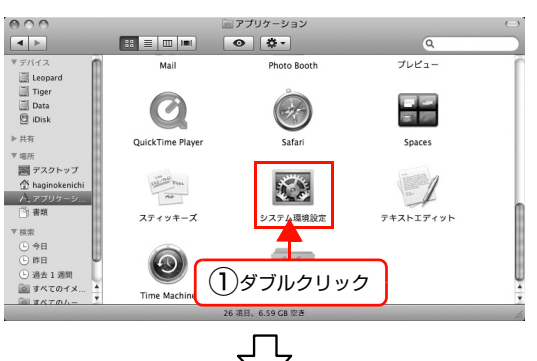

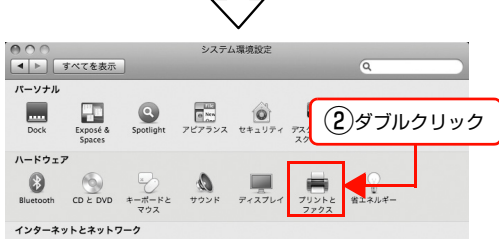

Mac OS X v10.3.9 ~ v10.4: [アプリケーション] - [ユーティリティ] - [プリ ンタ設定ユーティリティ] をダブルクリックします。

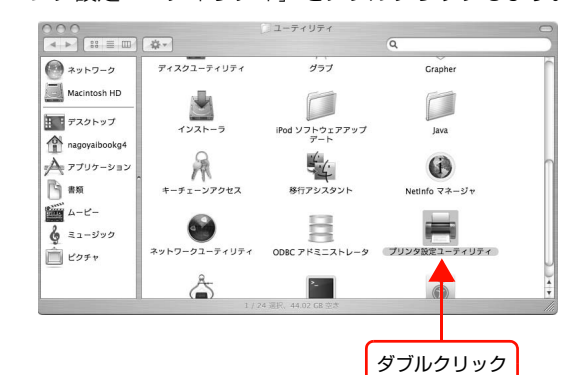

#### **プリンタを選択して削除します**。 Mac OS X v10.5 :

5

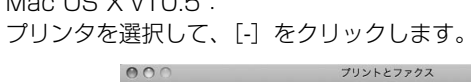

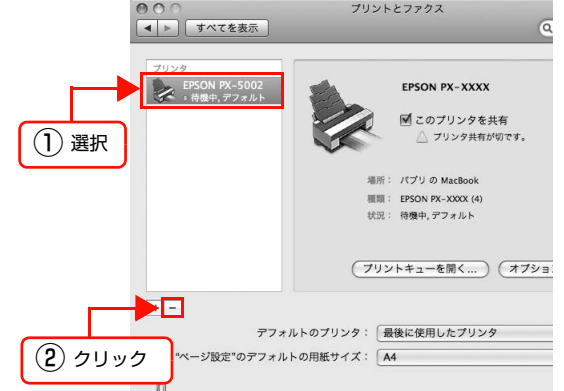

Mac OS X v10.3.9 ~ v10.4: プリンタを選択して、[削除]をクリックします。

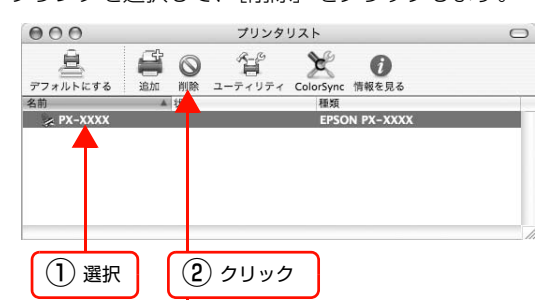

削除したら、画面を閉じます。

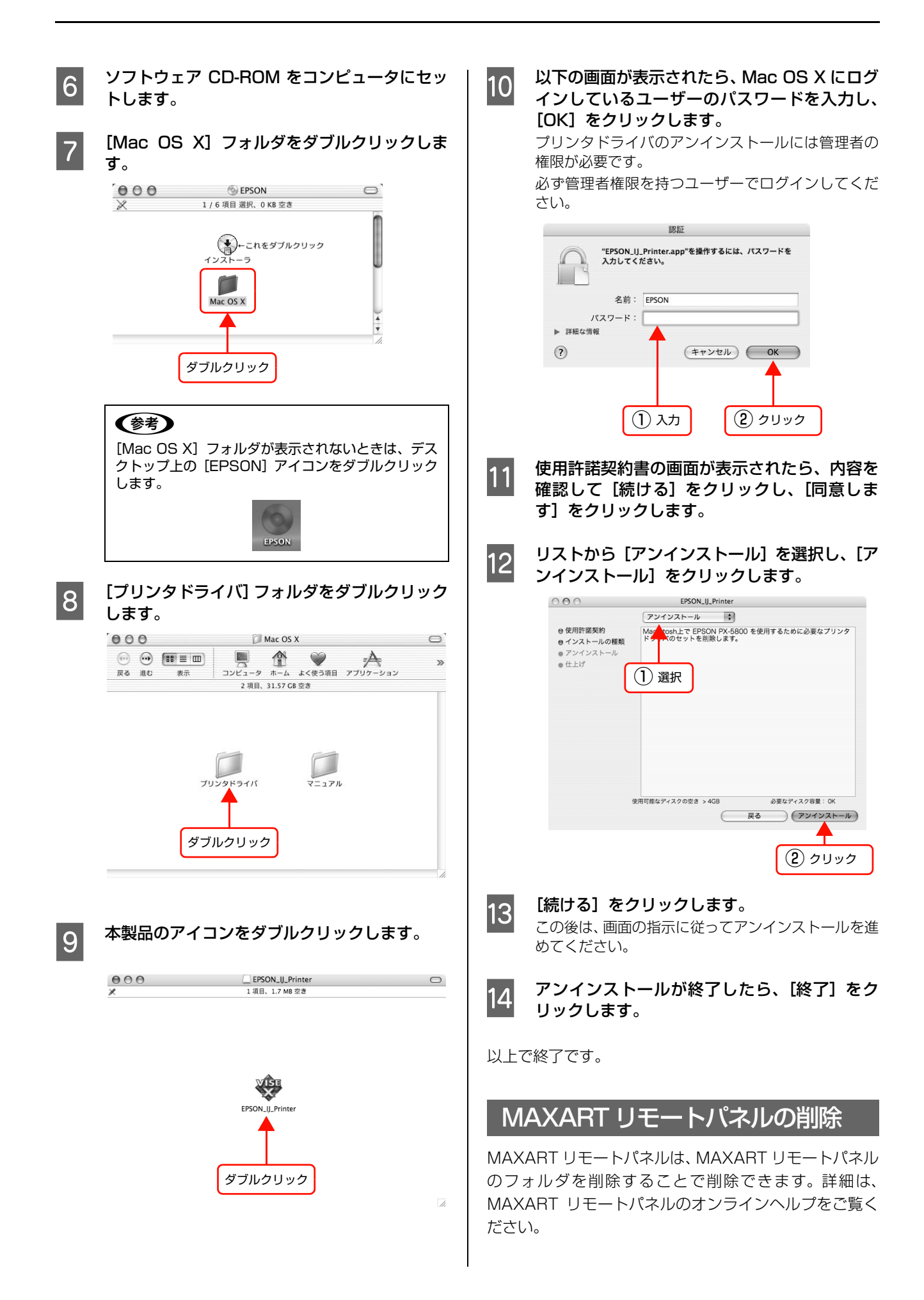

# 3 目的別印刷

ここでは目的に応じた印刷の方法を説明します。

| オートフォトファイン !EX           |    |
|--------------------------|----|
| (Windows/Mac OS X v10.5) |    |
| 自動 / 手動カラー調整             | 40 |
| モノクロ写真印刷                 | 43 |
| フチなし印刷                   |    |
| 拡大 / 縮小印刷                | 60 |
| 割付印刷                     | 63 |
| ポスター印刷 (フチなし)            | 64 |
| ポスター印刷(フチあり)             | 66 |
| 定形サイズ以外の用紙に印刷            | 69 |
| エプソン製以外の用紙への印刷           | 72 |
| カラーマネジメント印刷              | 75 |
|                          |    |
## オートフォトファイン !EX (Windows/Mac OS X v10.5)

オートフォトファイン !EX を使用すると、被写体の種類(人物、風景、夜景)などに応じて、写真の色を調整して印刷 できます。カラーのデータをセピア、モノクロで印刷することもできます。印刷したいモードを選択するだけで、プリン タドライバが自動的に色を調整します。

オートフォトファイン !EX は、本製品の色再現域を最大限に活用して、画像データをより好ましい色に調整して印刷する、エプソン独自の機能です。

## Windows での設定

カラーマネジメント機能を持つアプリケーション
 ンソフトを使用するときは、アプリケーション
 ソフトでカラー処理の方法を設定します。

アプリケーションソフトの種類によって、下表の通り に設定してください。

| アプリケーション<br>ソフト                                                                                   | カラーマネジメントの<br>設定 |
|---------------------------------------------------------------------------------------------------|------------------|
| Adobe Photoshop<br>CS3以降<br>Adobe Photoshop<br>Lightroom 1 以降<br>Adobe Photoshop<br>Elements 6 以降 | プリンタによるカラー管理     |
| その他のアプリケー<br>ションソフト                                                                               | カラーマネジメントなし      |

#### Adobe Photoshop CS4 の設定例 [プリント] 画面を開きます。

[カラーマネジメント] を選択して、[ドキュメント] を選択します。[カラー処理] で [プリンタによるカ ラー管理]を選択して、[プリント]をクリックします。

| プリンタ: EPSON XXXX ・               | カラーマネジメント ・<br>・<br>・<br>・<br>・<br>・<br>・<br>・<br>・<br>・<br>・<br>・<br>・<br>・ |
|----------------------------------|------------------------------------------------------------------------------|
| <b>普耶教 : 1</b>                   | (プロファイル:タグのない RGB)<br>○ 校正(F)                                                |
| ページ設定(G) 🚺 🖻                     | (プロファイル : 適用外)                                                               |
| 位置                               | カラー処理(N):                                                                    |
| <ul> <li>☑ 画像を中央配置(C)</li> </ul> | プリンダによるカラー管理・                                                                |
| <b>(T):</b> 50.623               | <ol> <li>プリンタダイアログボックスで<br/>カラーマネジメントを有効にしてください。</li> </ol>                  |
| 左(L): 26.281                     | ブリンタプロファイル(P):                                                               |
|                                  | 作業用 RGB - sRGB IEC61966-2.1 マ                                                |
| - 拡大・縮小したプリントサイズ                 | マッチング方法(R):                                                                  |
| □ メディアサイズに合わせて拡大・縮小(M)           | 20121021                                                                     |
| 比率(S): 100%                      |                                                                              |
| 高さ(日): 189.6 - 周                 |                                                                              |
|                                  | TXILERJE :                                                                   |
| 幅(W): 151.7 一                    | 作業用 CMYK 🔻                                                                   |
| ブリント解像度: 300 PPI                 | ○ 紙色をシミュレート(I)                                                               |
| □ 選択範囲をプリント(A)                   | 図黒インキをシミュレート(K)                                                              |
| 図 パウンディングボックス(U)                 |                                                                              |
| 単位:                              |                                                                              |
|                                  | クリック                                                                         |
|                                  |                                                                              |
|                                  |                                                                              |
| *** d7 11.                       | 〒了(F) プロント(P)                                                                |
| 112 CV                           |                                                                              |

カラーマネジメント機能に対応していないアプリケーションソフトを使用するときは、手順 2 から始めてください。

2 プリンタドライバの設定画面を表示します。 ♪ 本書 7 ページ「アプリケーションソフトから表示 する

#### 3 [基本設定] 画面で [ユーザー設定] をクリック し、[オートフォトファイン !EX] を選択して [設定] をクリックします。

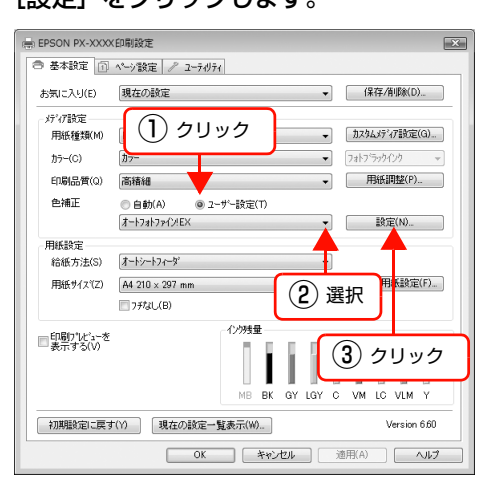

### [オートフォトファイン !EX] 画面で印刷データ にかける効果を設定します。

各項目の詳細は、プリンタドライバのオンラインヘル プを参照してください。

| 7 | 1-17717777121EX              |              |
|---|------------------------------|--------------|
|   | 補正モード(E)<br>標準(自動) ▼         |              |
|   | ▼ シャーフ*ネス(S)<br>標準           |              |
|   | □ イメージ・セ*ュアライサ(D)<br>標準 → 美肌 |              |
|   | OK(0) ++>/2/                 | (C) 1,17°(H) |

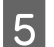

4

その他の設定を確認し、印刷を実行します。

以上で終了です。

## Mac OS X v10.5 での設定

1 カラーマネジメント機能を持つアプリケーショ ンソフトを使用するときは、アプリケーション ソフトでカラー処理の方法を設定します。

> アプリケーションソフトの種類によって、下表の通り に設定してください。

| アプリケーション<br>ソフト                                                                                   | カラーマネジメントの<br>設定 |
|---------------------------------------------------------------------------------------------------|------------------|
| Adobe Photoshop<br>CS3以降<br>Adobe Photoshop<br>Lightroom 1 以降<br>Adobe Photoshop<br>Elements 6 以降 | プリンタによるカラー管理     |
| その他のアプリケー<br>ションソフト                                                                               | カラーマネジメントなし      |

### Adobe Photoshop CS4 の設定例

[プリント] 画面を開きます。 [カラーマネジメント] を選択して、[ドキュメント] を選択します。[カラー処理] で [プリンタによるカ ラー管理]を選択して、[プリント]をクリックします。

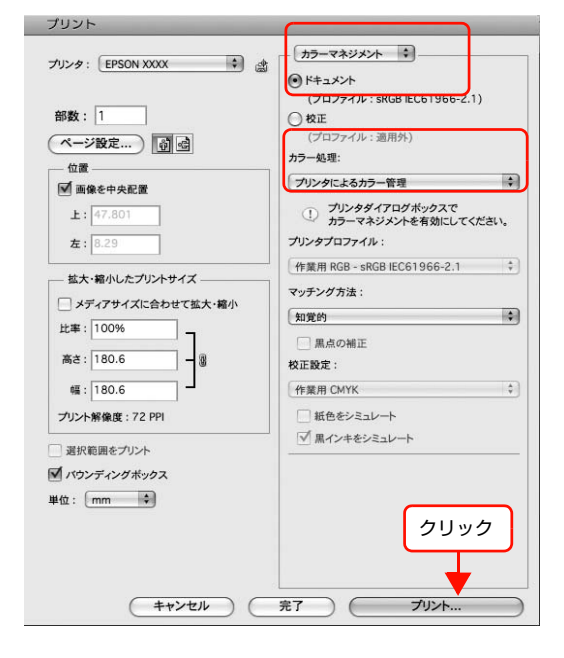

[印刷] 画面を表示します。

2

△ 本書 26 ページ [[印刷] 画面を表示する」

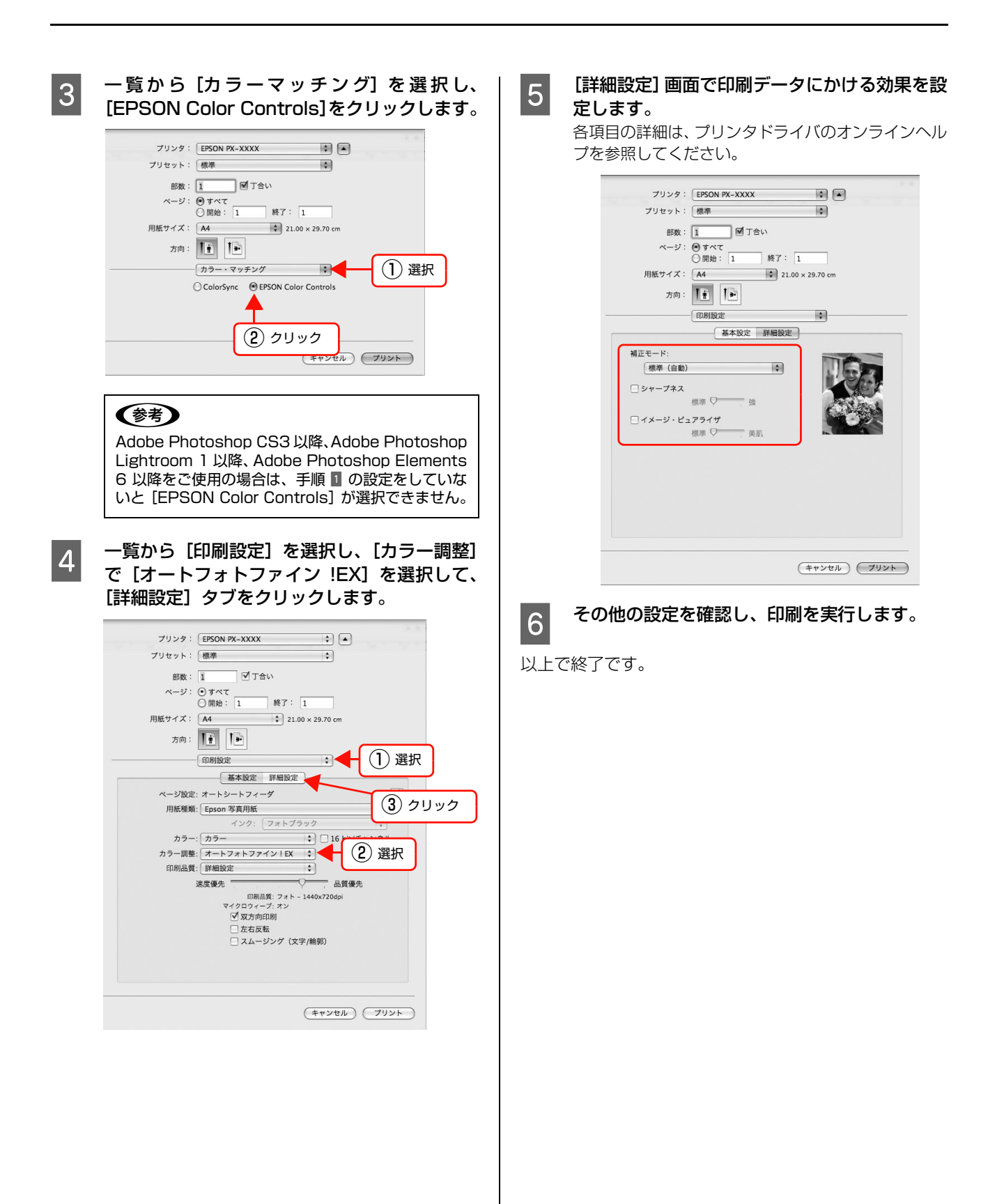

## 自動 / 手動カラー調整

印刷時のカラー調整をプリンタドライバで以下のどちらかに設定して印刷することができます。

- EPSON 基準色(sRGB)
- Adobe RGB

さらに手動設定(Windows では [ユーザー設定] / MacOS X では [詳細設定])を選択すると、色合いや明度などを 微調整できます。使用しているアプリケーションソフトにカラー調整機能がないときなどに使用します。

## Windows での設定

カラーマネジメント機能を持つアプリケーション
 ンソフトを使用するときは、アプリケーション
 ソフトでカラー処理の方法を設定します。

アプリケーションソフトの種類によって、下表の通り に設定してください。

| アプリケーション<br>ソフト                                                                                   | カラーマネジメントの<br>設定 |
|---------------------------------------------------------------------------------------------------|------------------|
| Adobe Photoshop<br>CS3以降<br>Adobe Photoshop<br>Lightroom 1 以降<br>Adobe Photoshop<br>Elements 6 以降 | プリンタによるカラー管理     |
| その他のアプリケー<br>ションソフト                                                                               | カラーマネジメントなし      |

#### Adobe Photoshop CS4 の設定例

[プリント] 画面を開きます。

[カラーマネジメント] を選択して、[ドキュメント] を選択します。[カラー処理] で [プリンタによるカ ラー管理]を選択して、[プリント]をクリックします。

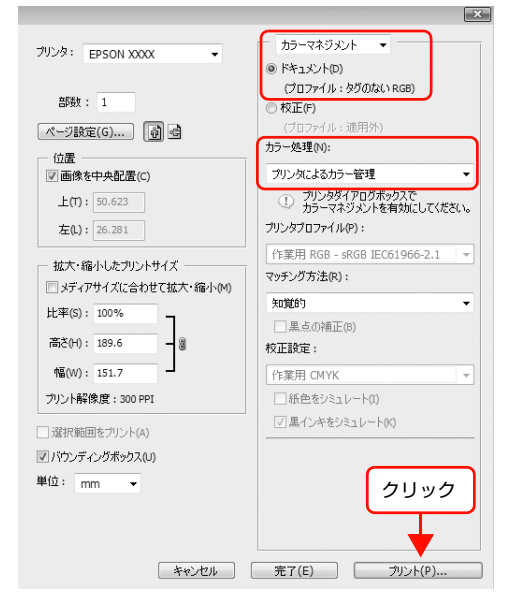

カラーマネジメント機能に対応していないアプリケーションソフトを使用するときは、手順 2 から始めてください。

- 2 プリンタドライバの設定画面を表示します。 ♪ 本書7ページ「アプリケーションソフトから表示 する」
- 3 [基本設定] 画面で[自動] または[ユーザー設 定] を選択します。

## 4 カラー調整の方法を選択します。 [ユーザー設定]を選択して手動で調整する場合は、[マ

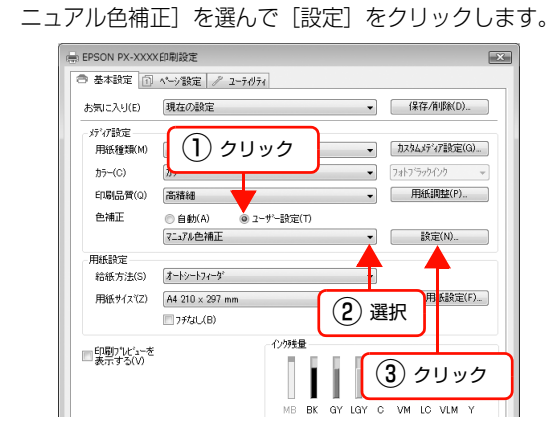

[ユーザー設定]を選択した場合は、各項目を設 定します。

各項目の詳細は、プリンタドライバのオンラインヘル プを参照してください。

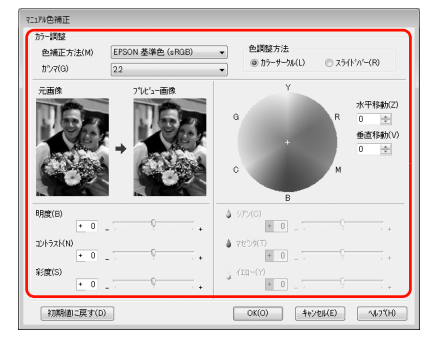

## 参考

5

画面左側のサンプル画像で確認しながら色調整がで きます。また、カラーサークルを使用すれば、色の微 調整ができます。

その他の設定を確認し、印刷を実行します。

以上で終了です。

6

## Mac OS X での設定

1

カラーマネジメント機能を持つアプリケーショ ンソフトを使用するときは、アプリケーション ソフトでカラー処理の方法を設定します。

アプリケーションソフトの種類によって、下表の通り に設定してください。

|                                                                                                    | カラーマネジメントの設定      |                               |  |
|----------------------------------------------------------------------------------------------------|-------------------|-------------------------------|--|
| アプリケーショ<br>ンソフト                                                                                             | Mac OS X<br>v10.5 | Mac OS X<br>v10.3.9<br>~v10.4 |  |
| Adobe<br>Photoshop CS3<br>以降<br>Adobe<br>Photoshop<br>Lightroom 1 以降<br>Adobe<br>Photoshop<br>Elements 6 以降 | プリンタによ<br>るカラー管理  | カラーマネジ<br>メントなし               |  |
| その他のアプリケー<br>ションソフト                                                                                         | カラーマネジ<br>メントなし   | カラーマネジ<br>メントなし               |  |

#### Adobe Photoshop CS4 の設定例

[プリント] 画面を開きます。

[カラーマネジメント]を選択して、[ドキュメント] を選択します。[カラー処理]で[プリンタによるカ ラー管理]を選択して、[プリント]をクリックします。

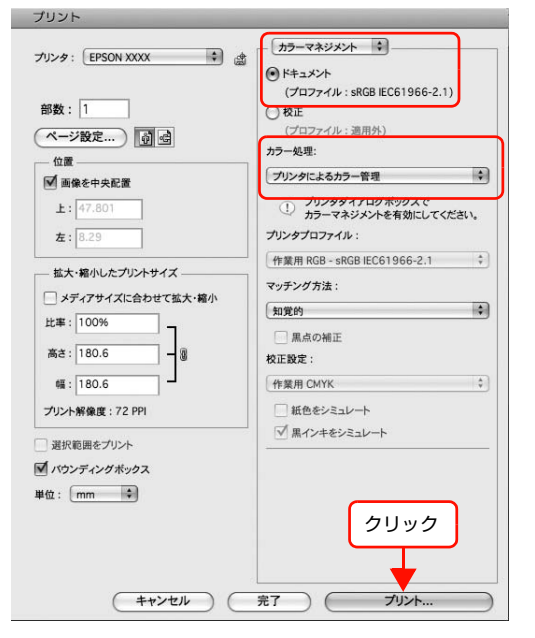

カラーマネジメント機能に対応していないアプリ ケーションソフトを使用するときは、手順 2 から始 めてください。

#### [印刷] 画面を表示します。

2

∠ 本書 26 ページ [[印刷] 画面を表示する」

#### 3 Mac OS X v10.5 は、一覧から [カラーマッ チング] を選択し、[EPSON Color Controls] をクリックします。

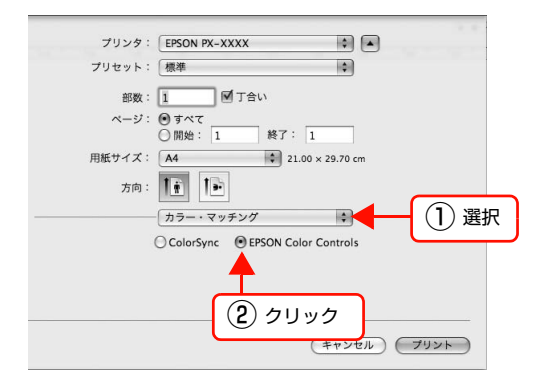

#### (参考)

Adobe Photoshop CS3 以降、Adobe Photoshop Lightroom 1 以降、Adobe Photoshop Elements 6 以降をご使用の場合は、手順 1 の設定をしていな いと [EPSON Color Controls] が選択できません。

#### 色補正方法の【詳細設定】画面を表示します。

4

#### Mac OS X v10.5

ー覧から [印刷設定] を選択し、[カラー調整] で [マ ニュアル色補正] から [EPSON 基準色 (sRGB) ] または [Adobe RGB] を選択します。さらに、手動 でカラー調整するときは [詳細設定] をクリックしま す。

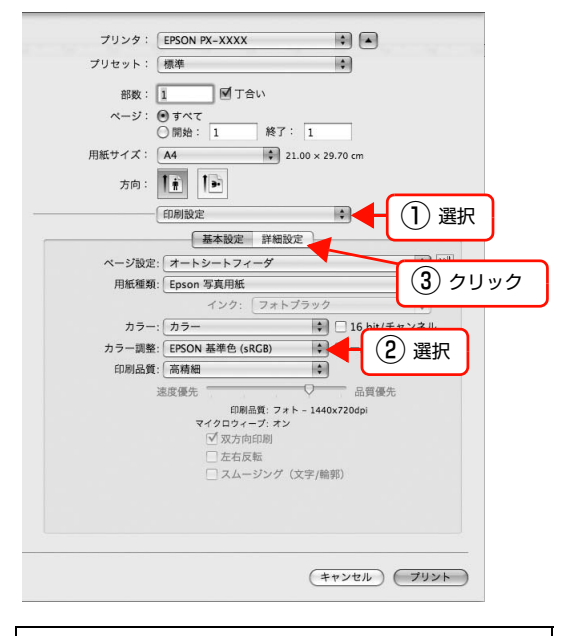

### 参考

Mac OS X v10.5 で、Adobe Photoshop CS3 以 降、Adobe Photoshop Lightroom 1 以降、Adobe Photoshop Elements 6 以降 を使用する場合は、 [一般 RGB に固定] のチェックを外してください。 その他のソフトウェアを使用する場合は、チェックし てください。

## Mac OS X v10.3.9 ~ v10.4

ー覧から [プリンタのカラー調整] を選択し、[マニュ アル色補正] をクリックして [詳細設定] をクリック します。

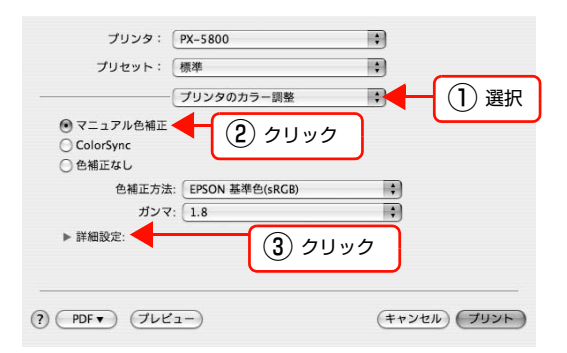

## 5

#### 各項目を設定します。

各項目の詳細は、プリンタドライバのオンラインヘル プを参照してください。

## Mac OS X v10.5

| 用紙サイ | ○開始: 1 終了: 1<br>パズ: A4 ♀ 21.00 × 29.70 cm                             |
|------|-----------------------------------------------------------------------|
| 方    |                                                                       |
|      | 基本設定 詳細設定                                                             |
|      | ガンマ: 2.2<br>明度 0<br>コントラスト 0<br>彩度 0<br>ジアン 0<br>マゼンタ 0 0<br>イエロー 0 0 |
|      | 111-0 0 - V                                                           |
|      |                                                                       |

#### Mac OS X v10.3.9 $\sim$ v10.4

|                                                                | 111-14 | 5のカラー5   | 图数   |    |   |
|----------------------------------------------------------------|--------|----------|------|----|---|
| <ul> <li>マニュアル色補正</li> <li>ColorSync</li> <li>色補正なし</li> </ul> |        |          |      |    |   |
| 色補正方法: (                                                       | EPSO   | N 基準色(si | RGB) | •  |   |
| ガンマ: (                                                         | 1.8    |          |      | \$ |   |
| ▼詳細設定:                                                         |        |          |      |    |   |
| 明度                                                             | 0      | -        |      |    |   |
| コントラスト                                                         | 0      |          |      |    |   |
| 彩度                                                             | 0      |          |      |    |   |
| シアン 🛛                                                          | 0      |          |      |    |   |
| マゼンタ                                                           | 0      |          |      |    |   |
| 1ID- 0                                                         | 0      | -        | - P  |    |   |
|                                                                |        |          |      |    | · |

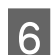

#### その他の設定を確認し、印刷を実行します。

## モノクロ写真印刷

する|

アプリケーションソフトで画像データを加工することなく、階調豊かなモノクロ写真が印刷できます。印刷時に補正する だけで、データそのものは変更されません。

#### [カラー] で [モノクロ写真] を選択します。 3 Windows での設定 ■ FPSON PX-XXXX印刷設定 × 基本設定 1 ページ設定 / ユーティリティ お気に入り(E) 現在の設定 ▼ 保存/削除(D).. カラーマネジメント機能を持つアプリケーショ 灯で設定 ンソフトを使用するときは、アプリケーション 用紙種類(M) Epson 写真用紙 ▼ カスタムメディア設定(G). 選択 モ/加写真 力ラー(C) ソフトでカラー処理の方法を設定します。 -此了"94000 用紙調整(P).. 印刷品質(Q) 高精細 -アプリケーションソフトの種類によって、下表の通り 色補正 ◎ 自動(A) コーザー設定(T) 純黒調(ニュートラル) に設定してください。 用紙設定 給紙方法(S) オートシートフィーダ アプリケーション カラーマネジメントの 用紙サイス"(Z) A4 210 × 297 mm -7.5なし(B) ソフト 設定 □□印刷プレビューを 表示する(V) 11 Adobe Photoshop プリンタによるカラー管理 i. 11 CS3 以降 Adobe Photoshop Lightroom 1 以降 [ユーザー設定] をクリックして [設定] をク 4 Adobe Photoshop リックします。 Elements 6 以降 - FPSON PX-XXXX印刷設定 その他のアプリケー カラーマネジメントなし 基本設定 1 ページ設定 / ユーティリティ お気に入り(E) 現在の設定 ▼ 保存/削除(D)... ションソフト ディア設定 (1) クリック 为スタムメディア設定(G)... • 用紙種類(M) Adobe Photoshop CS4 の設定例 カラ-(©) フォトフラック化 /加与县 • 用紙調整(P)... 印刷品質(Q) 高精細 -[プリント] 画面を開きます。 色補正 ◎ ユーザー設定(①) ○ 自動(A) [カラーマネジメント]を選択して、[ドキュメント] マニュアル色補正 設定(N)... • 用紙設定 を選択します。「カラー処理」で「プリンタによるカ 給紙方法(S) オートシートフィーダ ラー管理]を選択して、[プリント]をクリックします。 用紙サイス"(Z) A4 210 × 297 mm (2) クリック 7.9なし(B) X ■印刷プレビューを 表示する(⊻) カラーマネジメント i ブリンタ: EPSON XXXX (プロファイル:タグのない RGB) 部数: 1 校正(F) ページ設定(G)... 🚺 🗟 各項目を設定します。 カラー処理(N): 5 - 位置 ☑ 画像を中央配置(C) プリンタによるカラー管理 各項目の詳細は、プリンタドライバのオンラインヘル プリンタダイアログボックスで カラーマネジメントを有効にしてください。 上(T): 50.623 プを参照してください。 左(L): 26.281 ブリンタブロファイル(P): 作業用 RGB - sRGB IEC61966-2.1 拡大・縮小したプリントサイズ・ マッチング方法(R): (純黒調(ニュートラル) ■メディアサイズに合わせて拡大・縮小(M) 知道的 比率(S): 100% 黒点の補正(B) -8 水平移動 高さ(H): 189.6 校正設定: 重直移動() 幅(W): 151.7 作業用 CMYK ブリント解像度: 300 PPI ○ 紙色をシミュレート(I) □ 黒インキをシミュレート(K □ 選択範囲をプリント(A) ハイライト領域階調(G ▼ バウンディングボックス(0) コントラスト(A) 最高濃度(M) 単位: mm クリック ハードウ領域階調(S) 白地にかぶり効果水与える(P) わ OK(O) \$47/211/E) 1471/H) 初期値に戻す(D) キャンセル 完了(E) プリント(P). その他の設定を確認し、印刷を実行します。 6 カラーマネジメント機能に対応していないアプリ ケーションソフトを使用するときは、手順 2 から始 以上で終了です。 めてください。 プリンタドライバの設定画面を表示します。 2 ∠ 本書 7ページ[アプリケーションソフトから表示

## Mac OS X での設定

1

カラーマネジメント機能を持つアプリケーショ ンソフトを使用するときは、アプリケーション ソフトでカラー処理の方法を設定します。

アプリケーションソフトの種類によって、下表の通り に設定してください。

|                                                                                                    | カラーマネジメントの設定      |                                |  |  |
|----------------------------------------------------------------------------------------------------|-------------------|--------------------------------|--|--|
| アプリケーショ<br>ンソフト                                                                                             | Mac OS X<br>v10.5 | Mac OS X<br>v10.3.9 ~<br>v10.4 |  |  |
| Adobe<br>Photoshop CS3<br>以降<br>Adobe<br>Photoshop<br>Lightroom 1 以降<br>Adobe<br>Photoshop<br>Elements 6 以降 | プリンタによ<br>るカラー管理  | カラーマネジ<br>メントなし                |  |  |
| その他のアプリケー<br>ションソフト                                                                                         | カラーマネジ<br>メントなし   | カラーマネジ<br>メントなし                |  |  |

#### Adobe Photoshop CS4 の設定例

[プリント] 画面を開きます。

[カラーマネジメント]を選択して、[ドキュメント] を選択します。[カラー処理]で[プリンタによるカ ラー管理]を選択して、[プリント]をクリックします。

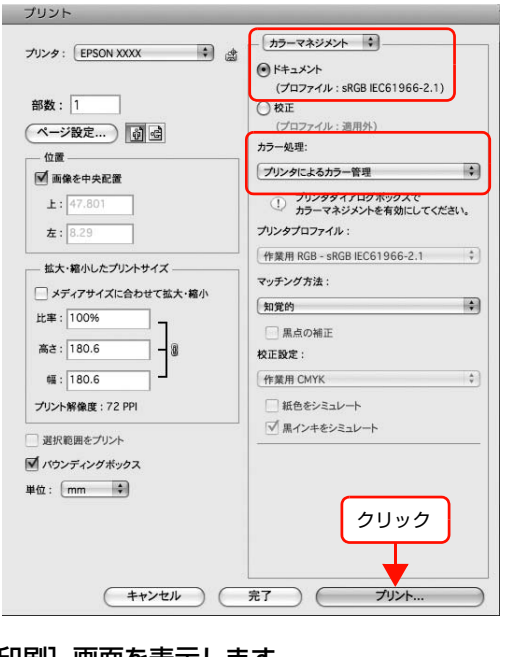

2

3

[印刷] 画面を表示します。 ∠중本書26ページ「[印刷] 画面を表示する」

一覧から [印刷設定] を選択して、[カラー] で [モノクロ写真] を選択します。

### Mac OS X v10.5

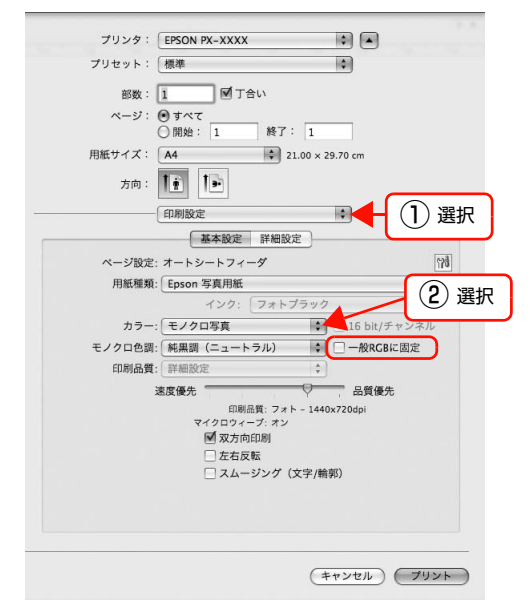

参考

Mac OS X v10.5 で、Adobe Photoshop CS3 以 降、Adobe Photoshop Lightroom 1 以降、Adobe Photoshop Elements 6 以降を使用する場合は、 [一般 RGB に固定] のチェックを外してください。 その他のソフトウェアを使用する場合は、チェックし てください。

## Mac OS X v10.3.9 ~ v10.4

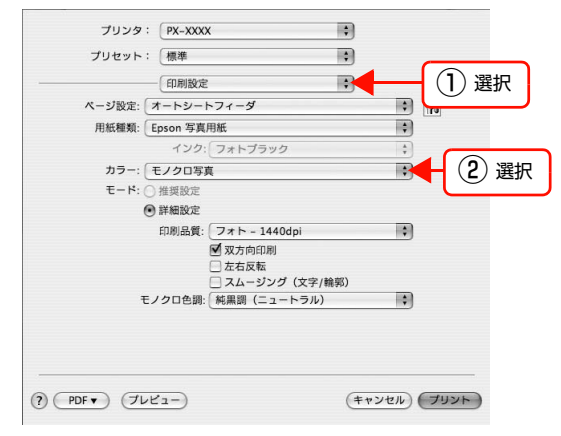

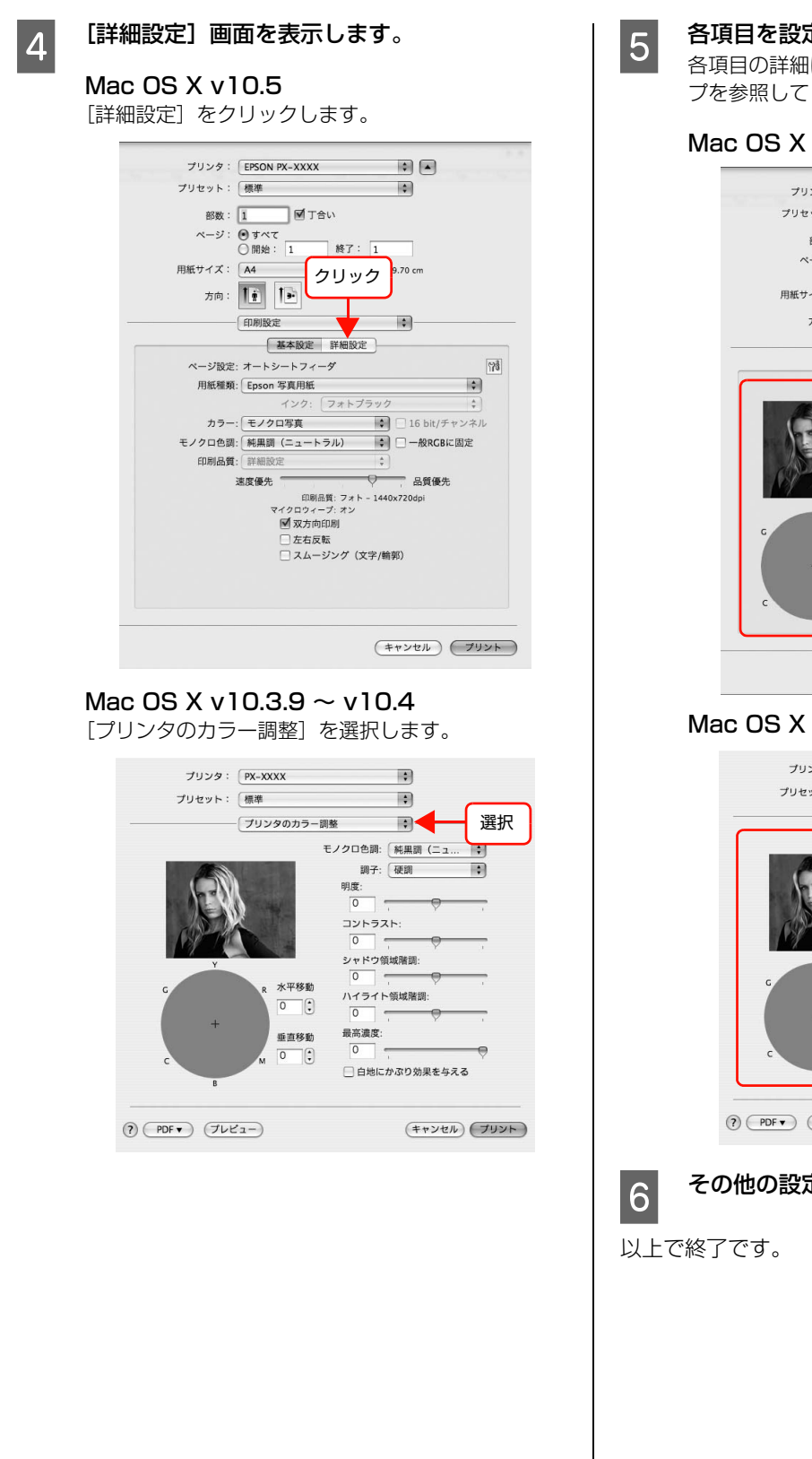

## 各項目を設定します。

各項目の詳細は、プリンタドライバのオンラインヘル プを参照してください。

### Mac OS X v10.5

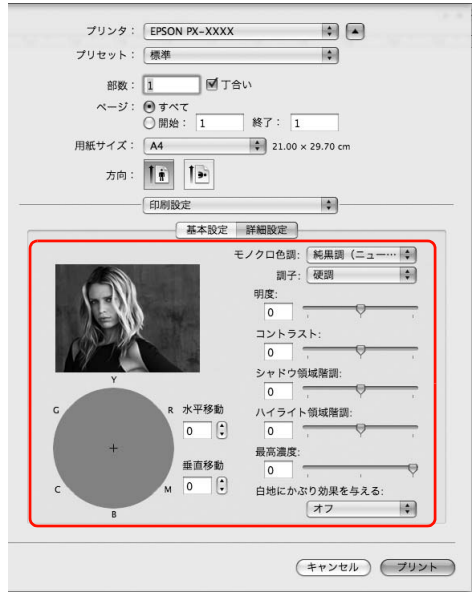

## Mac OS X v10.3.9 ~ v10.4

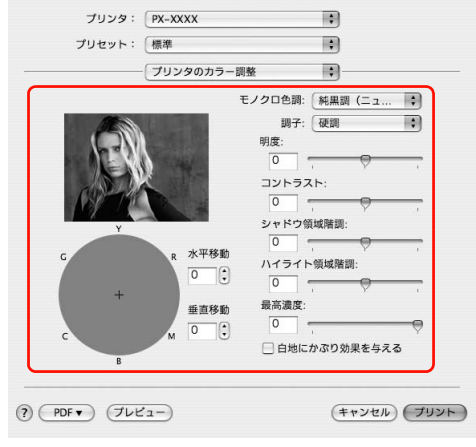

### その他の設定を確認し、印刷を実行します。

## フチなし印刷

フチなし印刷機能によりフチ(余白)のない印刷ができます。フチなし印刷の方法には以下の 2 種類があり、プリンタ ドライバで選択しますが、カスタム設定(原寸維持)ではあらかじめアプリケーションソフト側でデータの設定が必要で す。

- 自動拡大
- カスタム設定(原寸維持)

## フチなし印刷の種類

## 自動拡大

プリンタドライバ側で画像データを用紙サイズより少し 拡大し、はみ出させて印刷します。用紙からはみ出した部 分は印刷されませんので、結果としてフチのない印刷が可 能になります。

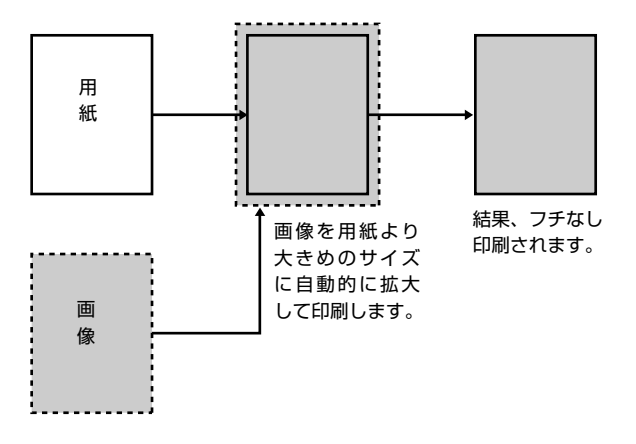

参考

- はみ出し量は、以下の3種類から選択できます。
- 標準:A2で下端約5mm/上端約3.3mm/左右約4.5mm
- 少ない:標準の1/2
- より少ない:0

## カスタム設定(原寸維持)

アプリケーションソフト側で実際の用紙サイズより大きな印刷データを作成しておくことにより、フチなし印刷を 実現します。プリンタドライバ側では画像データを拡大し ません。通常、実際の用紙サイズより上下左右各 5mm はみ出すように印刷データを作成します。

プリンタドライバによる画像の拡大を避けたいときに使用します。

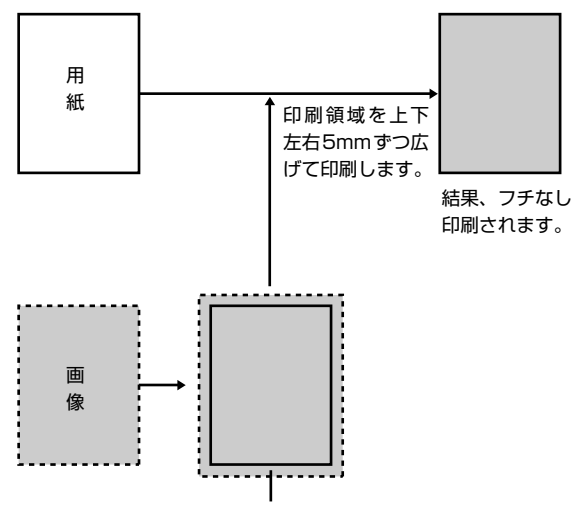

用紙より上下左右 5mm ずつ広い画像を作成します。

## フチなし印刷対応用紙

フチなし印刷可能な用紙サイズは以下の通りです。これ以 外の用紙サイズでは、フチなし印刷を選択できません。ま た、用紙の種類によっては印刷品質が低下するものや、フ チなし印刷を選択できないものがあります。

∠⑦ 取扱説明書 1 セットアップと使い方編(冊子)「用紙の仕様と設定」

フチなし印刷対応用紙サイズ

Letter (8 -1/2 × 11 インチ)

11 × 17 インチ /279 × 432mm

A4 (210 × 297mm)

A3 (297 × 420mm)

A3ノビ (329×483mm)

A2 (420 × 594mm)

ハガキ(100 × 148mm)

L判 (89×127mm)

KGサイズ (102 × 152mm)

2L判 (127×178mm)

ハイビジョンサイズ (102 × 181mm)

六切(203 × 254mm)

四切 (254 × 305mm)

11 × 14 インチ /279 × 356mm

16 × 20 インチ /406 × 508mm

## アプリケーションソフト側の設定

アプリケーションソフト側で、フチなし印刷用の印刷デー タを作成します。自動拡大の場合とカスタム設定(原寸維 持)で仕様が異なります。

## 自動拡大の場合

アプリケーションソフトの「ページ設定」などで画像デー タのサイズを以下の通り設定します。

- 印刷する用紙サイズと同じサイズのページ設定をする。
- 余白設定できる場合は、余白を「Omm」に設定する。
- 画像データを、用紙サイズいっぱいになるように作成 する。

## カスタム設定(原寸維持)の場合

アプリケーションソフトの「ページ設定」 などで画像デー タのサイズを以下の通り設定します。

- 印刷する用紙サイズより上下左右各 5mm 広くなるようにページ設定する。
- 余白設定できる場合は、余白を「Omm」に設定する。
- 画像データを、「ページ設定」した用紙サイズいっぱい になるように作成する。

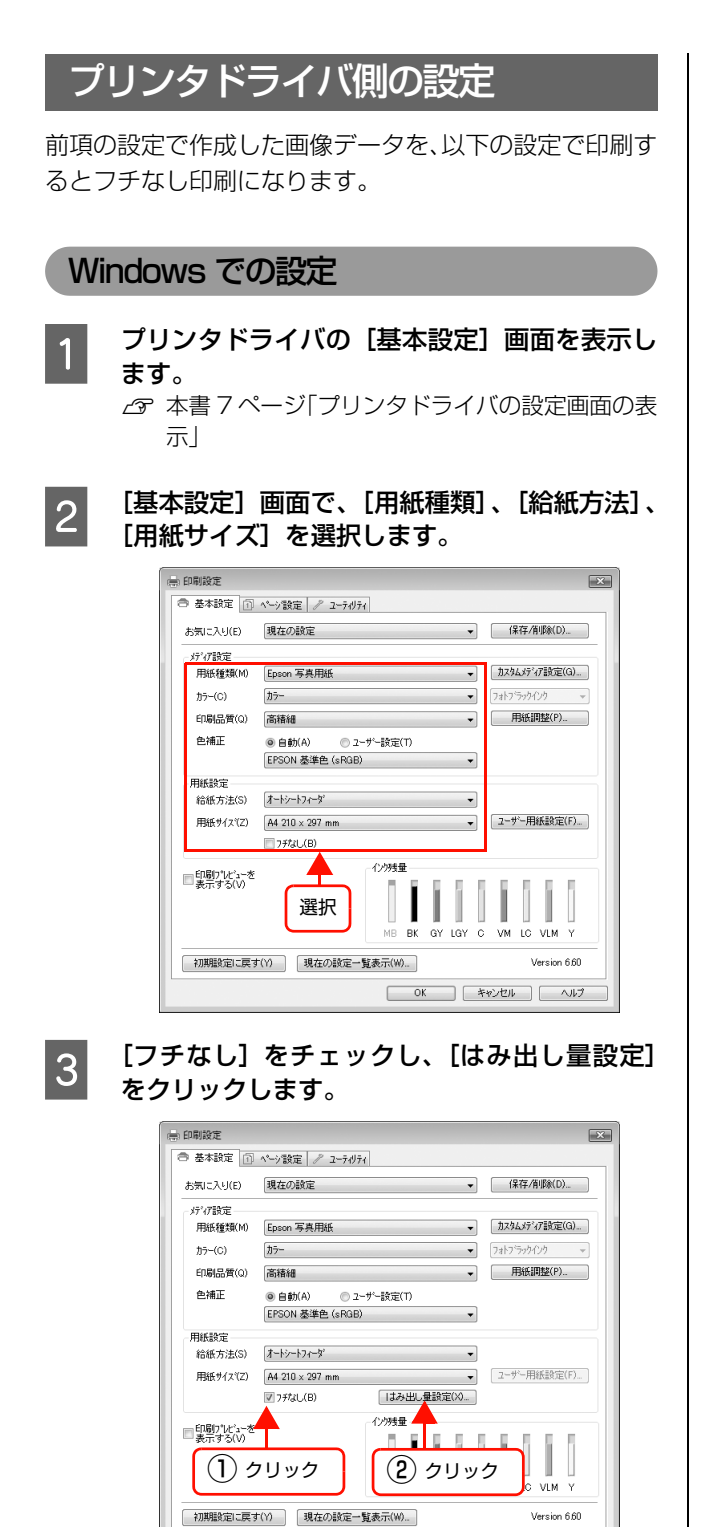

OK キャンセル ヘルプ

4 フチなし印刷の方法を [自動拡大]、[カスタム 設定(原寸維持)]から選択します。自動拡大を 選択した場合は、はみ出し量を設定します。

| 標準    | A2で下端約5mm/上端約3.3mm/左<br>右約 4.5mm |
|-------|----------------------------------|
| 少ない   | 標準の 1/2                          |
| より少ない | 0                                |

| 7月なし方法設定              |                             |            |
|-----------------------|-----------------------------|------------|
| ◎ 自動拡大(A)             |                             |            |
| ◎ カスタム設定(原寸維          | 持)( <u>R</u> )              |            |
| はみ出し量設定               |                             |            |
| より少ない                 | 少ない                         | 標準         |
|                       |                             |            |
| [標準]以外に設定<br>用紙の端に余白が | すると原稿のはみ出し量」<br>できる場合があります。 | ま少なくなりますが、 |
|                       |                             |            |
|                       | \$62:001(C)                 | AIL 7 YED  |

### 参考

はみ出し量を [少ない] にすると画像データの拡大量 が少なくなります。ただし、印刷する用紙や使用環境 によっては用紙の端に余白が残ることがあります。

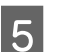

その他の設定を確認し、印刷を実行します。

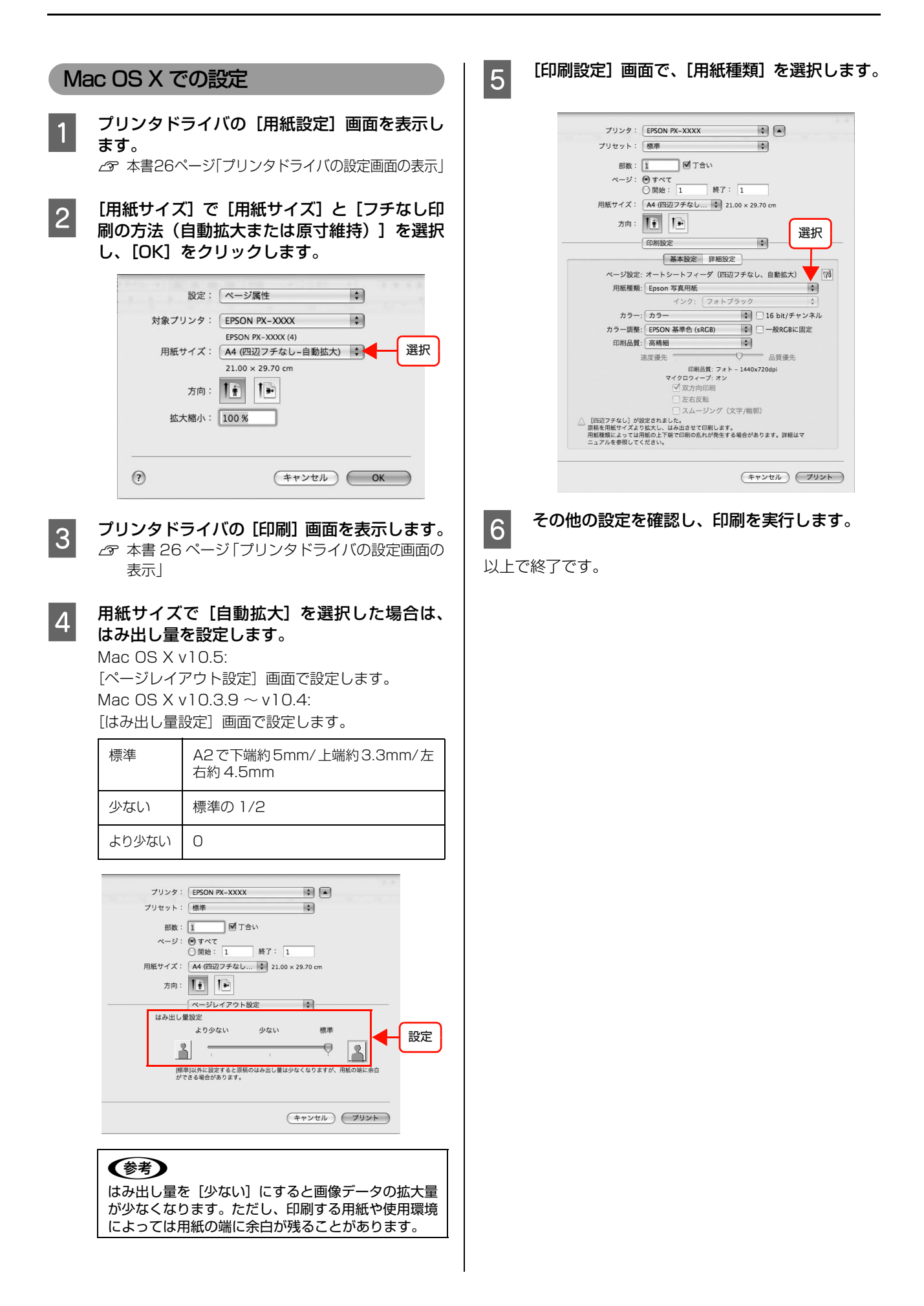

## 自動拡大とカスタム設定(原寸維持)の設定一覧

|                  | プリンタドライバの設定                                                       |                                    |                                                                                                    |
|------------------|-------------------------------------------------------------------|------------------------------------|----------------------------------------------------------------------------------------------------|
|                  | Windows<br>① [給紙方法]<br>② [フチなし方法設定] *                             | Mac OS X<br>[用紙サイズ]<br>XXXX は用紙サイズ | 説明                                                                                                    |
| 自動拡大             | <ul> <li>①オートシートフィーダ、リ<br/>ア手差し</li> <li>②自動拡大</li> </ul>         | XXXX (四辺フチなし、自動<br>拡大)             | プリンタドライバが印刷データを用紙サイズよ<br>り上下左右に拡大し、はみ出させて印刷します。<br>はみ出し量は[はみ出し量設定]の画面で変更で<br>きます。印刷データを自動的に拡大して印刷する<br>ため、簡単にフチなし印刷ができます。                                       |
| カスタム設定<br>(原寸維持) | <ul> <li>①オートシートフィーダ、リ<br/>ア手差し</li> <li>②カスタム設定(原寸維持)</li> </ul> | XXXX (四辺フチなし、原寸<br>維持)             | 印刷データの大きさを維持したまま印刷するこ<br>とでフチなし印刷します。あらかじめ、アプリ<br>ケーションソフトで用紙サイズより上下左右方<br>向が5mm大きくなるように印刷データを作成し<br>て印刷します。<br>プリンタドライバも印刷領域を上下左右5mmず<br>つ広げて印刷し、フチなし印刷を実現します。 |

\* [はみ出し量設定] 画面で設定します。

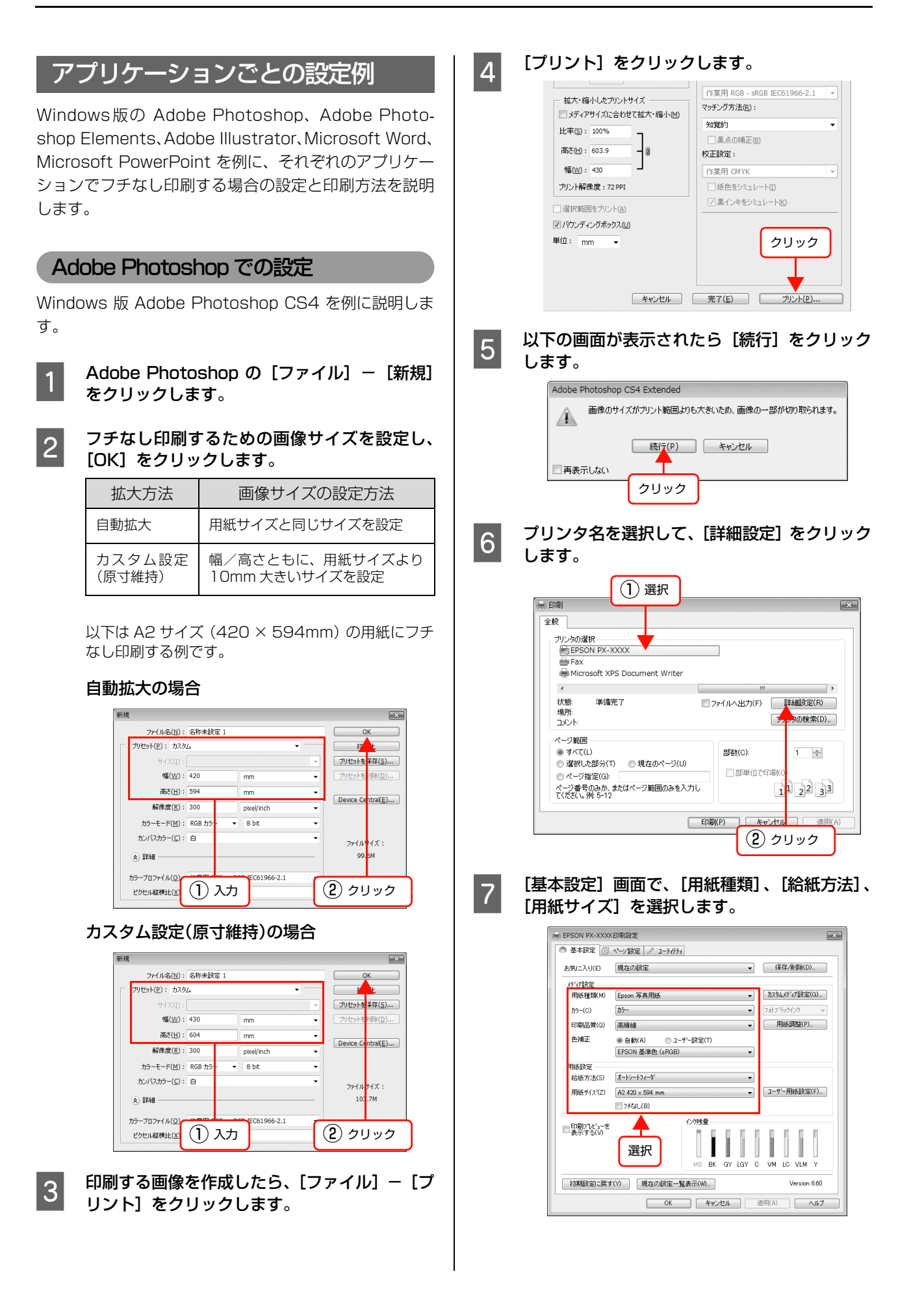

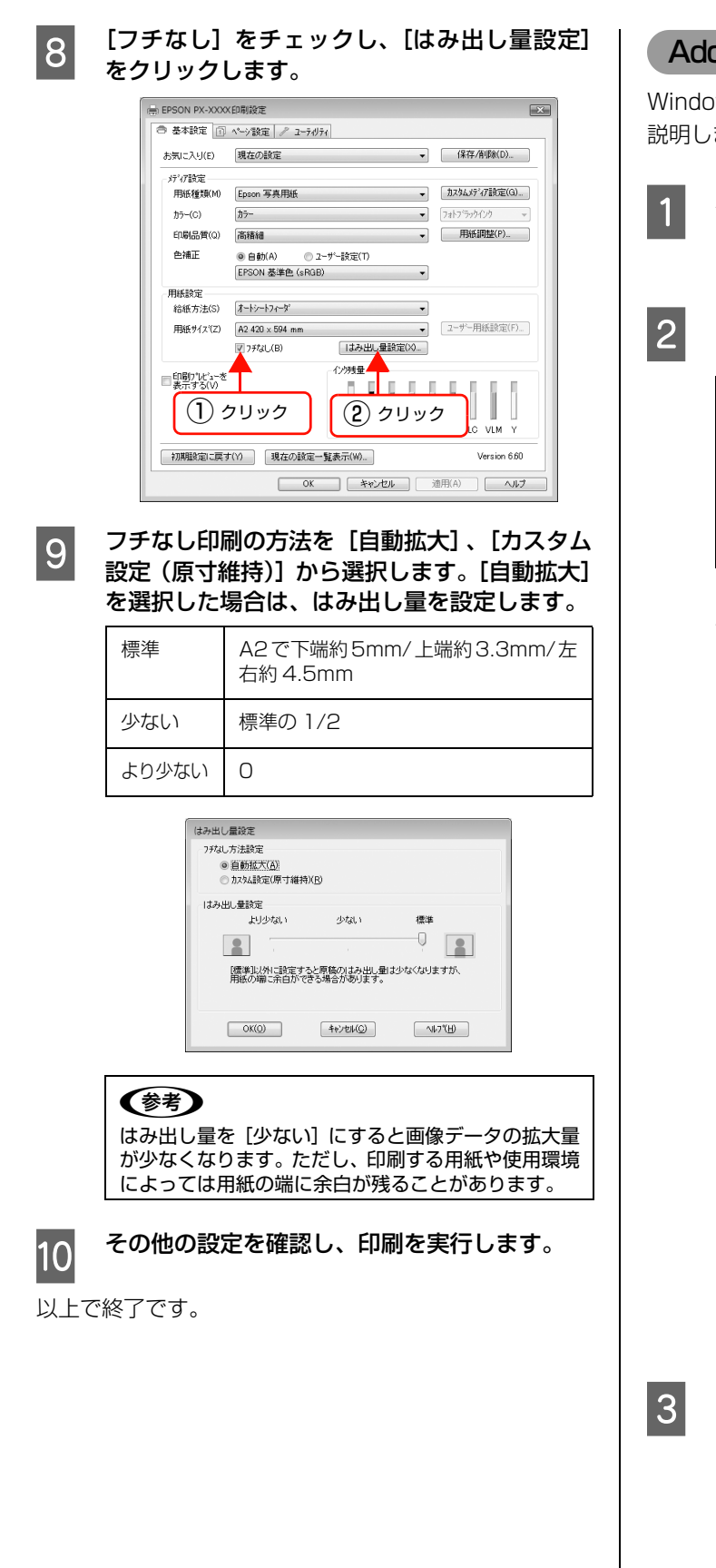

## Adobe Photoshop Elements での設定

Windows 版 Adobe Photoshop Elements7.0 を例に 説明します。

- Adobe Photoshop Elements を起動し、 [ファイル] ― [新規] ― [白紙ファイル] を クリックします。
- フチなし印刷するための画像サイズを設定し、 [OK] をクリックします。

| フチなし<br>印刷方法     | 画像サイズの設定方法                        |  |
|------------------|-----------------------------------|--|
| 自動拡大             | 用紙サイズと同じサイズを設定                    |  |
| カスタム設定<br>(原寸維持) | 幅/高さともに、用紙サイズより<br>10mm 大きいサイズを設定 |  |

以下は A2 サイズ (420 × 594mm) の用紙にフチ なし印刷する例です。

### 自動拡大の場合

| 新規                     |          |            |   |    | ×                      |
|------------------------|----------|------------|---|----|------------------------|
| ファイル:名(N):             | 名称未設定 1  | _          | _ |    | ОК                     |
| ー ブリセット( <u>P</u> ): [ | <u> </u> |            |   | ר[ | Roon L                 |
| サイズ(1):                |          |            | * |    |                        |
| @(₩):                  | 420      | mm         | - |    |                        |
| 高さ(H):                 | 594      | mm         | - |    |                        |
| 解像度(R):                | 72       | pixel/inch | • |    |                        |
| カラーモード(M):             | グレースケール  | *          |   |    | 22 - C <b>2</b> 2.2595 |
| カンバスカラー(C):            | 透明       | _          | - | קר | イルサイズ:                 |
|                        | ر 🗍 📘    | ל ד        |   | 2% | マリック                   |

## カスタム設定(原寸維持)の場合

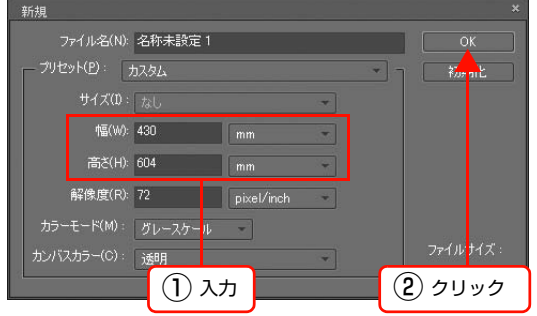

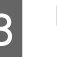

印刷する画像を作成したら、[ファイル] - [プ リント]をクリックします。

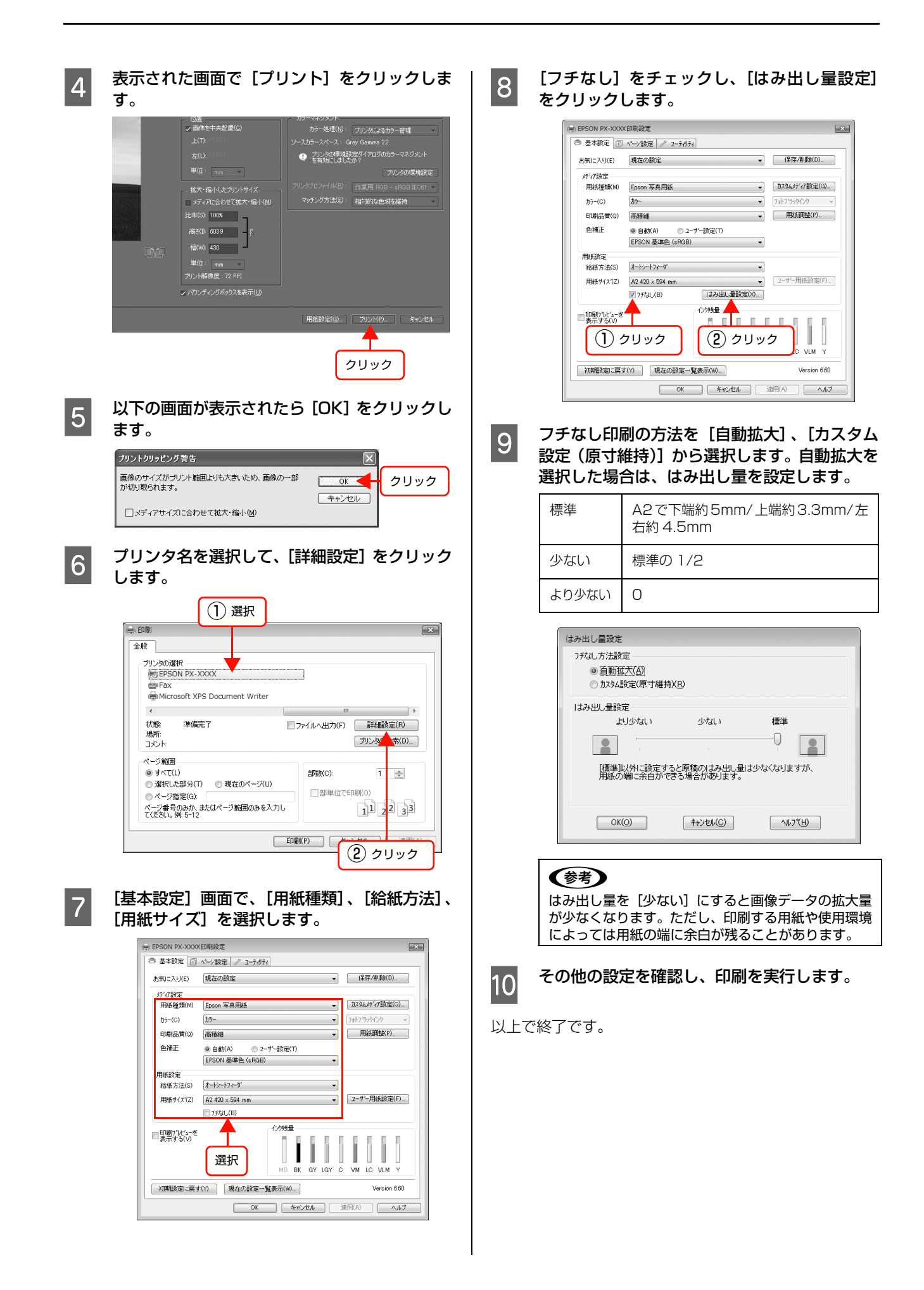

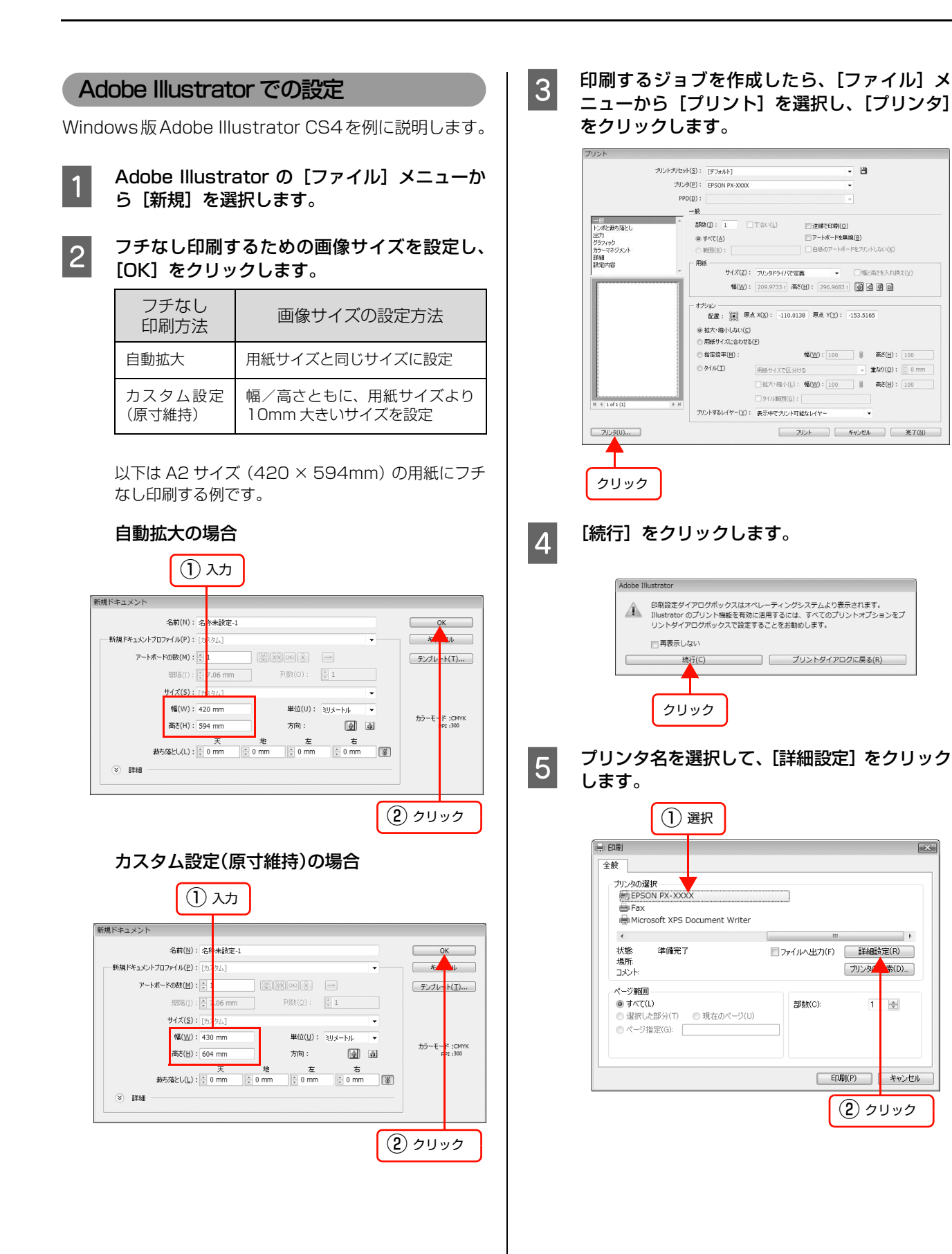

X

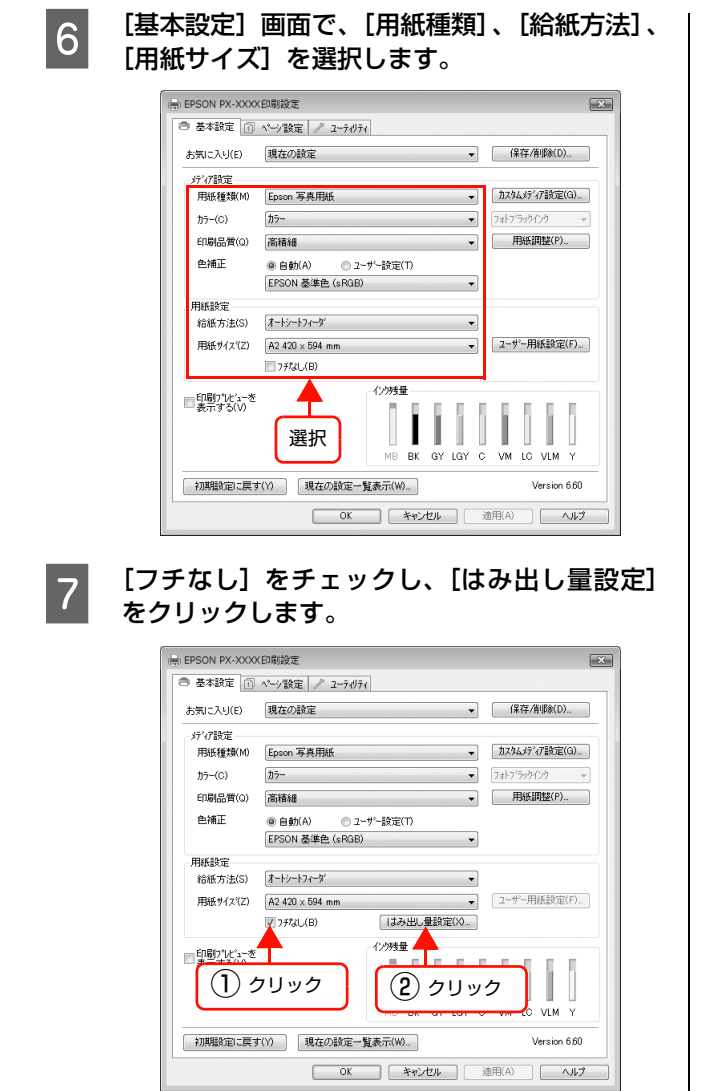

8 フチなし印刷の方法を [自動拡大]、[カスタム 設定(原寸維持)]から選択します。[自動拡大] を選択した場合は、はみ出し量を設定します。

| 標準    | A2で下端約5mm/上端約3.3mm/左<br>右約 4.5mm |
|-------|----------------------------------|
| 少ない   | 標準の 1/2                          |
| より少ない | 0                                |

| 7.5なし方法設定                          |                            |            |
|------------------------------------|----------------------------|------------|
| ◎ 自動 <u>加入(的)</u><br>◎ カスタム設定(原寸維持 | 寺)( <u>R</u> )             |            |
| はみ出し量設定                            |                            |            |
| より少ない                              | 少ない                        | 標準         |
|                                    |                            |            |
| Ⅰ標準Ⅲ以外に設定す<br>用紙の端に余白が「            | ると原稿のはみ出し量 <br>できる場合があります。 | は少なくなりますが、 |
| OK( <u>0</u> )                     | ++>th(C)                   | √₩2.4(Ħ)   |

## 参考

はみ出し量を[少ない]にすると画像データの拡大量 が少なくなります。ただし、印刷する用紙や使用環境 によっては用紙の端に余白が残ることがあります。

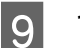

その他の設定を確認し、印刷を実行します。

X

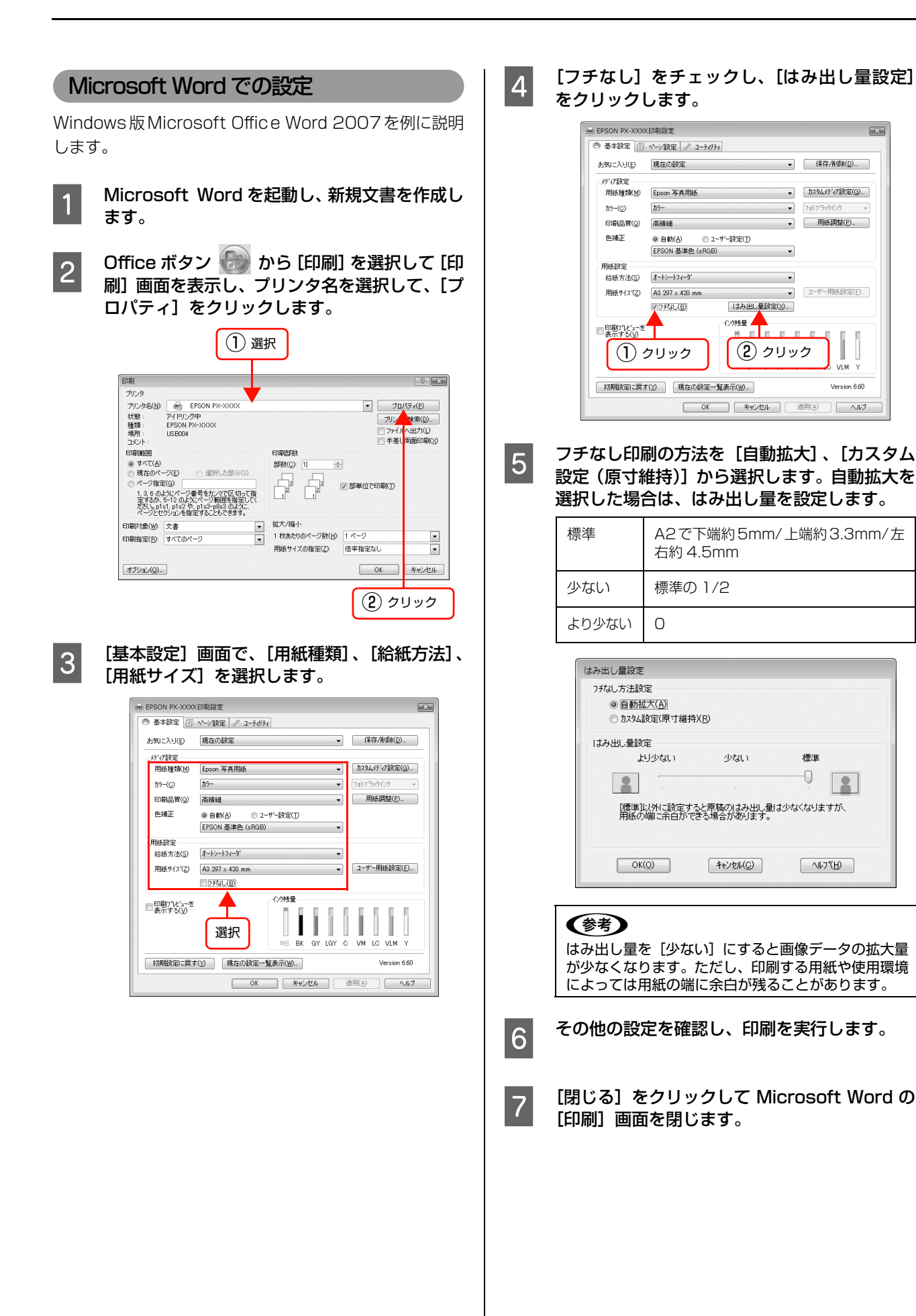

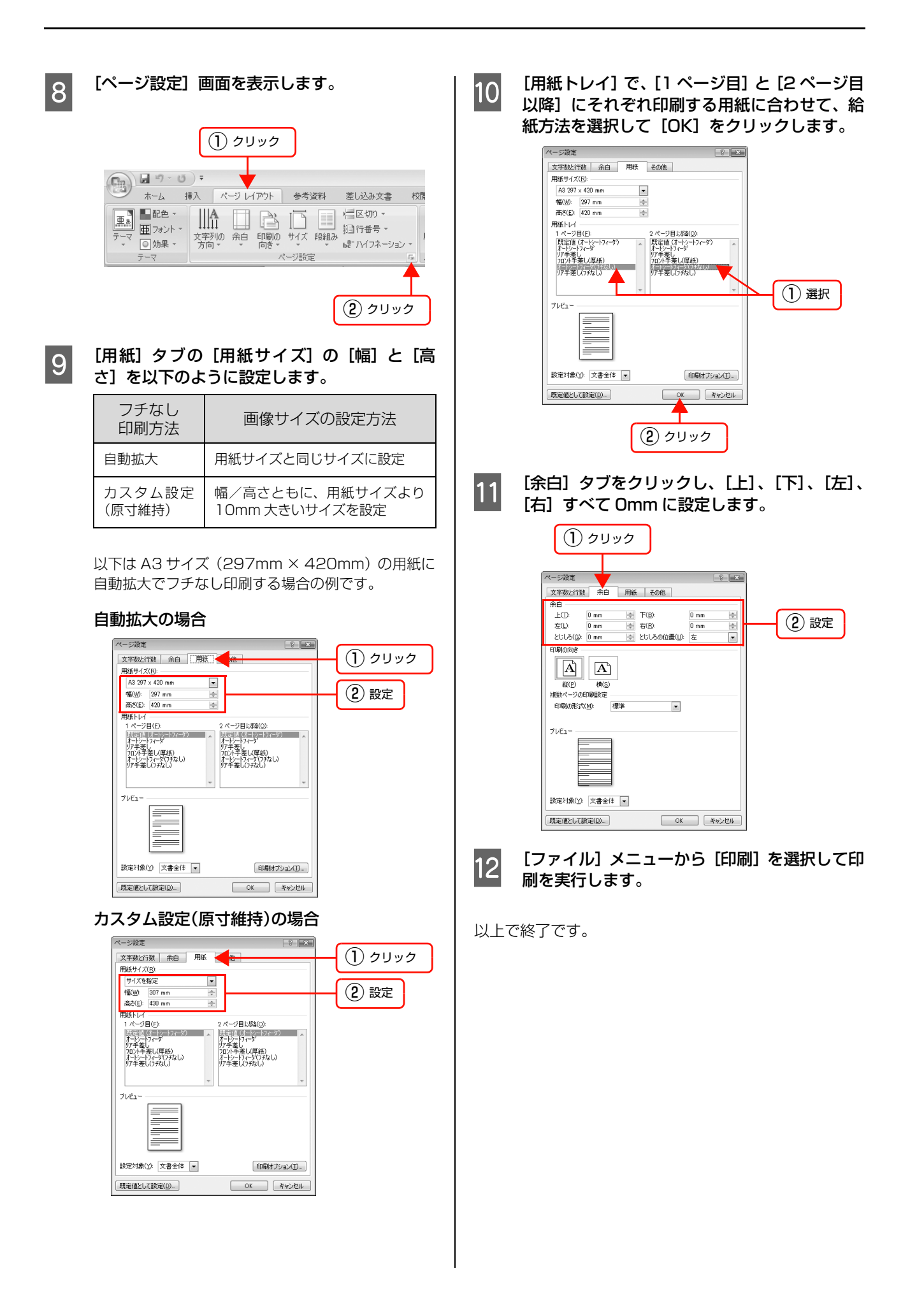

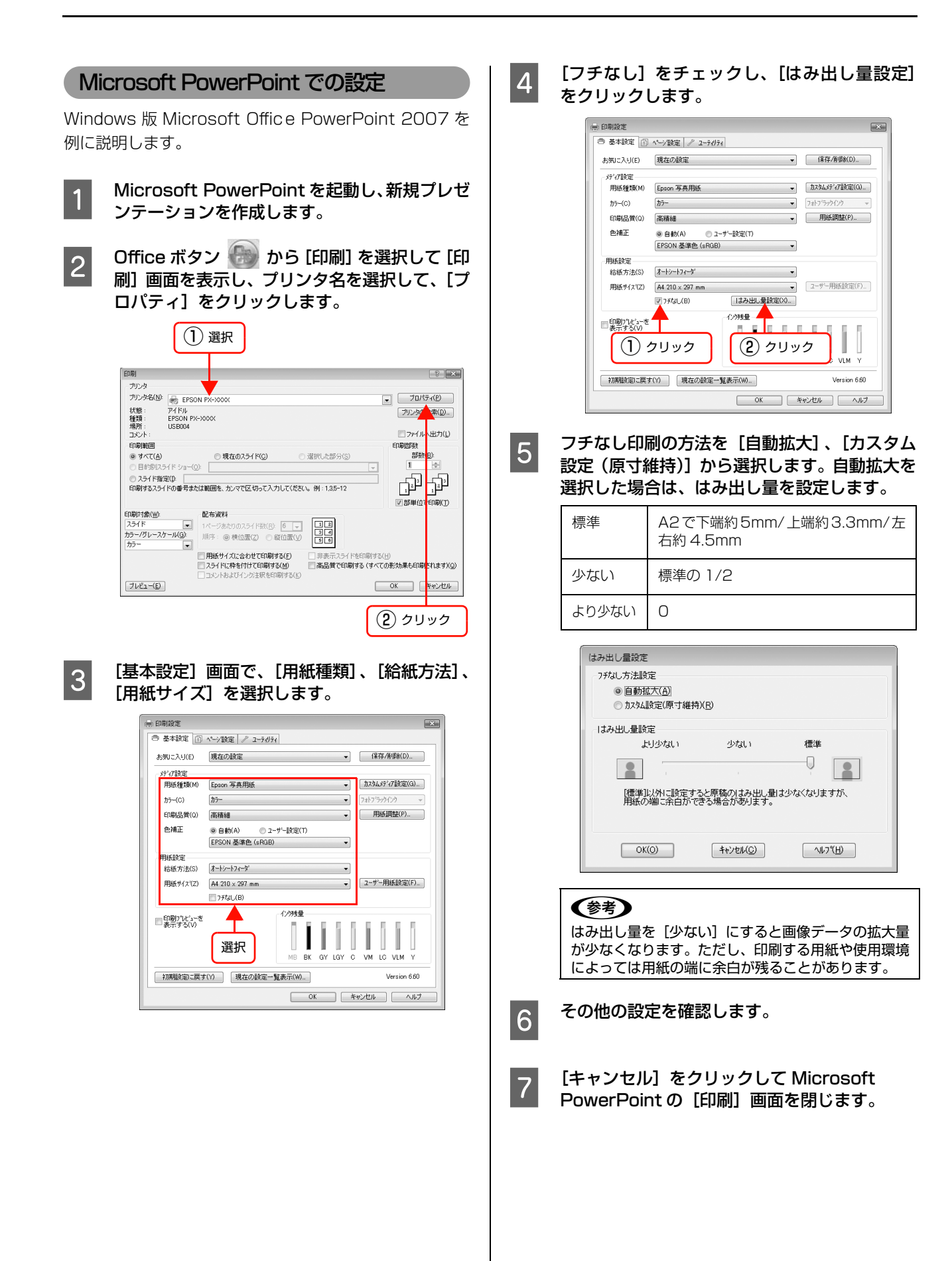

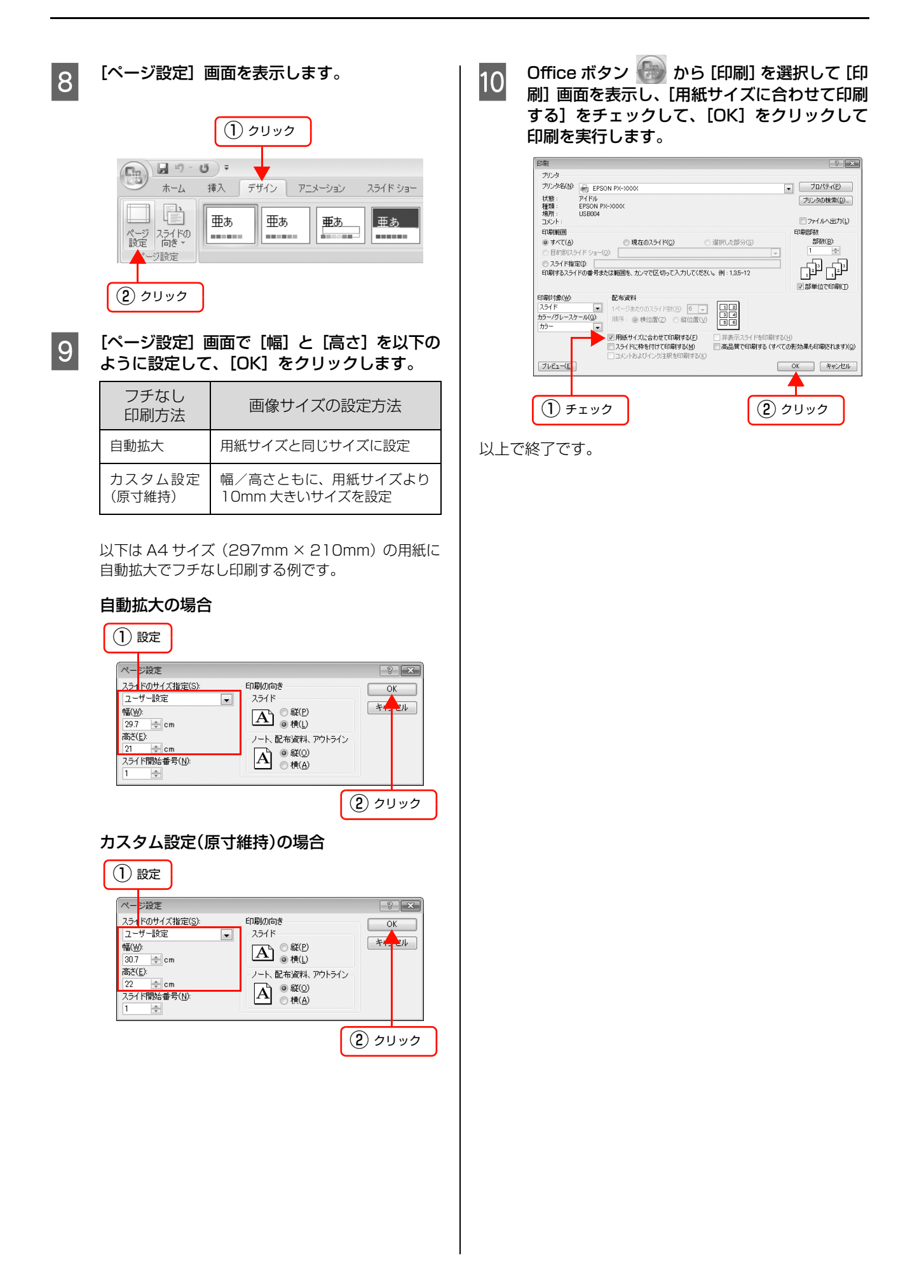

# 拡大 / 縮小印刷

原稿を拡大または縮小して印刷できます。設定方法には以下の2種類があります。

## フィットページ印刷(Windows のみ)

印刷する用紙サイズを選択するだけで自動的に用紙サイズに合わせて拡大 / 縮小して印刷できます。

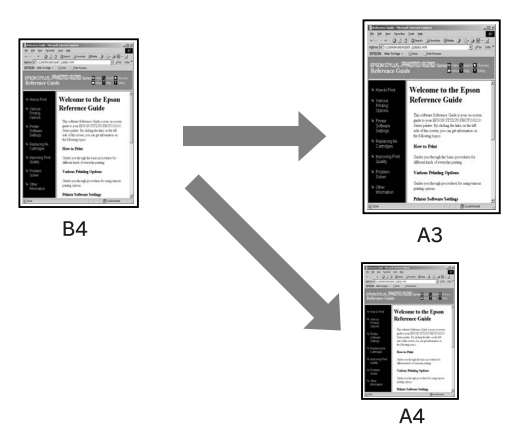

## 任意倍率設定

定形外の用紙サイズの場合など、拡大 / 縮小率を任意に設定して印刷できます。

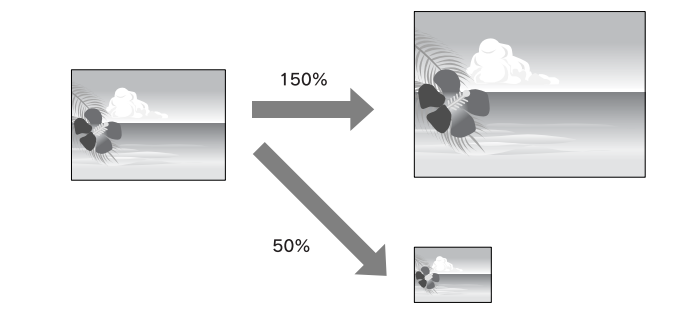

2

## フィットページ印刷(Windowsのみ)

プリンタにセットした用紙サイズを選択するだけで、拡大 / 縮小率を自動的に設定して印刷できます。

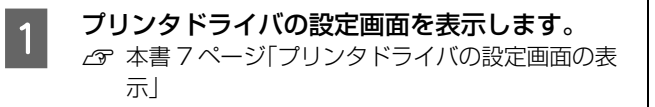

[ページ設定] タブをクリックして、[用紙サイズ] でデータの用紙サイズと同じ用紙サイズを 選択します。

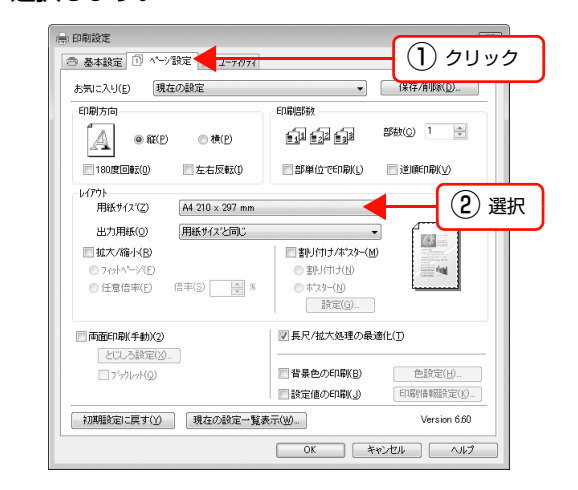

## 3 [出力用紙] からプリンタにセットした用紙サイ ズを選択します。

[拡大 / 縮小] の [フィットページ] が選択され、設定した用紙サイズ(=原稿のサイズ)に対して、拡大 / 縮小率が自動的に設定されます。

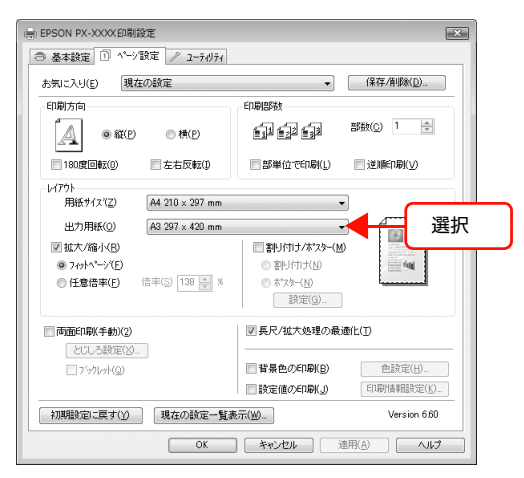

4

その他の設定を確認し、印刷を実行します。

以上で終了です。

## 任意倍率設定印刷

拡大 / 縮小率を自由に設定して印刷できます。

### Windows での設定

- プリンタドライバの設定画面を表示します。 △ 本書 7 ページ「プリンタドライバの設定画面の表 示」
- 2 [ページ設定] タブをクリックして、[用紙サイ ズ] でデータの用紙サイズを設定します。
- 3 [出力用紙] からプリンタにセットした用紙サイ ズを選択します。
- 4 [拡大 / 縮小] をチェックし、[任意倍率] をク リックして[倍率]を設定します。 倍率は、数値を直接入力するか、右側の三角マークを クリックして設定してください。 10~650%の間で倍率を指定できます。

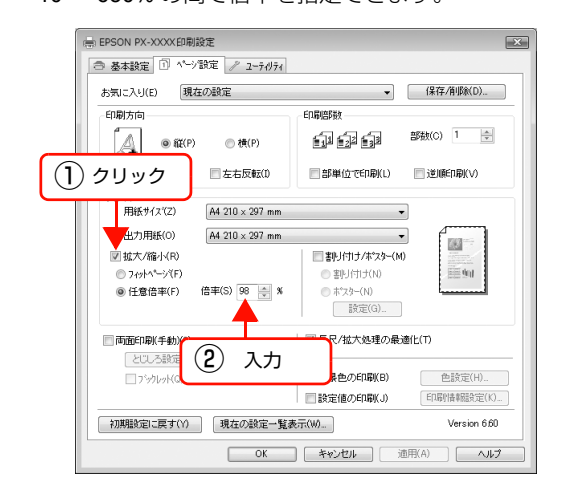

5

その他の設定を確認し、印刷を実行します。

## Mac OS X での設定

- プリンタドライバの [用紙設定] 画面を表示し 1 ます。 ∠ オ書 26ページ「プリンタドライバの設定画面の 表示」 [対象プリンタ] と [用紙サイズ] を選択します。 2 [用紙サイズ] は、プリンタにセットした用紙サイズ を選択します。 設定:「ページ属性 \$ 1) 選択 対象プリンタ: EPSON PX-XXXX \$ EPSON PX-XXXX (4) 用紙サイズ: A4 \$ 21.00 × 29.70 cm (2) 選択 方向: 1 1 拡大縮小: 100 % ? (キャンセル) OK [拡大/縮小]を入力します。1~100000%の 3 間で倍率を指定できます。 設定: ページ属性 \$ 対象プリンタ: EPSON PX-5002 \$ EPSON PX-5002 (4) 用紙サイズ: A4 \$ 21.00 × 29.70 cm 方向: 11 1 拡大縮小: 150% ? (キャンセル) OK 入力
  - 4 そのほかの設定を確認し、[OK] をクリックし て画面を閉じ、[印刷] 画面を表示して印刷を実 行します。

## 割付印刷

枚の用紙に複数ページ分の連続したデータを割り付けて印刷できます。
 A4 サイズで作成した連続データを割り付け印刷すると以下のように印刷されます。

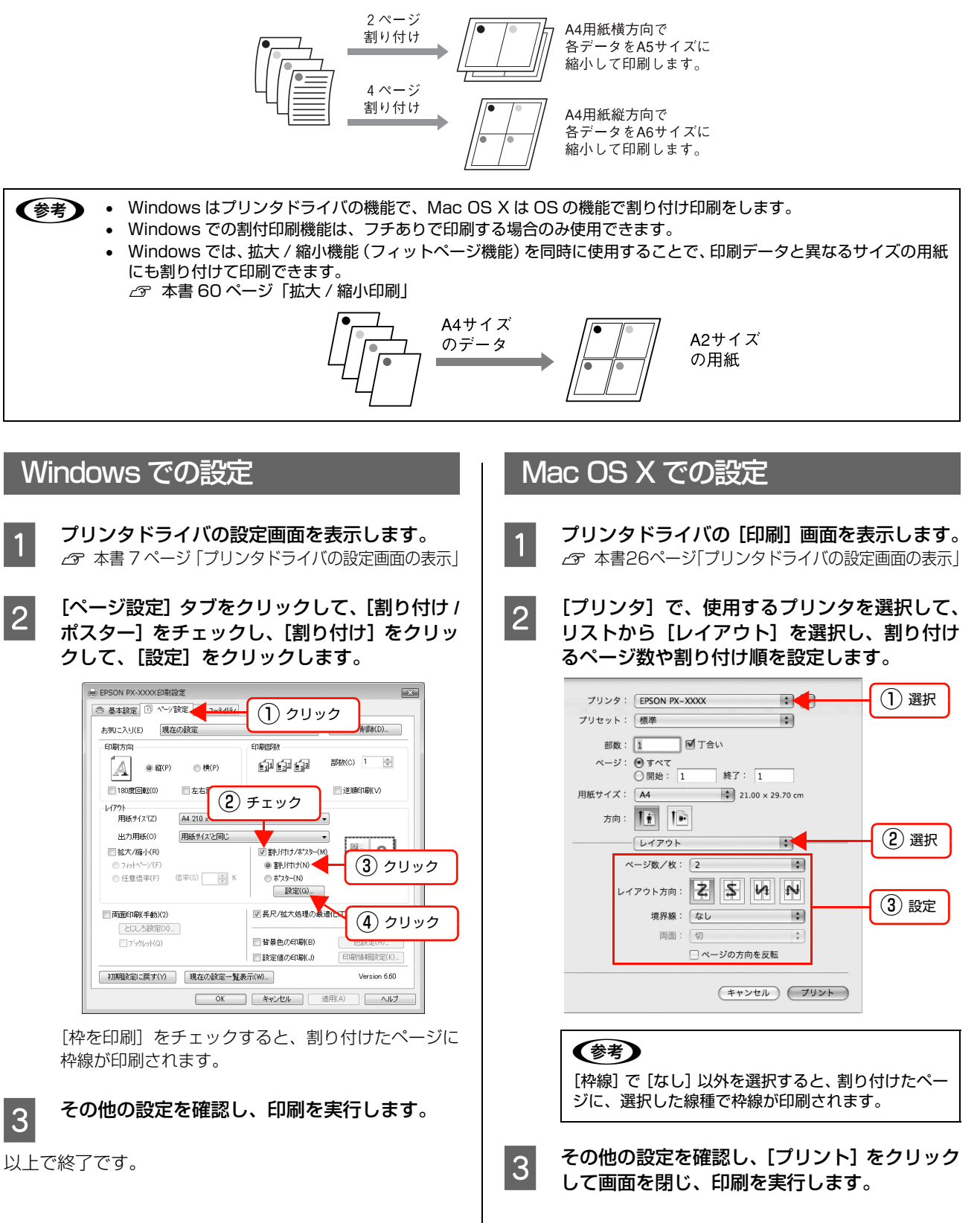

## ポスター印刷(フチなし)

1

2

示」

ポスター印刷(フチなし)は、印刷データを自動的に拡大分割してフチなし印刷できる機能です。フチなしの印刷結果を そのままつなぎ合わせて、大きなポスターなどを作ることができます。ポスター印刷機能(フチなし)は、定形紙のみで 使用できます。また、Windows で使用できる機能です。

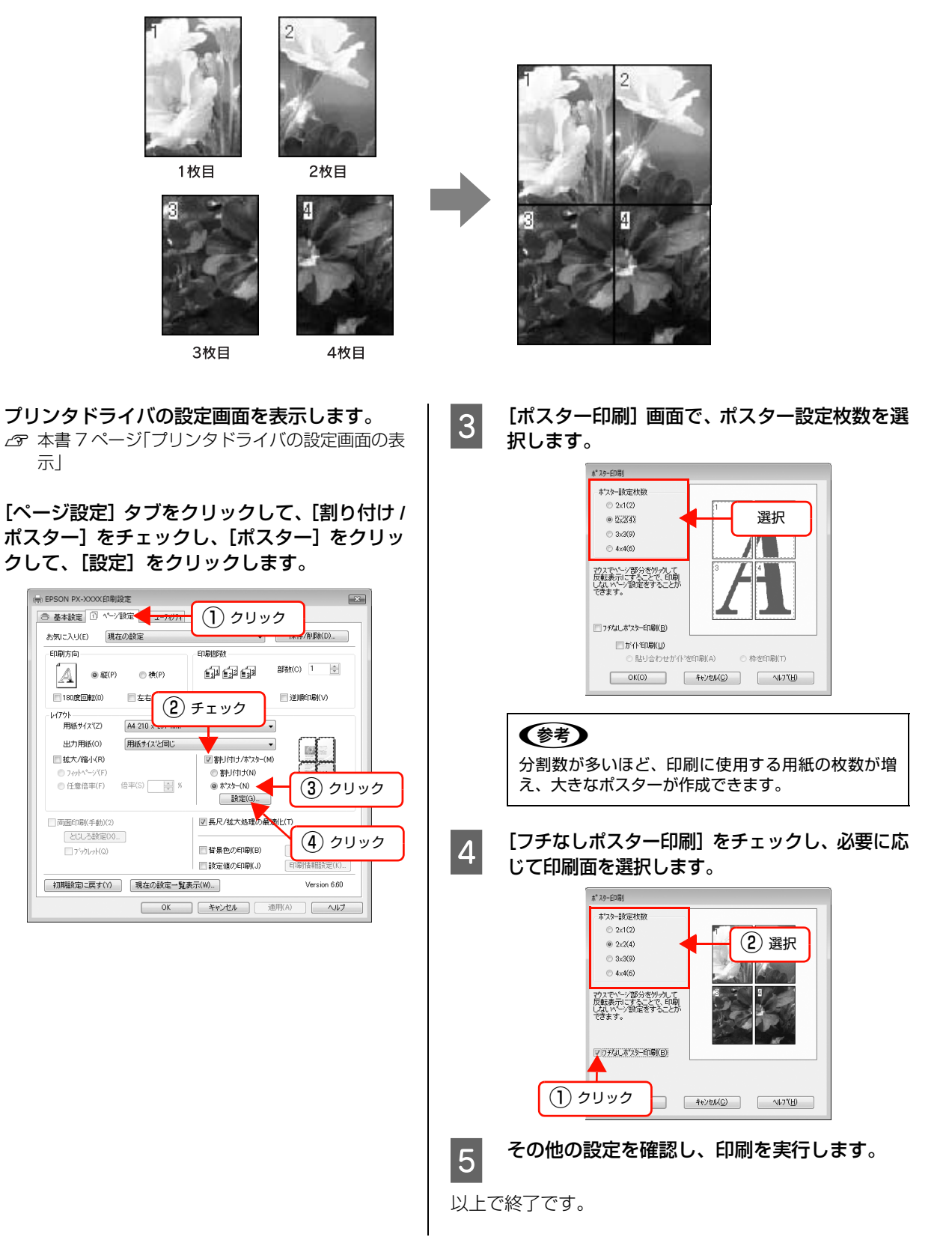

## 印刷結果のつなぎ合わせ方

ここでは 4 枚のつなぎ合わせ方法を説明します。分割されたそれぞれの印刷結果を図柄を見ながら合わせ、裏から粘着テープなどを使ってつなぎあわせます。 下図はつなぎ合わせる順序の例です。

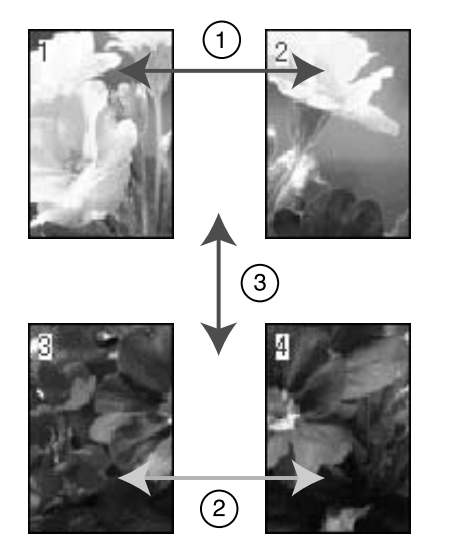

## ポスター印刷(フチあり)

ポスター印刷機能は、印刷データを自動的に拡大分割して印刷できる機能です。印刷結果をつなぎ合わせると、大きなポ スターやカレンダーを作ることができます。ポスター印刷機能は、定形紙とユーザー定義サイズの用紙で使用できます。 また、Windows で使用できる機能です。

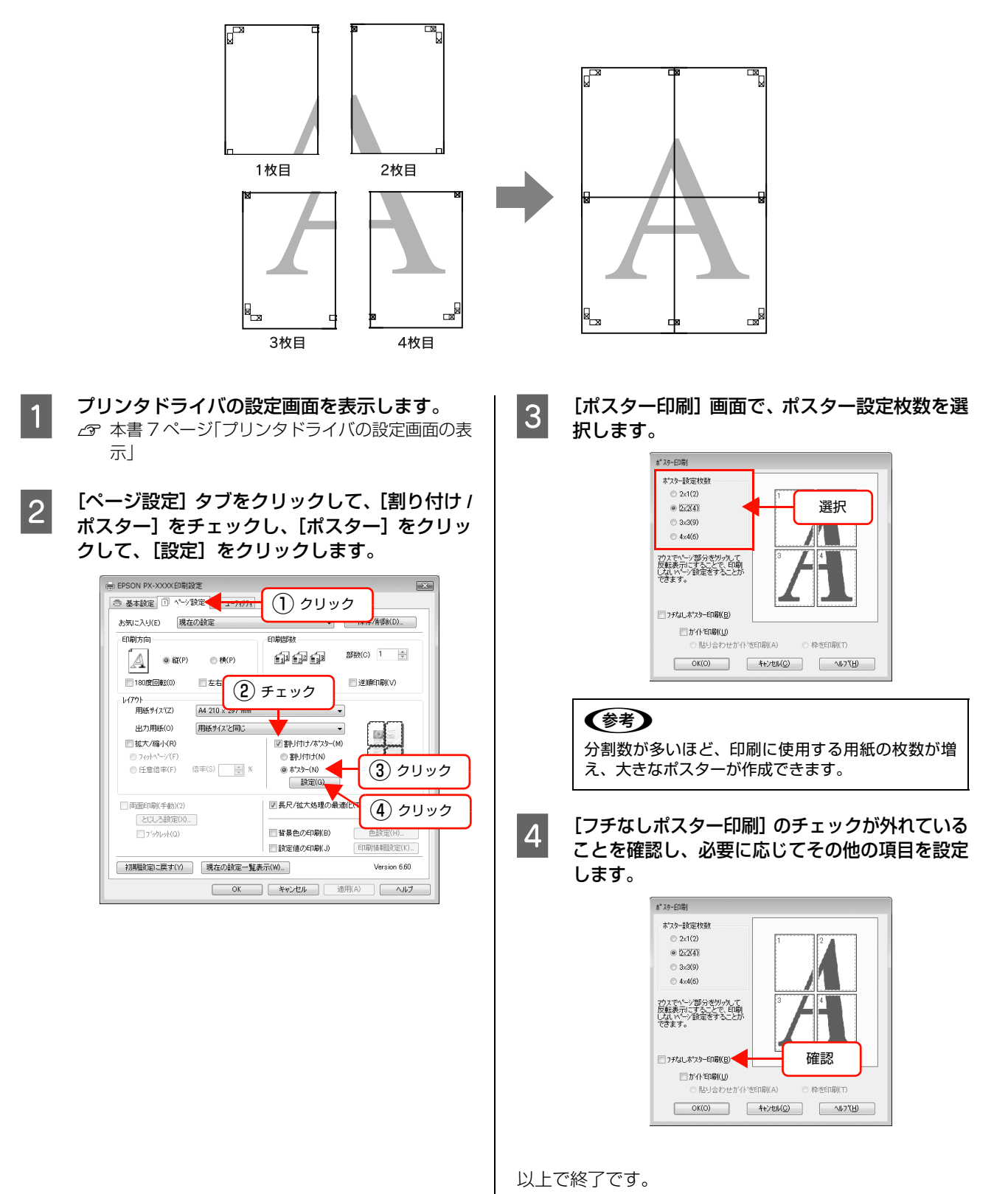

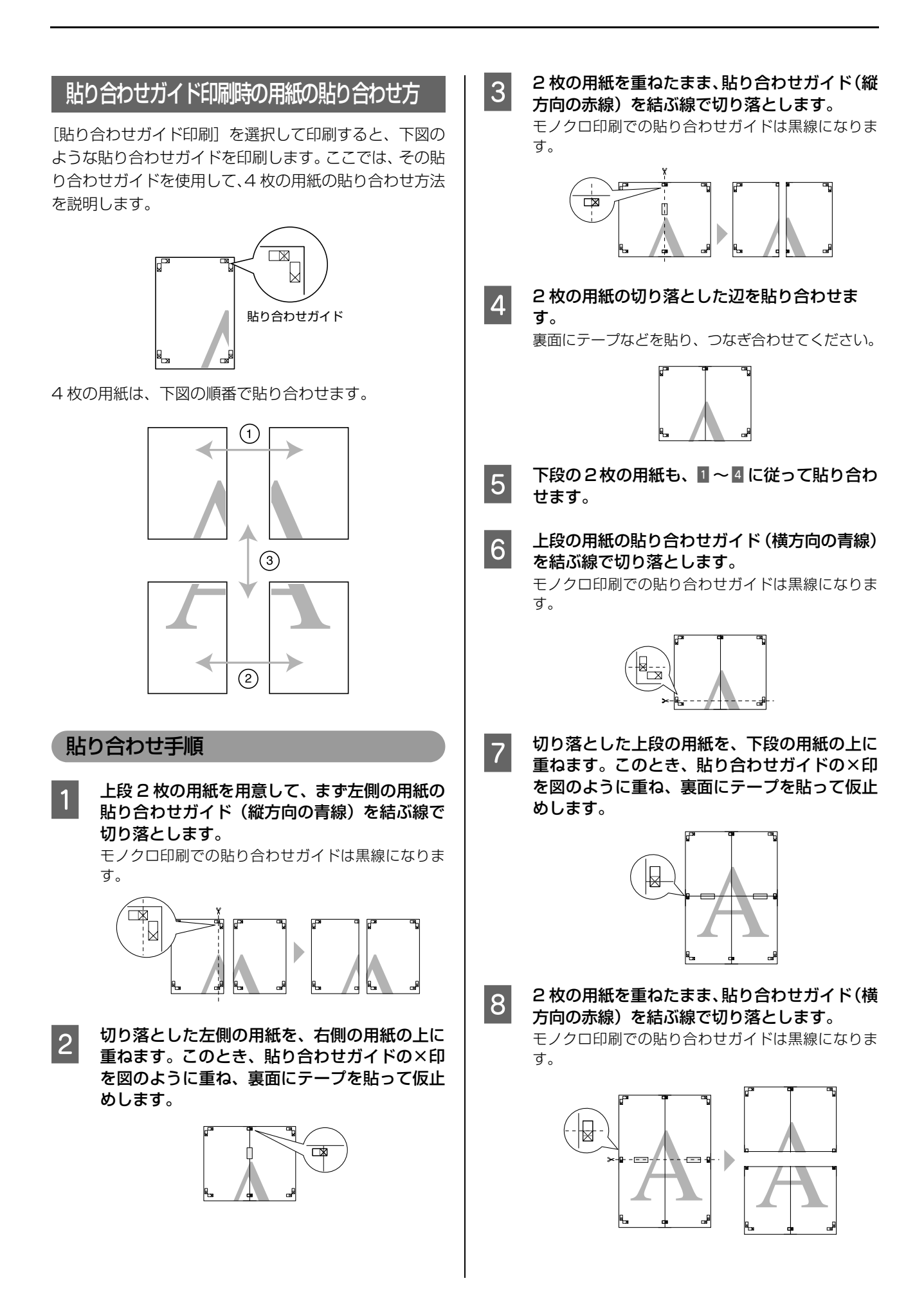

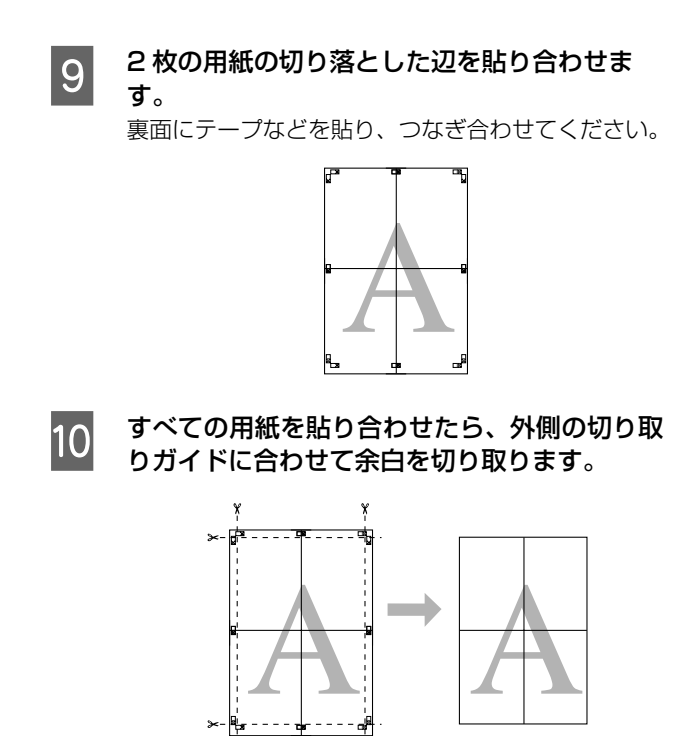

以上で終了です。

## 定形サイズ以外の用紙に印刷

プリンタドライバに用意されていない用紙サイズを自分で設定して印刷できます。

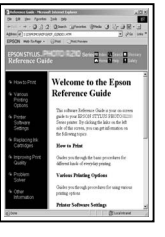

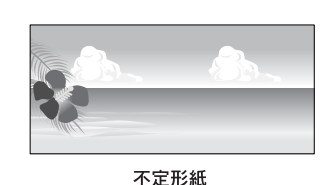

定形紙(A4など)

設定できる用紙サイズは下表の通りです。

|      | ASF<br>(オートシートフィーダー) | リア手差し       | ボード紙トレイ<br>(フロント手差し) |
|------|----------------------|-------------|----------------------|
| 用紙幅  | 89~431.8mm           | 203~431.8mm | 210~420mm            |
| 用紙長さ | 127~950mm            | 254~950mm   | 279~594mm            |
| 用紙厚  | 0.08~0.30mm          | 0.29~0.50mm | 1.20~1.50mm          |

!注意
 Mac OS X では、プリンタにセットできる最大サイズよりも大きな用紙サイズを [カスタム用紙サイズ] として設定できますが、正常に印刷できません。

• 印刷に使用するアプリケーションソフトによって、出力可能サイズに制限があります。

## Windows での設定

## プリンタドライバの設定画面を表示します。

△ 本書 7 ページ「プリンタドライバの設定画面の表示」

2 [基本設定] 画面で [ユーザー用紙設定] をク リックします。

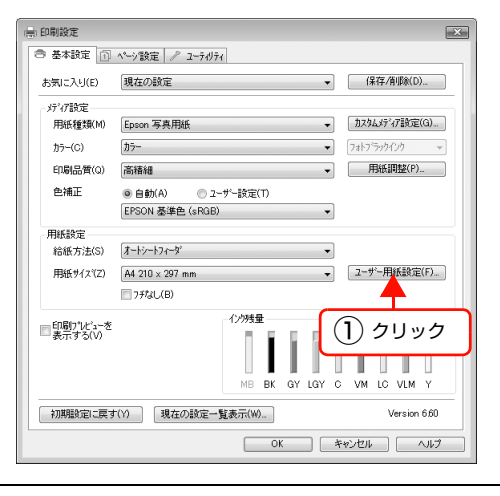

#### !注意

[用紙設定] でフチなしが選択されていると[ユーザー 定義サイズ] は選択できません。

- 3 [ユーザー定義用紙サイズ] 画面で、使用する用 紙サイズを設定し、[保存] をクリックしま
  - [用紙サイズ名]の入力可能文字数は、全角12文字・半角24文字です。
  - [ベース用紙サイズ] で使用する用紙に近い定形サ イズを選択すると、用紙幅 / 用紙長さにその数値 が表示され、その数値から調整でき便利です。
  - 縦横比が定形サイズと同じ場合は、「アスペクト比の固定」で比率が同じ定形サイズを選択し、「基準」で「横長」か「縦長」を選択すると、どちらか一方の調整だけになり便利です。

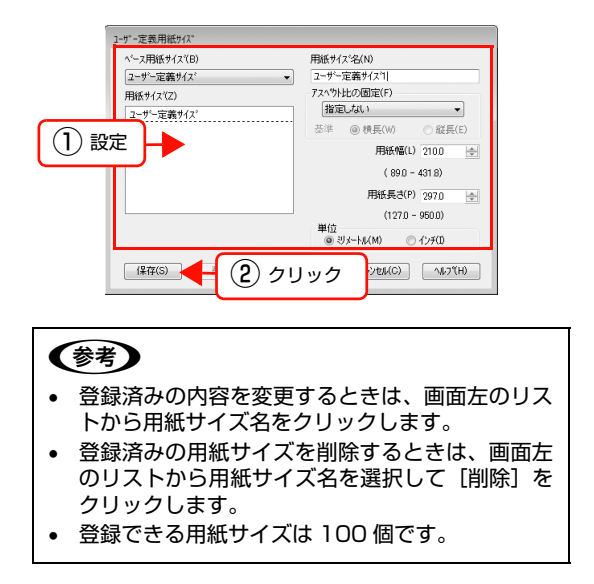

#### [OK] をクリックします。

4

これで用紙サイズのリストボックスに、設定した用紙 サイズが登録されました。 この後は、通常印刷する手順と同様に印刷してください。

Mac OS X での設定 プリンタドライバの [用紙設定] 画面を表示し 1 ます。 ∠ 本書 26 ページ 「プリンタドライバの設定画面の 表示」 [対象プリンタ]を選択します。 2 \$ 設定: ページ属性 対象プリンタ: EPSON PX-XXXX 選択 EPSON PX-XXXX (4) 用紙サイズ: A4 \$  $21.00 \times 29.70 \text{ cm}$ 方向: 1 前 1 🖡 拡大縮小: 100 % ? (キャンセル) OK [用紙サイズ] で [カスタムサイズを管理] を選 3 択します。 設定: ページ属性 \$ 対象プリンタ: EPSON PX-XXXX \$ EPSON PX-XXXX (4) 用紙サイズ: カスタムサイズを管理... • 選択 21.00 x 29.70 cm 方向: 1 拡大縮小: 100% ? (キャンセル) OK [+]をクリックし、用紙サイズ名を入力します。 4 000 カスタム・ページ・サイズ サイズ1 ページサイズ: 20.99 cm 29.70 cm 幅 高さ プリンタの余白: ユーザ定義 \$ 0.63 cm 上 0.63 cm 0.63 cm 1.45 cm 左 + - 複製 0 (キャンセル) OK 2 入力 1 クリック

## 5 [ページサイズ] の [幅] と [高さ]、[プリンタ の余白] を入力してから、[OK] をクリックし ます。

プリンタの余白は給紙経路によって異なります。下表 の通りに設定してください。

|       | オートシート<br>フィーダー | リア手差し | フロント手差し<br>(厚紙) |
|-------|-----------------|-------|-----------------|
| プリンタの | 上下左右            | 上下左右  | 上下 20mm、        |
| 余白    | 3mm             | 3mm   | 左右 3mm          |

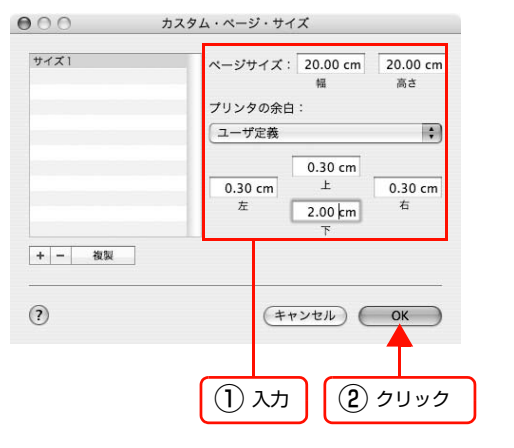

## 参考

6

- 以前に登録した内容を変更したいときは、「カスタム・ページ・サイズ」画面左のリストから用紙サイズ名をクリックします。
- 登録されている用紙サイズを複製したいときは、「カ スタム・ページ・サイズ」画面左のリストから用紙 サイズ名を選択して「複製」をクリックします。
- 登録されている用紙サイズを削除したいときは、 [カスタム・ページ・サイズ] 画面左のリストから 用紙サイズ名を選択して [-] をクリックします。
- OS のバージョンにより、カスタム用紙の設定方 法が異なります。OS 付属のマニュアルやヘルプ などでご確認ください。

### [OK] をクリックします。

これで用紙サイズのポップアップメニューに、設定した用紙サイズが登録されました。この後は、通常印刷 する手順と同様に印刷してください。

## エプソン製以外の用紙への印刷

エプソン製以外の用紙を使う場合は、用紙(ユーザー用紙)の特性に合わせた設定を行ってから印刷してください。設定 と印刷を行うには 2 つの方法があります。

- プリンタの設定メニューでユーザー用紙を登録し、登録した設定を使用して印刷する。
- プリンタドライバの [用紙調整] 画面を開いてユーザー用紙の設定を行う([手動設定](Windows)/[詳細設定] (Mac OS) 画面の設定の一部として保存することもできます)。
  - ・ 用紙の張りの度合い、インクの定着性、厚みなど、用紙の特性をあらかじめ確認してからユーザー用紙の設定を行ってください。用紙の特性は、用紙の取扱説明書や用紙の購入先にお問い合わせください。
    - プリンタの設定メニューと[用紙調整] 画面で重複する設定は、[用紙調整] 画面での設定が優先されます。
    - MAXART リモートパネルを使用すると、コンピュータ上でユーザー用紙の登録や、印刷時のプリンタの設定ができます。詳しくは、以下をご覧ください。
       Windows: ∠☞ 本書 21 ページ「MAXART リモートパネル」
       Mac OS X: ∠☞ 本書 33 ページ「MAXART リモートパネル」

3

ユーザー用紙として登録した用紙に印刷をしたときに印刷のムラが発生したら、単方向で印刷してください。プリンタド ライバの[双方向印刷]のチェックを外すと、単方向印刷します。

## プリンタでのユーザー用紙設定

プリンタの設定メニューでは、ユーザー用紙を 10 種類 まで登録できます。以下の手順に従ってください。また、 MAXART リモートパネルを使うと、ユーザー用紙の登録 や用紙調整がコンピュータ上で行えます。

ここで選択した登録番号は、プリンタ使用時に操作パネル のディスプレイの下段に表示されます。

どの階層で【キャンセル】ボタン(Ⅲ)を押しても、設定
 モードから抜けて印刷可能状態に戻ります。ただし、その時
 点での設定(未変更分を含む)がユーザー設定となります。

使用する用紙をプリンタにセットします。 実際に印刷を行う用紙を必ずセットしてください。

#### [ユーザー用紙設定]メニューに入ります。

1

2

 ① [Menu/右] ボタン(□) を押します。
 ② [上] ボタン / [下] ボタン(○) で [ユー ザー用紙設定] を選択します。

### ユーザー用紙の設定を登録する番号を選択しま す。

ユーザー用紙の設定は 10 種類まで登録できますの で、任意の番号(1~10)を選択してください。エ プソン製の専用紙に合わせて初期状態では[標準]に 設定されています。

- 【右】ボタン(▷)を押し、【上】ボタン/【下】 ボタン(○/□)で任意の用紙番号を選択します。
- ②【実行】ボタン(🕘 )を押します。
- ③【左】ボタン( <<p>○)で前のメニューに戻ります。

これ以降の手順で設定する設定値は、ここで有効と なった登録番号で記憶されます。

#### (参考)

- エプソン製の専用紙を使う場合は、[標準] に戻してから【キャンセル】ボタン(①)を押して設定モードから抜けます。
- 登録番号とこれ以降で設定する設定値は、メモを 取るなどして記録に残すことをお勧めします。
- すでに登録してあるユーザー用紙の設定を実際に 使用する場合は、印刷を始める前にここで登録番 号を選択してから【キャンセル】ボタン(Ⅲ)を 押して設定モードから抜けます。
- MAXART リモートパネルを使用すると、コン ピュータ上で登録番号を変更できます。
#### 4 必要に応じて、プリントヘッドと用紙の間隔の 広さ(プラテンギャップ)を設定します。

- ①【右】ボタン(□)を押します。
- ②【上】ボタン /【下】ボタン ( / ) で [ユー ザー用紙設定]を選択します。
- ③【右】ボタン(□)を押し、【上】ボタン/【下】 ボタン(○/□)で任意の[用紙番号]を選択し ます。
- ④【実行】ボタン(🕗)を押します。
- ⑤【上】ボタン /【下】ボタン ( ◎ / 図 ) で [プラ テンギャップ]を選び、【右】ボタン ( ▷) を 押します。
- ⑥【上】ボタン /【下】ボタン ( / ) で使用する用紙に適した設定を選択します。
- ⑦【実行】ボタン(🕗)を押します。
- ⑧【左】ボタン( <</>

   で前のメニューに戻ります。

プラテンギャップとは、プリントヘッドと用紙の距離 のことです。プラテンギャップを正しく調整すると、 印刷品質が向上します。また、厚い用紙に印刷する場 合にプラテンギャップが狭すぎると、プリントヘッド と用紙が接触して、プリントヘッドや用紙を傷付ける ことがあります。

| 用紙の厚さ     | [プラテンギャップ]<br>の設定 |
|-----------|-------------------|
| 厚い用紙      | [より広くする]          |
|           | [広くする]            |
| 標準的な厚さの用紙 | [標準]              |
| 薄い用紙      | [狭くする]            |

#### 用紙厚を検出するためのパターン印刷を行いま す。

①【右】ボタン(□>)を押します。

5

- ②【上】ボタン /【下】ボタン ( / □ ) で [ユー ザー用紙設定]を選択します。
- ③【右】ボタン(□)を押し、【上】ボタン/【下】
   ボタン(○/□)で任意の[用紙番号]を選択します。
- ④【実行】ボタン(🕗)を押します。
- ⑤【上】ボタン /【下】ボタン ( / ) で [用紙 厚検出パターン]を選び、【右】ボタン ( ○) を 押します。
- ⑥ [印刷] で【実行】ボタン(④)を押します。<印刷例>
  - 1
     2
     3
     4
     5
     6
     7
     8
     9
     10
     11
     12
     13
     14
     15

7

#### 6 印刷されたパターンを見て、最も線のズレが少 ない番号(1~15)を選択します。

- ① 用紙厚番号選択(1-15)画面で【上】ボタン / 【下】ボタン(○)/□)を押して、用紙厚番号を 選択します。
  - 上記の印刷例では「4」を選択します。
- ②【実行】ボタン(🕘 )を押します。
- ③【左】ボタン(<
   )を押して、前のメニューに 戻ります。

#### 必要に応じて用紙種類を選択します。

- ①【右】ボタン( ▶)を押します。
- ②【上】ボタン /【下】ボタン ( / □ ) で [ユー ザー用紙設定]を選択します。
- ③【右】ボタン(▷)を押し、【上】ボタン/【下】
   ボタン(○/豆)で任意の[用紙番号]を選択します。
- ④【実行】ボタン( 🕑 )を押します。
- ⑤【上】ボタン /【下】ボタン ( ◎ / □) で [用紙 種類]を選び、【右】ボタン ( ○ ) を押します。
- ⑥【上】ボタン /【下】ボタン ( ◎ / □ ) で使用する用紙に適した[用紙種類]を選択します。
- ⑦【実行】ボタン(🕑 )を押します。
- ⑧【左】ボタン(□)を押して、前のメニューに 戻ります。

#### 8 必要に応じて用紙送り補正値 A、用紙送り補正 値 B を設定します。

補正値は、用紙送り 1m に対する割合(-0.7 ~ 0.7%)で設定します。

- ①【右】ボタン(□>)を押します。
- ②【上】ボタン /【下】ボタン ( / ) で [ユー ザー用紙設定]を選択します。
- ③【右】ボタン(□)を押し、【上】ボタン/【下】
   ボタン(□/□)で任意の[用紙番号]を選択します。
- ④【実行】ボタン(🕗)を押します。
- ⑤【上】ボタン /【下】ボタン ( / ) で [用紙
   送り補正 A] または [用紙送り補正 B] を選び、
   【右】ボタン ( ▷ ) を押します。
- ⑥【上】ボタン /【下】ボタン ( / ☑ ) で使用する用紙に適した設定をします。
- ⑦【実行】ボタン(🕘 )を押します。
- ⑧【左】ボタン(<</li>○)を押して、前のメニューに戻ります。

#### (参考)

MAXART リモートパネルを使用して、サンプル印刷 をしながら補正値を設定するとより品質の高い結果 が得られます。

# 9 必要に応じて乾燥時間を設定します。

インクが乾燥するまでプリントヘッドの往復移動を 停止する時間(乾燥時間 0.0 ~ 10.0 秒)を設定し ます。

プリンタは、プリントヘッドが左右に移動しながら印刷します。用紙に付着したインクが乾かないうちに、 プリントヘッドが用紙上を移動して続きの印刷を行 うと、印刷結果にインク垂れやにじみが起こる場合が あります。このような問題は、乾燥時間を長めに調整 することで解決する場合があります。

- ①【右】ボタン( ▷)を押します。
- ②【上】ボタン /【下】ボタン ( / □ ) で [ユー ザー用紙設定]を選択します。
- ③【右】ボタン(□)を押し、【上】ボタン/【下】
   ボタン(□/□)で任意の[用紙番号]を選択します。
- ④【実行】ボタン(🕗)を押します。
- ⑤【上】ボタン /【下】ボタン ( ◎ / 図 ) で [乾燥時間]を選び、【右】ボタン ( ▷ ) を押します。
- ⑥【上】ボタン /【下】ボタン ( / ) で任意の 設定をします。
- ⑦【左】ボタン()を押して、前のメニューに 戻ります。

#### 10 操作をすべて終了したら、【キャンセル】 ボタン (前)を押して設定モードから抜けます。

以上でセットした用紙固有の情報が登録されました。 セットした用紙に印刷する場合は、続いて印刷を実行 してください。

ユーザー用紙の設定は10種類登録できます。ほかの 設定を登録するには1からの手順を繰り返してくだ さい。

登録した複数のユーザー用紙の設定を使い分けるに は、印刷を実行する前に、設定モードの[ユーザー用 紙設定]メニューに入り 3の[用紙番号選択(1-10)]で登録番号(1~10)を選択してください。

# カラーマネジメント印刷

本製品のプリンタドライバでは、以下の3種類の方法で カラーマネジメント印刷ができます。お使いになるアプリ ケーションソフトや OS などの条件に合わせて最適な方 法を選んで印刷します。

- ドライバ ICM 補正によるカラーマネジメント印刷 (Windows のみ) プリンタドライバ単独でカラーマネジメント印刷がで きます。カラーマネジメントに対応していないアプリ ケーションソフトからの印刷時に有効です。OS のカ ラーマネジメントシステムを使用します。
- ホストICM補正/ColorSync によるカラーマネジメン ト印刷

カラーマネジメントに対応したアプリケーションソフトからの印刷に使用します。カラーマネジメントシステムは OS のものを使用するため、異なるアプリケーションソフトでそれぞれカラーマネジメントする場合も、同じカラーマネジメントシステムによる印刷が可能です。

ただし、異なる OS 間では印刷色に差が出ることがあります。

アプリケーションソフトによるカラーマネジメント印刷

カラーマネジメントに対応したアプリケーションソフトからの印刷に使用します。また、カラーマネジメントシステムもアプリケーションソフトのものを使用します。異なる OS 環境でも、共通のアプリケーションソフトを使うことで、同じカラーマネジメントシステムによる印刷が可能です。

### プロファイルの設定方法

3 種類のカラーマネジメント印刷は、カラーマネジメン トエンジンの利用方法が異なるため、入力プロファイル、 プリンタプロファイル、インテント(マッチング方法)の 設定方法が異なります。下表の通り、プリンタドライバま たはアプリケーションソフトのどちらかで設定します。

|                                | 入力プロ<br>ファイル<br>の設定 | プリンタ<br>プロファ<br>イルの設<br>定 | インテン<br>トの設定        |
|--------------------------------|---------------------|---------------------------|---------------------|
| ド ラ イ バ<br>ICM 補正<br>(Windows) | プリンタド<br>ライバ        | プリンタド<br>ライバ              | プリンタド<br>ライバ        |
| ホスト ICM<br>補正<br>(Windows)     | アプリケー<br>ションソフ<br>ト | プリンタド<br>ライバ              | プリンタド<br>ライバ        |
| ColorSync<br>(Mac OS)          | アプリケー<br>ションソフ<br>ト | プリンタド<br>ライバ              | アプリケー<br>ションソフ<br>ト |
| アプリケー<br>ションソフ<br>ト            | アプリケー<br>ションソフ<br>ト | アプリケー<br>ションソフ<br>ト       | アプリケー<br>ションソフ<br>ト |

カラーマネジメント印刷時に必要な用紙ごとのプリンタ プロファイルは、本製品のプリンタドライバとともにイン ストールされ、プリンタドライバの設定画面で選択できま す。

設定方法の詳細は、以下を参照してください。 ♪ 本書 76 ページ「ドライバ ICM 補正の設定 (Windows)」 ♪ 本書 77 ページ「ホスト ICM 補正の設定 (Windows)」 ♪ 本書 78 ページ「ColorSync の設定 (Mac OS X)」 ♪ 本書 79 ページ「アプリケーションソフトのカラーマ ネジメント設定」

# 参考

カラーマネジメントについて

同じ画像データでも、原画とディスプレイの表示、さらにプ リンタの印刷結果で色合いが異なって見えることがありま す。これは、スキャナやデジタルカメラなどの入力機器が色 を電子データとして取り込んだり、ディスプレイやプリンタ といった出力機器が色データから実際の色に再現したりする ときの特性が、それぞれで異なるために生じます。この入出 力機器間の色変換時の特性の違いをできるだけ補正する方法 として、カラーマネジメントシステムがあります。カラーマ ネジメントシステムは、画像処理用のアプリケーションソフ トのほか、Windows や Mac OS などの OS にも搭載され ています。Windows には ICM、Mac OS X には ColorSync というカラーマネジメントシステムが搭載されています。

カラーマネジメントシステムでは、装置間の色合わせ(カラー マッチング)を行う方法として「プロファイル」と呼ばれる 色補正情報の定義ファイルを使用します(ICC プロファイル と呼ばれることもあります)。入力側装置のプロファイルを入 カプロファイル(またはソースプロファイル)、プリンタ側を プリンタプロファイル(またはアウトプットプロファイル) と呼びます。プリンタの場合は用紙種類ごとにプロファイル が用意されています。

入力装置で変換できる色の領域と出力装置で再現できる色の 領域は異なっています。そのため、プロファイルを使って色 合わせしても、合わせることのできない色領域が存在します。 カラーマネジメントシステムでは、プロファイルの指定のほ かに、色合わせができない領域の変換条件を「インテント」 として指定します。インテントの名称や種類は、使用するカ ラーマネジメントシステムにより異なります。

入力装置とプリンタの間でカラーマネジメントしても、印刷 結果とディスプレイの表示色を合わせることはできません。 ディスプレイの表示と印刷結果の色合わせするためには、入 力装置とディスプレイの間でもカラーマネジメントが必要で す。

# ドライバ ICM 補正の設定(Windows)

#### 1 カラーマネジメント機能を持つアプリケーショ ンソフトを使用するときは、アプリケーション ソフトでカラー処理の方法を設定します。

アプリケーションソフトの種類によって、下表の通り に設定してください。

| アプリケーション<br>ソフト                                                                                   | カラーマネジメントの<br>設定 |
|---------------------------------------------------------------------------------------------------|------------------|
| Adobe Photoshop<br>CS3以降<br>Adobe Photoshop<br>Lightroom 1 以降<br>Adobe Photoshop<br>Elements 6 以降 | プリンタによるカラー管理     |
| その他のアプリケー<br>ションソフト                                                                               | カラーマネジメントなし      |

#### Adobe Photoshop CS4 の設定例

[プリント] 画面を開きます。 [カラーマネジメント] を選択して、[ドキュメント] を選択します。[カラー処理] で [プリンタによるカ ラー管理]を選択して、[プリント]をクリックします。

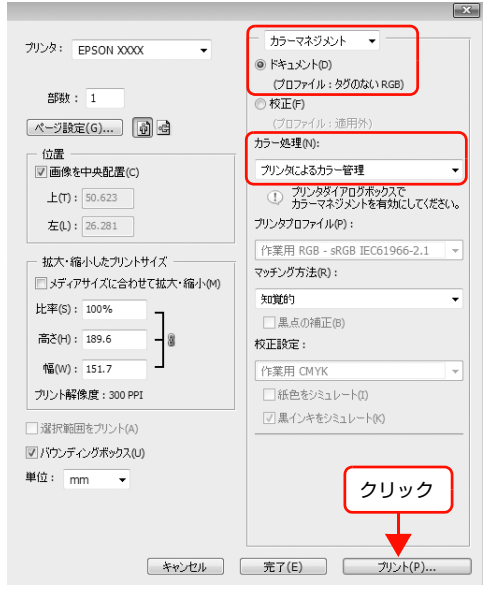

カラーマネジメント機能に対応していないアプリケーションソフトを使用するときは、手順 2 から始めてください。

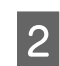

プリンタドライバの設定画面を表示します。 △ 本書 7 ページ「アプリケーションソフトから表示 する

# 3

[基本設定] 画面で [ユーザー設定] をクリック し、[ICM]を選択して[設定]をクリックします。

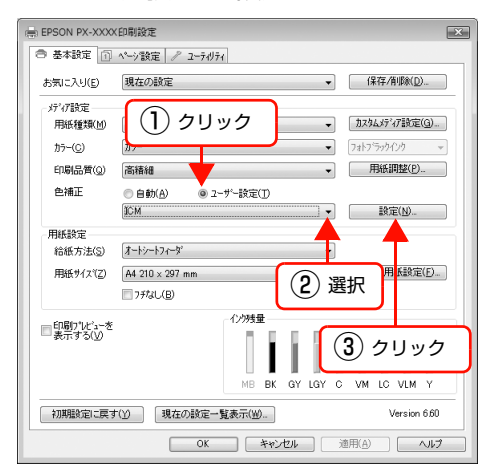

4 [ICM] 画面で [ドライバ ICM 補正 (簡易)] ま たは [ドライバ ICM 補正(詳細)]を選択します。 [ドライバ ICM 補正(詳細)]を選択すると、写真画 像のようなイメージデータのほか、グラフィックデー タやテキストデータに個別にプロファイルとインテ ントが指定できます。

| インテント     | 説明                                                                                                    |
|-----------|----------------------------------------------------------------------------------------------------|
| 彩度        | 彩度を保持して変換します。                                                                                                    |
| 知覚的       | 視覚的に自然なイメージにな<br>るように変換します。画像<br>データが広範囲な色域を使用<br>している場合に使用します。                                                  |
| 相対的な色域を維持 | 元データの色域座標と印刷時<br>の色域座標が一致するよう<br>に、さらに白色点(色温度)<br>の座標値が一致するように変<br>換します。多くのカラーマッ<br>チング時に使用されます。                 |
| 絶対的な色域を維持 | 元データも印刷データも絶対<br>的な色域座標に割り当てて変<br>換します。従って、元データ<br>と印刷データの白色点(色温<br>度)は色調補正されません。<br>ロゴカラーの印刷など、特殊<br>な用途で使用します。 |

| ラー調整<br>195丁ナンナイロン 「            |                                 | 温泊                                                                           |
|---------------------------------|---------------------------------|------------------------------------------------------------------------------|
| mile カス(の) []<br>[] すべてのプロファイル? | F /1/11.0/mmm(a=mm) ・<br>E列挙(S) |                                                                              |
| ▼ イメージ"(M)                      |                                 |                                                                              |
| 入力プロファイル(D                      | sRGB IEC61966-2.1               | <ul> <li>フリンタフロファイル(音報)</li> <li>D)(5000 Divisio Divisio Divisio)</li> </ul> |
| インテント(N)                        | 知道的                             | <ul> <li>FARSOUZ Photo Paper(G)</li> </ul>                                   |
| 7%)/\$7°07ァイル(R)                | EPSON標準                         | •                                                                            |
| ☑ がラフィック(G)                     |                                 | コキリンクコウロコップルが表示                                                              |
| 入力プロファイル(P)                     | sRGB IEC61966-2.1               | PX-5002 Photo Paper(G)                                                       |
| インテント(T)                        | 知覚的                             |                                                                              |
| ንሣンፃንግንንተル(F)                   | EPSON標準                         | -                                                                            |
| ₹<br>7\$7.00                    |                                 | フリンタフプロファイル情報                                                                |
| 入力プロファイル(U)                     | sRGB IEC61966-2.1               | <ul> <li>PX-5002 Photo Paper(G)</li> </ul>                                   |
| インテント(E)                        | 知覚的                             | •                                                                            |
| プリンタプロファイル(L)                   | EPSON標準                         | •                                                                            |
|                                 |                                 |                                                                              |

# 5 その他の設定を確認し、印刷を実行します。

以上で終了です。

ホスト ICM 補正の設定(Windows)

画像データは、あらかじめ入力プロファイルが埋め込まれ た状態のものを使用してください。また、アプリケーショ ンソフトは、ICM に対応している必要があります。

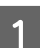

2

#### │ アプリケーションソフトでカラー処理の方法を │ 設定します。

アプリケーションソフトの種類によって、下表の通り に設定してください。

| アプリケーション<br>ソフト                                                                                   | カラーマネジメントの<br>設定 |
|---------------------------------------------------------------------------------------------------|------------------|
| Adobe Photoshop<br>CS3以降<br>Adobe Photoshop<br>Lightroom 1 以降<br>Adobe Photoshop<br>Elements 6 以降 | プリンタによるカラー管理     |
| その他のアプリケー<br>ションソフト                                                                               | カラーマネジメントなし      |

#### Adobe Photoshop CS4 の設定例

[プリント] 画面を開きます。 [カラーマネジメント] を選択して、[ドキュメント] を選択します。[カラー処理] で[プリンタによるカ ラー管理]を選択して、[プリント]をクリックします。

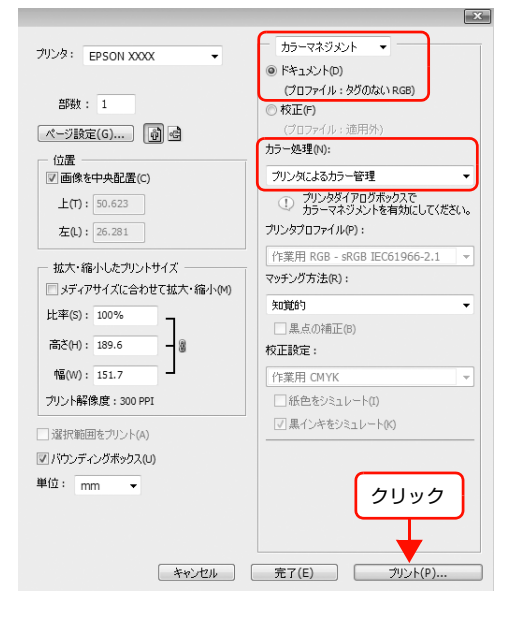

プリンタドライバの設定画面を表示します。 ♪ 本書7ページ「アプリケーションソフトから表示 する」

#### [基本設定] 画面で [ユーザー設定] をクリック し、[ICM]を選択して[設定]をクリックします。

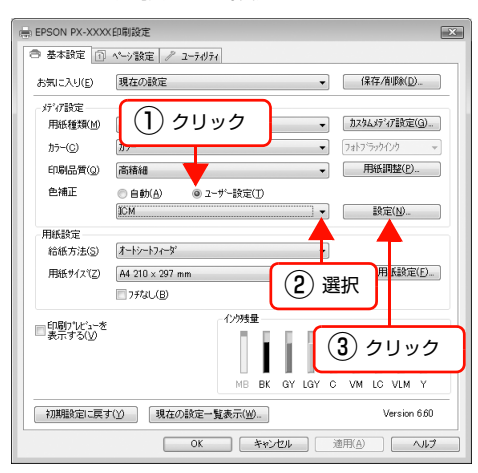

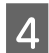

3

#### [ホスト ICM 補正]を選択します。

プリンタプロファイルは自動設定されますが、[すべてのプロファイルを列挙]を選択すると、変更できます。

| b5-調整<br>補正方法( <u>D</u> )  <br>回 オペズのつかつっ/#: | ホストICM補正<br>を取りまた(S) | -→- | 選択                     |
|----------------------------------------------|----------------------|-----|------------------------|
| ▼ 4x->*(M)                                   | 2/14-0/              |     |                        |
| 入力7泊7ァイル(1)                                  |                      | *   | フリンタフロファイル情報           |
| インテンド( <u>N</u> )                            | 知道的                  | •   | PX-5002 Photo Paper(G) |
| 7929777774( <u>R</u> )                       | EPSON標準              | •   |                        |
| □ がラフィック(G)                                  |                      |     | つりいなつなつってんに告報          |
| 入力7°07711/(E)                                |                      | *   |                        |
| インテント(工)                                     |                      | -   |                        |
| 792979777/WE                                 |                      | *   |                        |
| □ テキスト(X)                                    |                      |     | フツンタフロファイル情報           |
| 入力プロファイル(凹)                                  |                      | -   |                        |
| インテント(E)                                     |                      | -   |                        |
| フツンタフロファイル(上)                                |                      | *   |                        |
|                                              |                      |     |                        |

その他の設定を確認し、印刷を実行します。

5

.

以上で終了です。

# ColorSync の設定(Mac OS X)

画像データは、あらかじめ入力プロファイルが埋め込まれ た状態のものを使用してください。また、アプリケーショ ンソフトは、ColorSync に対応している必要があります。

### Mac OS X v10.5 での設定

Adobe Photoshop CS3 以降、Adobe Photoshop Lightroom 1 以降、Adobe Photoshop Elements 6 以降 では、ここで説明する「ColorSync」によるカラー マネジメントは利用できません。

上記以外のアプリケーションソフトを使用して 「ColorSync」によるカラーマネジメントを行うときは、 以下の設定をしてください。

- 1 アプリケーションソフトで、カラーマネジメン ト機能が無効になるように設定します。
  - 【印刷】 画面を表示します。 ∠3 本書 26 ページ「[印刷] 画面を表示する」

2

3 [印刷] 画面の [一覧] から [カラー・マッチン グ]を選択し、[ColorSync] をクリックします。

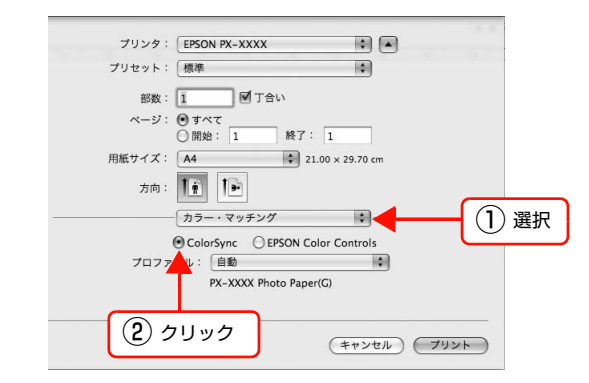

4 さらに [一覧] から [印刷設定] を選択し、[カ ラー調整]で[オフ(色補正なし)]を選択します。

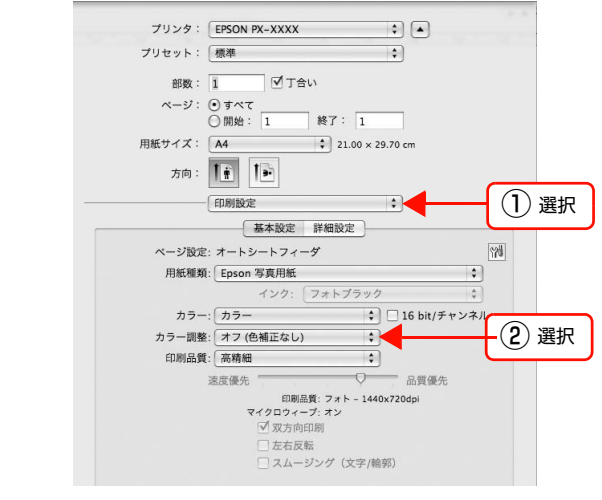

以上で終了です。

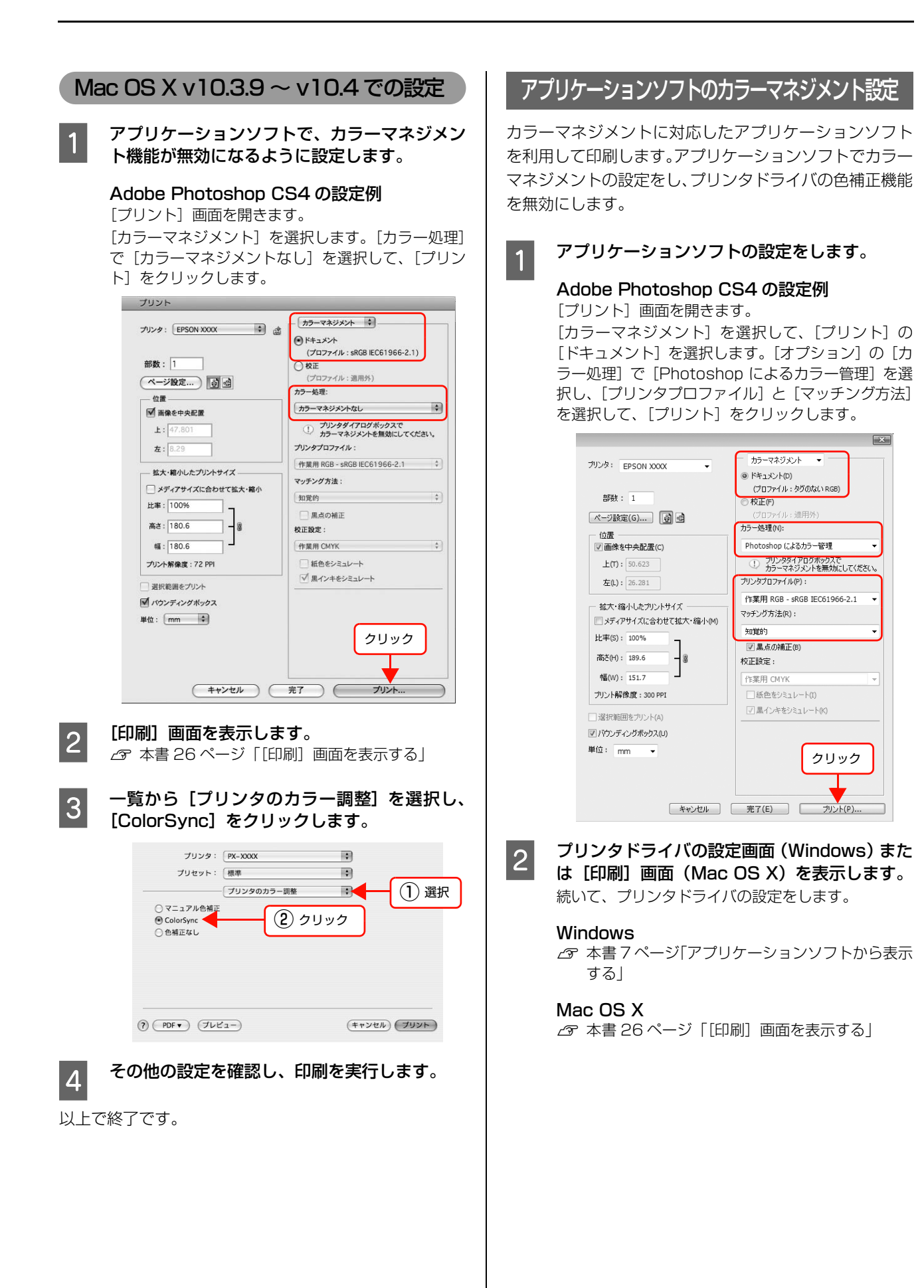

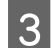

### 色補正をオフに設定します。

#### Windows

[基本設定] 画面で [ユーザー設定] をクリックし、 [オフ (色補正なし)] を選択します。

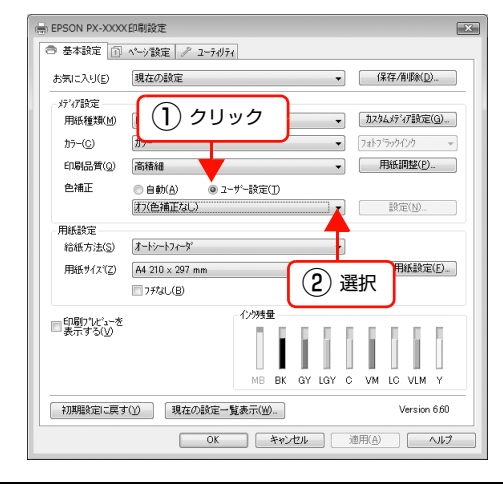

#### 参考

Windows Vista / Windows XP (Service Pack2 以降および .NET 3.0)の場合は、自動的に [オフ (色補正なし)] が選択されます。

#### Mac OS X v10.5

ー覧から [印刷設定] を選択し、[カラー調整] で [オ フ (色補正なし)] を選択します。

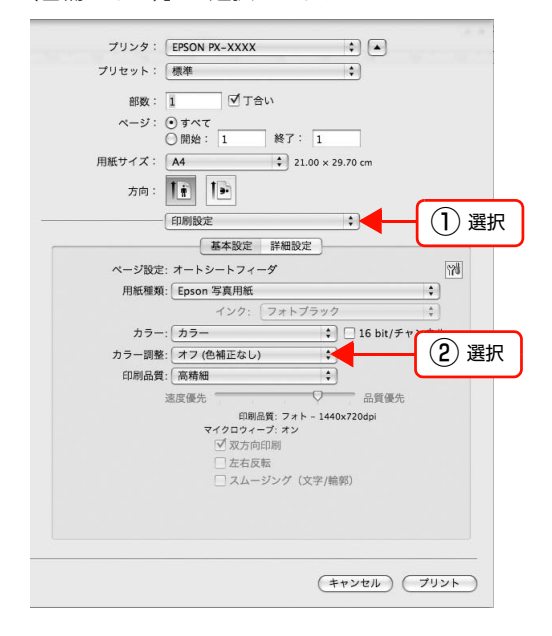

#### Mac OS X v10.3.9 ~ v10.4

ー覧から [プリンタのカラー調整] を選択し、[オフ (色補正なし)] を選択します。

| プリンタ:     PX-XXXX       プリセット:     標準       プリンタのカラー調整     プリンタのカラー調整 | ■<br>■<br>■<br>■<br>■<br>■<br>■<br>■<br>■<br>■<br>■<br>1<br>選択 |
|-----------------------------------------------------------------------|----------------------------------------------------------------|
| ○ColorSync<br>④色補正なし<br>●色補正なし                                        | 2                                                              |
| () (PDF (712-)                                                        | (++>th) (7))+                                                  |

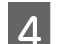

その他の設定を確認し、印刷を実行します。

以上で終了です。

# 索

## A

Adobe Illustrator ... 54 Adobe Photoshop ... 51 Adobe Photoshop Elements ... 52 Adobe RGB ... 40

# С

ColorSync ... 75, 78

# Ε

EPSON Printer Utility3 ... 25, 30 EPSON 基準色 (sRGB) ... 40 EPSON プリンタウィンドウ !3 (Windows) ... 17 EPSON プリンタウィンドウ (Mac OS X) ... 31

### Μ

MAXART リモートパネル (Mac OS X) ... 33 MAXART リモートパネル (Windows) ... 21 Microsoft PowerPoint ... 58 Microsoft Word ... 56

### あ

アンインストール (Mac OS X) ... 34 アンインストール (Windows) ... 22

### い

色合い … 40 印刷の中止 (Mac OS X) … 29 印刷の中止 (Windows) … 11

# え

エラーメッセージ ... 12

お

オートフォトファイン !EX ... 37

### か

拡大印刷 … 60 カスタム設定(原寸維持)… 46 カラーマネジメント印刷 … 75 カラーマネジメント設定 … 79

### き

ギャップ調整 (Mac OS X) ... 32 ギャップ調整 (Windows) ... 20

# さ

彩度 ... 77

### し

自動拡大 … 46 自動 / 手動カラー調整 … 40 縮小印刷 … 60

### せ

絶対的な色域 … 77

# そ

相対的な色域 ... 77

### 5

知覚的 ... 77

# τ

定形外用紙への印刷 ... 69

# ٤

ドライバ ICM ... 75, 76

# に

任意倍率設定 ... 60, 61

### Ø

ノズルチェック(Mac OS X)… 32 ノズルチェック(Windows)… 20

# ふ

フィットページ印刷(Windowsのみ)…60 フィットページ印刷(Windows)…60 フチなし印刷…46 フチなし印刷対応用紙…47 プリンタドライバの表示方法(Mac OS X)…26 プリンタドライバの表示方法(Windows)…7 プロファイル…75

### **^**

ヘッドクリーニング (Mac OS X) ... 32 ヘッドクリーニング (Windows) ... 20 ヘルプ (Mac OS X) ... 27 ヘルプ (Windows) ... 9

### ほ

ポスター印刷(フチあり)… 66 ポスター印刷(フチなし)… 64 ホスト ICM … 75, 77

### め

明度 ... 40

### も

モノクロ写真印刷 ... 43

### ゆ

ユーティリティ (Mac OS X) ... 30 ユーティリティ (Windows) ... 16

### よ

余白調整 ... 46

### わ

割付印刷 ... 63